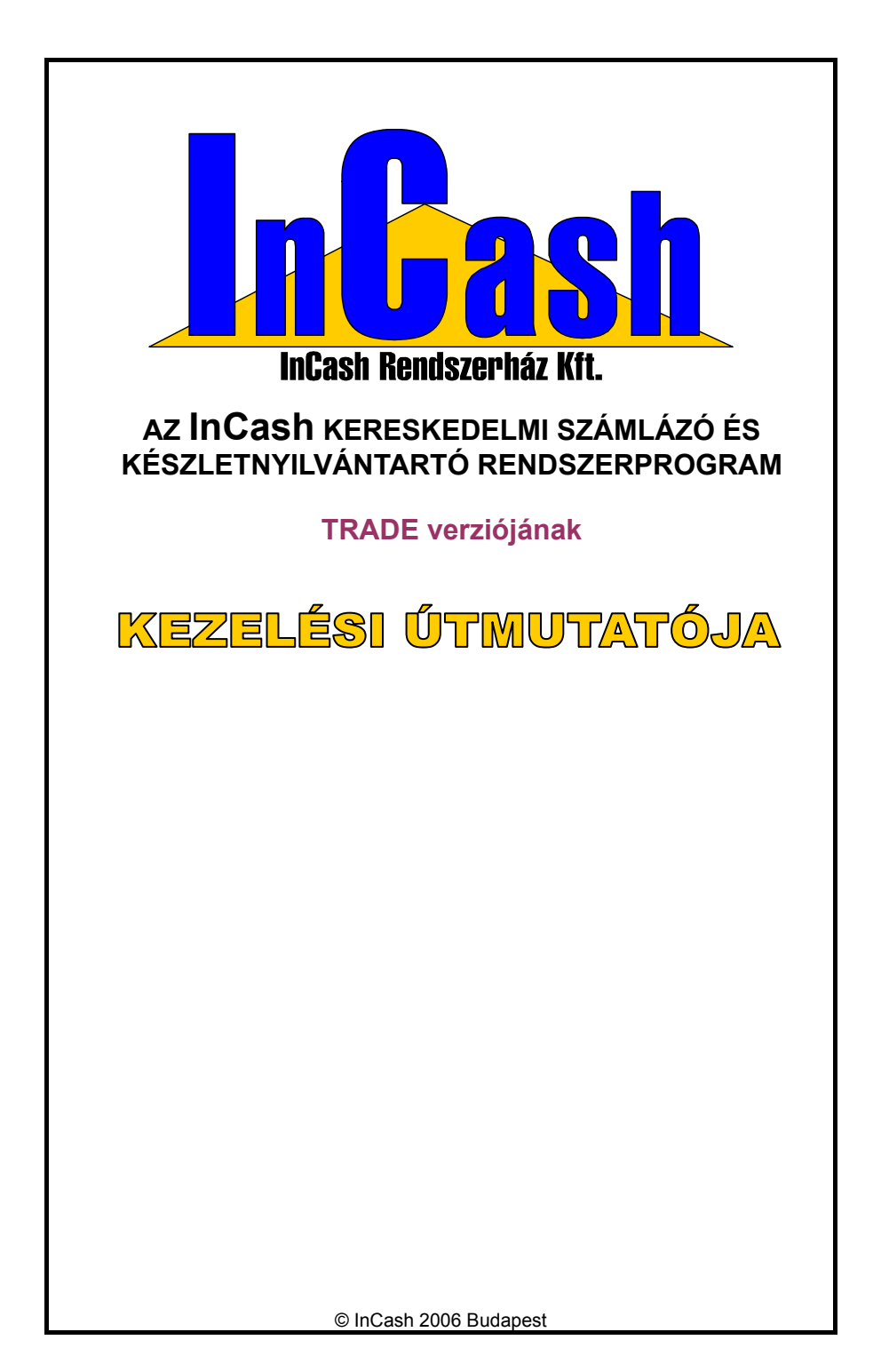

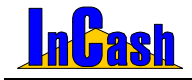

# TARTALOMJEGYZÉK

| ÜDVÖZÖLJÜK!                                                                           | 7         |
|---------------------------------------------------------------------------------------|-----------|
| NYILATKOZAT                                                                           | 9         |
| BEVEZETÉS                                                                             | 11        |
| A KEZELÉSI ÚTMUTATÓRÓL                                                                | 12        |
| LICENCSZERZŐDÉS                                                                       | 12        |
| A LICENC FELHASZNÁLÁSA                                                                | 12        |
| EXPORTKORLÁTOZÁSOK                                                                    | 14        |
| SZERZŐI JOG (COPYRIGHT)                                                               | 14        |
| A SZOFTVER BEVEZETESE<br>A BEVEZETÉS JAVASOLT LÉPÉSEI                                 | <b>15</b> |
| TELEPÍTÉS ÉS ÜZEMBE HELYEZÉS                                                          | 16        |
| INCASH TRADE RENDSZERKÖVETELMÉNYEK                                                    | 17        |
| INCASH TRADE TELEPÍTÉSE                                                               | 17        |
| A TELEPÍTÉS MENETE                                                                    | 17        |
| I ELEPITESI TIPUSOK<br>REGISZTRÁCIÓ                                                   | 20<br>22  |
| A KLIENS TELEPÍTÉS MENETE                                                             | 28        |
| AZ INCASH RENDSZERPROGRAM ÁTTEKINTÉSE                                                 | 30        |
| AZ INCASH RP FELÉPÍTÉSE                                                               | 32        |
| PROGRAMBEÁLLÍTÁSOK                                                                    | 33        |
| INFORMÁCIÓVÉDELEM                                                                     | 34        |
| Felhasználók                                                                          | 35        |
| A FELHASZNÁLÓ KÓDJÁNAK ÉS JOGOSULTSÁGÁNAK MEGHATÁROZÁSA<br>BIZONYLAT KIÁLLÍTÓ SZEMÉLY | 35<br>36  |
|                                                                                       |           |
| ADATTARAK FELTOLTESE                                                                  | 37        |
| AZ ALAPADATTÁRAK FELTÖLTÉSE                                                           | 38        |
| A CIKKTÖRZS FELTÖLTÉSE                                                                | 38        |
| A ROGZITES MENETE<br>A MÓDOSÍTÁS MENETE                                               | 38<br>40  |
| GYORSMENÜ                                                                             | 40        |
|                                                                                       | 41        |
| AZ UGTELIUKZƏ FELIULIEƏE                                                              | 43        |
| KÉSZLETMOZGÁS                                                                         | 45        |
| SZÁLLÍTÓLEVÉLLEL TÖRTÉNŐ ÁRUKIADÁS<br>SZÁLLÍTÓLEVÉL KÉSZÍTÉSE                         | <b>46</b> |
|                                                                                       | 40        |

### InCash Rendszerház Kft

3. oldal

1139 Budapest, Forgách u. 19. Tel: (+36-1) 238-0815, (+36-20) 425-4868, WEB: www.incash.hu, e-mail: incash@incash.hu

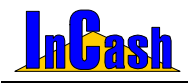

| SZÁLLÍTÓL EVÉLEN KIADOTT ÁRUK        | 47 |
|--------------------------------------|----|
| EXPORT-SZÁLLÍTÓLEVÉL KÉSZÍTÉSE       | 47 |
| RAKTÁRI KIVÉTEL ÉS BEVÉTEL           | 48 |
| RAKTÁRAK KÖZÖTTI MOZGÁS              | 48 |
|                                      | 49 |
| A LELTÁRÍV NYOMTATÁSÁNAK MENETE      | 50 |
| AZ ELTÉRÉSEK MÓDOSÍTÁSA              | 51 |
| UTÓLAGOS BIZONYLATOK                 | 52 |
|                                      |    |
| BESZERZÉS                            | 53 |
| BEVÉTELEZÉS                          | 54 |
| A BEVÉTELEZÉS LÉPÉSEI                | 54 |
| SZÁMLÁZÁS                            | 56 |
| Számlakészítés                       | 57 |
| A SZÁMLAKÉSZÍTÉS MENETE              | 57 |
| AZ ÖSSZEÁLLÍTÁS                      | 59 |
| BELSŐ ELSZÁMOLÁSÚ BIZONYLAT          | 60 |
| FÉLKÉSZ BIZONYLATOK                  | 60 |
| SZTORNÍROZÁS / SZÁMLAMÁSOLAT         | 61 |
| MÁSOLAT NYOMTATÁSÁNAK MENETE         | 61 |
| A SZÁMLA SZTORNÍROZÁS MENETE         | 62 |
| <b>Å</b> RAJÁNLAT                    | 62 |
| DÉNZÜGY                              | 63 |
|                                      | 05 |
| PÉNZÜGYI ZÁRÁSOK                     | 64 |
| KASSZAZARAS                          | 64 |
| IDOSZANI ZAKAS                       | 04 |
| LEKÉRDEZÉSEK                         | 65 |
| ÁRUKÉSZLET                           | 66 |
| RAKTÁRKÉSZLETEK                      | 66 |
| CIKKEK MINIMÁLIS KÉSZLETEN           | 67 |
| PÉNZFORGALOM                         | 68 |
| Forgalom-kimutatás                   | 68 |
| IDOSZAKI OSSZESITO<br>Ádupeszedzések | 68 |
| ÁFA KIMI ITATÁS                      | 69 |
| CIKKEORGALOM                         | 70 |
| CIKKEI ADÁSOK / VÁSÁRI ÁSOK          | 70 |
| CIKKMOZGÁSOK                         | 71 |
| KILÉPÉS                              | 73 |
|                                      | 74 |
|                                      | 74 |
|                                      | 74 |
| JELSZO MODOSITAS                     | /4 |
| BEJELENTKEZETT FELHASZNALOK          | 74 |
| NYOMKÖVETÉS                          | 74 |
| BIZTONSÁGI MENTÉS                    | 75 |
| MENTÉS KÉSZÍTÉSÉNEK MENETE           | 75 |
|                                      |    |

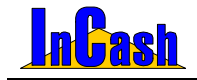

| MODULOK                                    | 76 |
|--------------------------------------------|----|
| ELŐLEGSZÁMLA KÉSZÍTÉS                      | 77 |
| ELŐLEGSZÁMLA KÉSZÍTÉSÉNEK MENETE           | 77 |
| A VÉGSZÁMLA KÉSZÍTÉSÉNEK MENETE            | 77 |
| ELŐLEGSZÁMLA SZTORNÍROZÁS/ NYOMTATÁS       | 77 |
| EXPORT SZÁMLA KÉSZÍTÉS                     | 78 |
| EXPORTSZÁMLA KÉSZÍTÉSE                     | 78 |
| SZÁMLAKIEGYENLÍTÉS                         | 79 |
| ÁTUTALÁSOK KIEGYENLÍTÉSÉNEK NYILVÁNTARTÁSA | 79 |
| Pénztárkezelés                             | 81 |
| BEÁLLÍTÁSOK ÉRTELMEZÉSE                    | 81 |
| SZÁMLÁK KIEGYENLÍTÉSE                      | 82 |
| A KIADÁSOK/BEVÉTELEK NYILVÁNTARTÁSA        | 83 |
| KÉSZPÉNZ KIFIZETÉSEK ELLENŐRZÉSE           | 83 |
| ZÁRÁS FELHASZNÁLÓNKÉNT                     | 84 |
| KÖLTSÉGNYILVÁNTARTÁS                       | 86 |
| A FASTRUKTÚRA KIALAKÍTÁSÁNAK MENETE        | 86 |
| A KÖLTSÉGEK RÖGZÍTÉSÉNEK MENETE            | 87 |
| A KÖLTSÉGLEKÉRDEZÉSEK MENETE               | 88 |
| SULINET EXPRESSZ SZÁMLÁZÁS                 | 88 |
| PROJEKT KEZELÉSE                           | 90 |
| JÁRMŰVEK NYILVÁNTARTÁSÁNAK KITÖLTÉSE       | 91 |

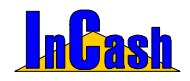

### InCash Rendszerház Kft

6. oldal

1139 Budapest, Forgách u. 19. Tel: (+36-1) 238-0815, (+36-20) 425-4868, WEB: www.incash.hu, e-mail: incash@incash.hu

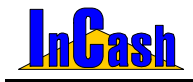

# **ÜDVÖZÖLJÜK!**

Üdvözöljük az "InCash Kereskedelmi Számlázó és Készletnyilvántartó Rendszer" felhasználói körében! Megtiszteltetés számunkra, hogy munkájához termékünket választotta.

Az Ön által vásárolt szoftver egy 1998-óta tartó fejlesztés eredménye.

Célunk egy olyan szoftver kifejlesztése volt, ami megoldja egy kis- és közép vállalkozás napi ügyintézésének számlázási, készletgazdálkodási, nyilvántartási gondjait, továbbá kiszolgálja az értékesítés, a pénzgazdálkodás és a marketing tevékenység információigényét.

A szoftver alapgondolata: minden adatot csak egyszer dolgozzunk fel, a lehető legegyszerűbben jelenítsük meg, és tegyünk lekérdezhetővé minden fontos információt.

A szoftvert ajánljuk azoknak a cégeknek, akik már kidolgozták működési rendszerüket, de ügyvitelük még nem egységes számítástechnikai alapon nyugszik, és ajánljuk azoknak a cégvezetőknek, akik még most formálják, építgetik cégüket, mert ez a szoftver egy kész, működőképes vezetési, elszámoltatási és irányítási rendszert ad a kezükbe.

A rendszerfejlesztés folyamán egy számítástechnikai kiskereskedelmi üzlet és egy nagykereskedelmi vállalkozás szolgált alapul. A szoftvernek vannak speciálisan a számítástechnikában használt elemei, a leírt példák is számítástechnikával kapcsolatosak, de bízunk abban, hogy ennek ellenére mindenki számára érthetőek.

A fejlesztés folyamán igyekeztünk a szoftvert úgy kialakítani, hogy beállításai és megvásárolható menüi révén minél szélesebb körnek megfeleljen.

A program folyamatos fejlesztés alatt áll, így Ön a program megvásárlásával egy mindig megújuló, egyre bővülő, korszerű programcsaládhoz jut.

| InCash Light        | <ul> <li>A csak szolgáltatásokat számlázó cégek szoftvere.</li> </ul>                                                                |
|---------------------|----------------------------------------------------------------------------------------------------|
|                     | Egy felhasználós verzió.                                                                                                    |
| InCash Standard     | <ul> <li>A csak szolgáltatásokat számlázó cégek szoftvere. Több</li> </ul>                                                           |
|                     | felhasználós verzió, modulokkal is bővíthető.                                                                                        |
| InCash Trade        | <ul> <li>A kiskereskedők számára készült verzió raktárkezeléssel,</li> </ul>                                                         |
|                     | számlázással. Modullal bővíthető.                                                                                                    |
| InCash Professional | <ul> <li>A kiskereskedők számára készült verzió raktárkezeléssel,</li> </ul>                                                         |
|                     | szamiazassai és valamennyi modul kapcsolhatosagaval.                                                                                 |
| InCash Gold         | <ul> <li>A nagykereskedők ill. az ötnél több klienssel rendelkezők<br/>számára készült szoftver Minden modullal bővítbető</li> </ul> |

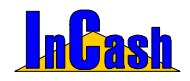

### InCash Rendszerház Kft

8. oldal

1139 Budapest, Forgách u. 19. Tel: (+36-1) 238-0815, (+36-20) 425-4868, WEB: www.incash.hu, e-mail: incash@incash.hu

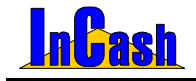

## **NYILATKOZAT**

A rendszerrel kibocsátott számla megfelel a hatályos jogszabályi előírásoknak és APEH Iránymutatásoknak:

1992. évi LXXIV. tv. és módosításai 24/1995.(XI.22) PM rendelet 2000/19, 2001/9. APEH iránymutatás

Az InCash vállalkozásirányítási rendszer a mindenkori hatályos jogszabályok szerint működik. A jogszabályok változását a cég folyamatosan nyomon követi, a frissítésekről ügyfeleit a lehetséges eszközökkel tájékoztatja, azokat igény esetén ügyfelei rendelkezésére bocsátja.

Az InCash rendszer alkalmas a szigorú számadású bizonylatok készítésére és kezelésére. A rendszerben biztosított a bizonylatok visszakereshetősége, valamint az eredeti bizonylat azonosító módosíthatatlansága. A bizonylatok utólagos nyomtatása megengedett, de csak az eredeti bizonylatazonosítóval, annak mintegy hiteles másolataként.

A program megfelel a 8/1999. (III. 5.) PM rendelet 2.§ -ában meghatározott feltételeknek, a rendszerhez szállított elektronikus vagy papír alapú felhasználói kézikönyvben, a számlák kezeléshez szükséges leírás is megtalálható.

Az adatbázisok tartalmáért a cég felelősséget nem vállal. A hibás adatbevitelből a szoftver nem rendeltetésszerű használatából eredő károkkal kapcsolatos felelősséget az InCash Rendszerház Kft. a felhasználóra hárítja át. A károk elhárításában a fejlesztő cég szakemberei készséggel állnak a megbízó rendelkezésére.

Budapest, 2006. június 20.

Petrovics András Ügyvezető Igazgató

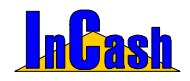

### InCash Rendszerház Kft

10. oldal

1139 Budapest, Forgách u. 19. Tel: (+36-1) 238-0815, (+36-20) 425-4868, WEB: www.incash.hu, e-mail: incash@incash.hu

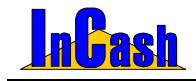

# BEVEZETÉS

# A kezelési útmutatóról

## Licencszerződés

A licenc felhasználása A használati jog megszűnése Exportkorlátozások Szerzői jog (copyright)

### A szoftver bevezetése

A bevezetés javasolt lépései

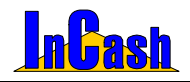

#### A kezelési útmutatóról - Licencszerződés

# A kezelési útmutatóról

A kezelési útmutató összefoglaló jelleggel bemutatja az InCash Kereskedelmi Számlázó és Készletnyilvántartó Rendszert. Ismerteti a telepítés és üzembe helyezés menetét, bemutatja a beállítási lehetőségeket, a munkafolyamatok feldolgozásának lépéseit, a lekérdezéseket stb.

A kezelési útmutató összefoglaló jellege miatt nem tudja részletezni a program valamennyi sajátosságát és funkcióját.

### Licencszerződés

**<u>FONTOS</u>**: Kérjük, hogy a szoftver használata előtt **figyelmesen olvassa el** az alábbi licencszerződés feltételeit. az InCash Rendszerház Kft. (a továbbiakban: "InCash R. Kft.") Önt - mint természetes személyt, vállalatot vagy jogi személyt (a továbbiakban: "Önt") - csak az alábbi licencszerződés feltételeinek elfogadása mellett jogosítja fel a szoftver használatára.

A szoftvertermék licence a szerzői jog és a szellemi tulajdonra vonatkozó jogszabályok védelme alatt áll.

A szoftvertermék telepítésével, másolásával, letöltésével, hozzáférésével, illetve bármilyen egyéb módon történő használatával Ön vállalja a jelen licencszerződés előírásaiból fakadó kötelezettségeket.

A szoftvertermék számítógépes szoftvert tartalmaz, és annak kiegészítőjeként tartalmazhat kapcsolódó adathordozókat, nyomtatott anyagokat és "online" vagy elektronikus dokumentációt is.

A szoftver végleges regisztrálása előtt több féle lehetőséget is biztosítunk arra, hogy a Ön kipróbálhassa szoftverünket. A végleges aktiválást csak abban az esetben hajtsa végre, ha szoftverünket megfelelőnek találta és elfogadja licencszerződésünket.

### A licenc felhasználása

Jelen licencszerződés az alábbi jogokat biztosítja Önnek:

### <u>Ön jogosult</u>

 a szoftvertermék egy példányát a számítógépre telepíteni, azon használni, szolgáltatásaihoz hozzáférni, megjeleníteni és működtetni.

 a szoftverről egyetlen példányban biztonsági másolatot készíteni, vagy a szoftvert a számítógép merevlemezére másolni és az eredeti példányt biztonsági célból megőrizni. A jelen licencszerződésben kifejezetten engedélyezetten kívül nem készíthet másolatot a szoftvertermékről, ide értve a szoftvertermékhez tartozó nyomtatott anyagokat is.

 - a szoftverterméket az adatbázis kivételével korlátlan számú számítógépre telepíteni és a megvásárolt licencek szerint egy időben használni.

 - az InCash R. Kft. írásbeli engedélye alapján a szoftvert véglegesen átruházni egy másik magán- vagy jogi személyre, feltéve, hogy a szoftverből Ön nem tart meg másolatot, és a vevő elfogadja a jelen szerződés feltételeit. Az átruházásra csak az Ön cégének

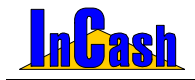

A kezelési útmutatóról - Licencszerződés

megszűnése, átalakulása esetén kerülhet sor. Az InCash R. Kft. az átalakulás illetve megszűnés tényét csak érvényes cégbírósági végzés bemutatásával fogadja el.

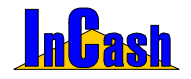

### Ön nem jogosult

- a szoftverhez tartozó dokumentációról másolatot készíteni.

- a szoftvert az InCash R. Kft. írásos engedélye nélkül jogutód vagy más cég, illetve magánszemély részére átruházni.

 - a szoftver bármely részét továbbértékesíteni vagy bérbe adni; a szoftvert vagy adatbázisát részeire bontani, módosítani, visszaalakítani, lefordítani; a szoftver forráskódjának visszafejtésére bárminemű kísérletet tenni, vagy a szoftverből más szoftvert származtatni.

- helyettesítő lemezkészlet vagy frissített változat kézhezvétele után a szoftver korábbi változatát használni. A szoftver frissítése után a korábbi változatokat meg kell semmisíteni.

 - a szoftver jelen szerződésben engedélyezett változatánál újabb változatokat használni, kivéve, ha a szoftvertermék használatához megfelelő hasznosítási joggal rendelkező, a jogtulajdonos által a frissítésre jogosítóként elismert termékkel ("jogosító termék") rendelkezik.

 - olyan InCash R. Kft. szoftvert használni, amelyhez nincs engedélye vagy licence abban az esetben, ha a szoftver más InCash R. Kft. termékeket is tartalmazó adathordozón kerül Önhöz.

- a szoftvert a jelen szerződésben nem engedélyezett módon használni.

### A használati jog megszűnése

A jogtulajdonos, minden más jogról való lemondás nélkül megszüntetheti, a jelen licencszerződés hatályát, amennyiben Ön nem tartja be a licencszerződésben foglalt feltételeket és kikötéseket.

Ebben az esetben Ön köteles megsemmisíteni a szoftvertermék összes másolatát és alkotórészét.

### Exportkorlátozások

Jelen szerződés szerint Ön elfogadja, hogy a szoftverterméket (vagy annak részeit) nem exportálja természetes vagy jogi személyeknek.

### Szerzői jog (copyright)

Az InCash szoftvertermékben felhasznált, illetve az ahhoz kapcsolódó anyagok tartalma és szellemi tulajdonjoga, beleértve a szoftvertermékben szereplő megvalósításokat és ötleteket, az InCash Rendszerház Kft. tulajdona, amelyet a hatályos szerzői jog vagy a szellemi alkotásokra vonatkozó egyéb jogszabályok és nemzetközi egyezmények védenek. Ezek megsértése közjegyző által hitelesített anyagok és dokumentumok alapján bírósági peres eljárás indítását vonhatja maga után.

#### Az összes, a jelen licenc szerződésben kifejezetten nem átengedett jogot az InCash Rendszerház Kft. magának fenntartja.

A jelen szoftver licencszerződésre a Magyar Köztársaság jogszabályai és az ide vonatkozó nemzetközi szerződések az irányadók.

### InCash Rendszerház Kft

14. oldal

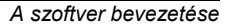

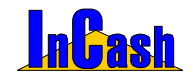

## A szoftver bevezetése

Tisztelt Partnerünk! A szoftver megvásárlásával Ön kinyilvánította változtatási, vagy cégépítési szándékát, de tudnia kell, hogy az Ön szándékai csak akkor lesznek eredményesek, ha a szoftver bevezetésében végig kitartó marad.

A szoftver rendszeres, következetes és pontos feladatokat ró minden használójára.

Folyamatos tanulást kíván a felhasználóktól és azt, hogy az eddig megszokott feladataikat másképpen lássák el. A változás gyakran ellenállást vált ki az alkalmazottakból.

Amennyiben problémák jelentkeznek a bevezetés során, az alábbiakat ajánljuk segítségül:

- Bízzon a szoftverben. Az alkalmazottak gyakran hárítják át hibáikat a szoftverre. A szoftver évek óta használatban van több mint 1000 cégnél, soha egyetlen esetben sem számolt rosszul, könyvelt rossz helyre vagy módosított készletet ok nélkül stb.
- Értesse meg dolgozóival, hogy a szoftver használatával munkájuk kiegyensúlyozott, átlátható lesz, a hibázások lehetősége csökkenni fog és elkerülhetővé teszi az esetleges gyanúsítgatásokat.
- A bevezetés előtt jelöljön ki egy személyt, aki megtanulja a szoftver kezelését és aki segíteni tud a többi dolgozónak a tanulásban.
- Amennyiben nem boldogul a bevezetéssel, bízza külső cégre. Egy külső cég érzelmi érdekellentétek hiányában mindig hatékonyabban tudja képviselni a kitűzött célokat.

#### A bevezetés javasolt lépései

- Válasszon ki egy alkalmazottat, aki megtanulja a szoftver kezelését és a kapcsolatot tartja a szoftver forgalmazójával. Amíg a kapcsolattartó személy nem ismeri a szoftver kezelését, ne próbálja bevezetni a szoftvert.
- o Tartson tanfolyamot a dolgozóknak a szoftver használatáról. Minden dolgozóval csak az általa használandó részt kell megtanítani.
- Alakítson ki egy szigorú bizonylati rendet és tárolási útvonalat, ami tartalmazza a bizonylatok kezelésének sorrendjét és útját. Célszerű a bizonylaton jelölni, hogy a bizonylat a feldolgozás során milyen fázisokon esett már át. A bizonylatok kezelésére és feldolgozására jelöljön ki felelősöket, akiken a feladatok elvégzését számon kérheti.
- Az átállás időpontja előtt a dolgozók töltsék fel az adattárakat. A feltöltéssel is tanulják a szoftver használatát.
- Alakítsa ki a jogosultsági szinteket. Legyen szigorú, a jogosultságok legyenek személyre és munkakörre szabottak. Csak olyan jogosultságokat engedélyezzen, amire a munkavégzés során dolgozójának szüksége lesz.
   A jogosultságok beállítását és megváltoztatását ne engedélyezze másnak, sőt helyes, ha erre egy külön rendszergazda-jelszót hoz létre. Ezzel elkerülhető, ha

Ön ottfelejti kijelentkezés nélkül a gépét más visszaéljen a helyzettel. A lekérdezések használata a vezetők privilégiuma, számukra is csak a szükséges lekérdezéseket engedélyezze.

- Az átállás ideje alatt le kell állítsa a tranzakciókat (adás-vétel) vagy az átállást ütemezze pl. hétvégére.
- Tudnia kell, amennyiben pontos lekérdezési adatokat, összegeket vár el a szoftvertől, ehhez pontos alapadatokra van szükség.

Amennyiben a szoftver bevezetése sikerült, sok sikert kívánunk Önnek és cégének, amennyiben a bevezetés nem volt sikeres, keresse meg cégünket, hogy a bevezetésben szerzett tapasztalatainkkal segítsünk Önnek.

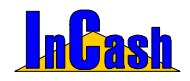

# TELEPÍTÉS ÉS ÜZEMBE HELYEZÉS

InCash Trade rendszerkövetelmények

InCash Trade telepítése

A telepítés menete Telepítési típusok

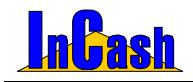

Rendszerkövetelmények - Telepítés

# InCash Trade rendszerkövetelmények

A program telepítéséhez és üzemeltetéséhez legalább a következő jellemzőkkel rendelkező konfiguráció (és hálózat) szükséges:

- Egy IBM kompatibilis személyi számítógép Intel pentium II, vagy ekvivalens processzorral.
- o Microsoft Windows 98 SE, Windows Millennium, Windows NT4.0, Windows 2000, Windows XP operációs rendszer.
- o 128MB Memória
- o 50 MB szabad hely a merevlemezen a számla illetve egyéb feldolgozott dokumentumtól függően.
- o VGA monitor, nyomtató (laser, vagy tintasugaras), egér, CD-ROM meghajtó a telepítéshez
- o 100Mbps adatátviteli sebességű hálózat, a program többfelhasználós változata esetén

## InCash Trade telepítése

### A telepítés menete

Az InCash RP. telepítését a telepítő CD behelyezésekor elinduló menüből, illetve kézi telepítés esetén a CD–n található **Telepítés menü** elindításával kezdeményezheti. Kliens telepítését a **Szoftvereink** menüpont alatt találja meg.

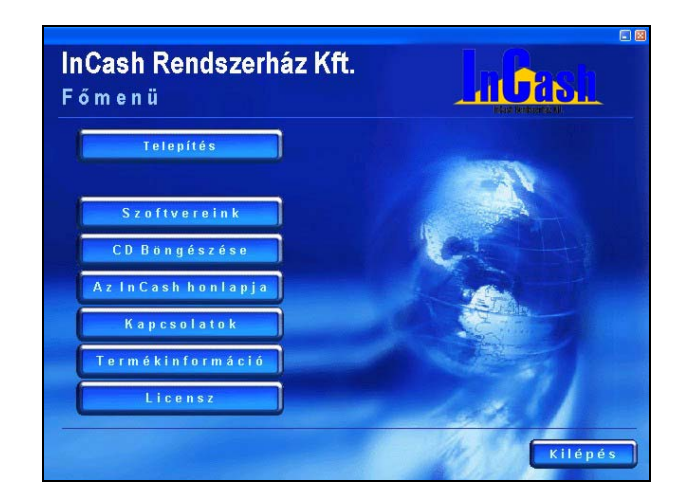

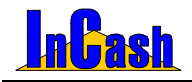

Ezután a nyelv beállítása következik.

Válassza ki a megfelelőt, majd kattintson az OK gombra.

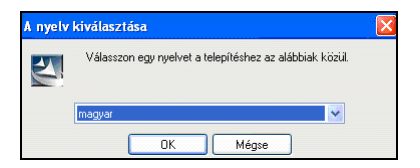

A számítógép előkészíti magát a telepítésre automatikusan:

| InstallShield Wizard |                                                                                                    |
|----------------------|----------------------------------------------------------------------------------------------------|
|                      | Előkészítés a telepítésre                                                                                                    |
|                      | A(2) IC Rendszercsomag telepítő előkészíti az InstallShield<br>Wizard, amely végigyezeti önt a programtelepítés<br>folyamatán. Várjon. |
|                      | A Windows Installer beállítása                                                                                                    |
|                      |                                                                                                    |
|                      | Mégse                                                                                                    |

Ezután indítsa el a telepítést a Következő> gombra kattintva:

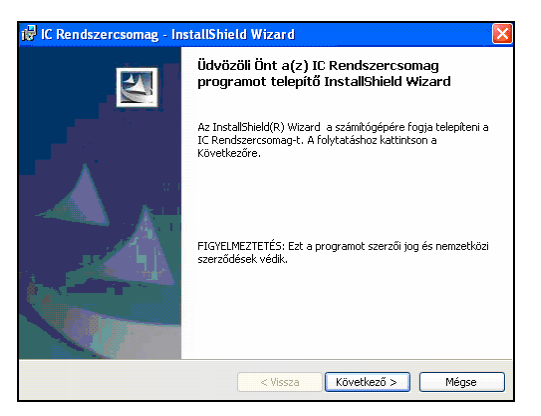

### InCash Rendszerház Kft

1139 Budapest, Forgách u. 19. Tel: (+36-1) 238-0815, (+36-20) 425-4868, WEB: www.incash.hu, e-mail: incash@incash.hu

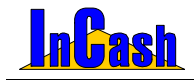

Amennyiben Ön elfogadja a Licence szerződésben foglaltakat, meg kell adnia a program telepítési helyét, amely alapértelmezésként a **C:\InCash** könyvtár.

| 🖗 IC Rendszercsomag - Inst                                                                                                    | allShield Wizard                                                                                                    | X                                                                                                    |
|----------------------------------------------------------------------------------------------------|----------------------------------------------------------------------------------------------------|----------------------------------------------------------------------------------------------------|
| Licencszerződés<br>Olvassa el figyelmesen az alábi                                                                                               | a licencszerződést.                                                                                                    |                                                                                                    |
| Végfelh                                                                                                    | asználói licencszerző                                                                                                    | idés 🤷                                                                                               |
| FONTOS Kérjük, hogy a<br>el az alábbi licencszerződé<br>továbbiakbar: "InCash R F<br>vagy jogi személyt (a továb<br>feltételeinek elfozadása mel | szoftver használata előtt fi<br>: feltételeit az InCash Ren<br>:ff") önt - mint természetes<br>biakban: "önt") - csak az a<br>lett ingosítia fel a szoftver l | gyelmesen olvassa<br>dszerház Kft (a<br>személyt, vállalatot<br>lábbi licencszerződés<br>pacmálatára |
| <ul> <li>Elfogadom a Licencszerződés fe</li> <li>Nem fogadom el a Licencszerző</li> </ul>                                                        | kételeit<br>Sés feltételeit                                                                                                    | Nyomtatás                                                                                            |
| nstalSheld                                                                                                    | < Yesza                                                                                                    | etkaző > Mégse                                                                                       |

Ha nem a **C:\InCash** könyvtárba szeretné menteni a programot, akkor a **Módosítás...** gombra kattintva változtatható, hogy melyik mappába telepítse.

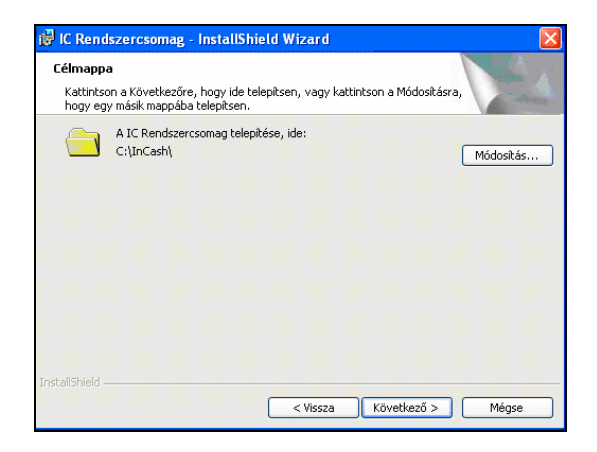

A Következő> gombra kattintva bejön a Telepítés fajta oldal:

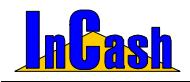

### Telepítési típusok

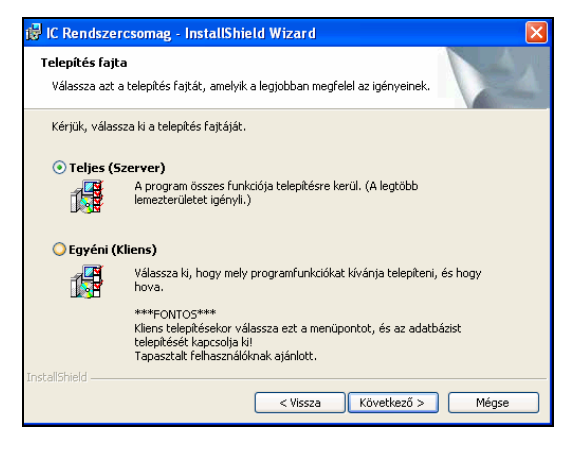

- o Teljes telepítés (Szerver) egygépes változat esetén
- o Minimális telepítés (Kliens) csak InCash munkaállomás telepítése esetén

Miután kiválasztotta a megfelelőt a Következő gombra kattintson.

A program felajánlja a beállítások módosítását (**Vissza gomb**), illetve a kilépést is (**Mégse gomb**). Ha mindent jól beállított a **Telepítés gomb**bal elindíthatja a program installálását.

| 🥳 IC Rendszercsomag - InstallSh                                                  | ield Wizard                                                     | X                                                    |
|----------------------------------------------------------------------------------|-----------------------------------------------------------------|------------------------------------------------------|
| Készen áll a program telepítésére<br>A varázsló készen áll a telepítés meg       | kezdésére.                                                      | A.                                                   |
| A telepítés megkezdéséhez kattintsor                                             | n a Telepítésre.                                                |                                                      |
| Ha le akarja ellenőrizni, vagy meg ak<br>beállítást, kattintson a Visszára. Katt | arja változtatni bármelyik a te<br>intson a Mégse gombra, ha ki | ilepitéssel kapcsolatos<br>akar lépni a varázsíóból. |
| Installshield                                                                    | < Vissza Tel                                                    | epités Mégse                                         |

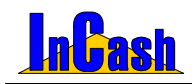

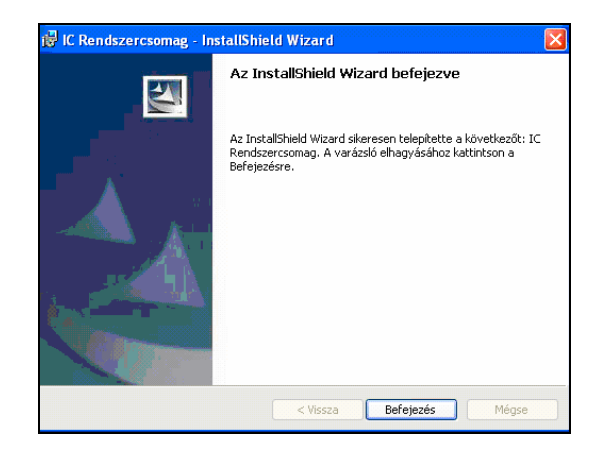

A telepítés befejezése után a képernyőn megjelenik az **InCash Számlázó (IC) és Iktató (ICI)** indítóikonja. (Az iktató szoftverünket 30 napig kipróbálhatja telepítéstől számítva! Nem tartozik alapban a számlázóhoz, külön megvásárolható.)

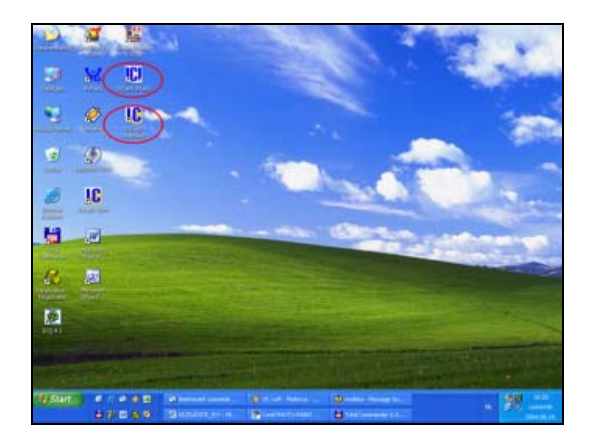

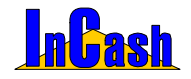

Több módja is van a Regisztrációnak:

- 1., 3\*6 számjegyből álló azonosító kóddal és internet kapcsolattal is rendelkezik;
- 2., nem rendelkezik internet kapcsolattal és/vagy azonosító kóddal;
- 3., regisztrációs állománnyal rendelkezik melyet cégünk küldött el Önnek elektronikusan.

#### 1., Amennyiben 3\*6 számjegyből álló azonosító kóddal és internet kapcsolattal is rendelkezik lehetősége van az internetes regisztrációra. Ez esetben nem kell felvennie a kapcsolatot cégünkkel.

Kérjük válassza a első opciót: "Internet kapcsolattal és Azonosító kóddal rendelkezem", majd kattintson a Tovább gombra:

| Jeler<br>1<br>2<br>3<br>4<br>5<br>6<br>7<br>8     | nieg elé<br>RNS<br>X<br>X<br>X<br>X<br>X<br>X<br>X<br>X | ithelő modulok:<br>B Modul neve<br>Toko rekát kezetés<br>Evoortszánia<br>Evitesszénte<br>Pénztárkezelés<br>Kotséonytvistartás<br>Konenő ayithis számok<br>Anuteások fisyetése<br>Anuteások fisyetése      |   | verez koadstar<br>Válasszon az alábbi lehetőségek közül:<br>internet kapcsolattal és Azonosító kóddal<br>rendelkezem<br>He rendelkeze terenet kapcsolattal és a<br>3º6 sziempedel ak azonosító kódda,<br>aktor 8 toda szonosító kóddal<br>internet kapcsolattal áslyany Azonosító kóddal                                                                        |
|---------------------------------------------------|---------------------------------------------------------|----------------------------------------------------------------------------------------------------|---|----------------------------------------------------------------------------------------------------|
| 9<br>10<br>11<br>12<br>13<br>14<br>15<br>16<br>17 |                                                         | Artualodo ratose<br>Szervíz kezelés (nagyker)<br>Prinztáradje kezelés<br>Mészlet kezelés<br>Készlet kezelés<br>Számlakésztés<br>Számlakésztés<br>Sulnet Ecoressz<br>Elkülöntet számlák<br>Gyártás kezelés | 2 | Internet kapc solatati esivagy Azonosis kosak<br>nem rendelkezen<br>kiser tihul registrikki kiserik kapcadati vagy Azonosis kosak<br>akise tihul registrikki kiserik kiserika kapta kapta<br>akise tihul registrikki kiserik (kise polo),<br>esi me e-nellen vagy kielonon jetret (kise polo),<br>esi me i kapta Registrikki kiserik kiserik<br>tibuja betöten; |
| R = F<br>N = N<br>B = D                           | legisztrá<br>lincs reg<br>érelve<br>Regiszt             | lva<br>isztrálva<br>Irált modulok aktualízásász                                                                                                    | • | Megiographic<br>4.3 % számlegyetől áló aconostó liódit a doboz belenjében talája,<br>emenyhelen dobozos verzől viséret<br>t Arejszámáció áló mönny málja zer Kirásh fendszenház kitt.<br>tetege el Önhöz, medán véggheledt e regisztrációs verázsán.<br>Tovább ©                                                                                                |

Töltse ki a cégadatokat pontosan! (Később nem tudja módosítani ha már beregisztrálta a rossz adattal!) Kattintson a Tovább gombra:

| eler              | nlea el                                    | érhető modulok:                                             |   |                                                                                                    |
|-------------------|--------------------------------------------|-------------------------------------------------------------|---|----------------------------------------------------------------------------------------------------|
| _                 | RN                                         | B Modul neve                                                |   | Töltse ki az adatokat Licensz GOLD                                                                                                    |
|                   | x                                          | TODO raktár kezelés                                         |   | Aktiválási kód: DE68C1                                                                                                    |
|                   | X                                          | Exportszámia                                                |   | Cégazonositó:0582                                                                                                    |
|                   | x                                          | Előlegszámla                                                |   | Felhasználókorlát Korlátlan                                                                                                    |
|                   | X                                          | Pénztárkezelés                                              |   |                                                                                                    |
|                   | x                                          | Költségnyilvántartás                                        |   |                                                                                                    |
|                   | X                                          | Kinenő gyártási számok                                      |   | Cég neve (1. sor): InCash Rendszerház Kit.                                                                                                    |
|                   | х                                          | Átutalások figyelése                                        |   | Cán nam D. nath lunni broch bu                                                                                                    |
|                   | х                                          | Árukiadó rektér                                             |   | Cell lieve (C. sol): www.incesn.nu                                                                                                    |
|                   | x                                          | Szerviz kezelés (nagyker)                                   |   | Székbely adatok                                                                                                    |
| 0                 | X                                          | Pénztárgép kezelés                                          |   |                                                                                                    |
| 1                 | х                                          | SMS küldés                                                  |   | Iránitószám: 1139                                                                                                    |
| 2                 | х                                          | Készlet kezelés                                             |   | Hohee for Participant                                                                                                    |
| 3                 | х                                          | Bejővő gyártási számok                                      |   | newsey.                                                                                                    |
| 4                 | х                                          | Számlakészítés                                              |   | Utca: Forgách utca 19.                                                                                                    |
| 5                 | х                                          | Suinet Expressz                                             |   | Balež azena sitú                                                                                                    |
| 6                 | X                                          | Elkülönitett számlák                                        |   | PI: F2005/00256 Használata nem kötelező.                                                                                                    |
| 7                 | х                                          | Gyártás kezelés                                             | 4 |                                                                                                    |
| = F<br>= N<br>= B | Regisztra<br>lincs re<br>lételve<br>Regisz | <sup>skra</sup><br>gisztrálva<br>trált modulok aktualizásás | • | Meglegyzős:<br>A cégaladkista csak egyszer kell ktötterie,<br>melytés a regisztráció talán már nem mádosthvatóak<br>A sárga mezők ktölése kötelezől |

### InCash Rendszerház Kft

22. oldal

1139 Budapest, Forgách u. 19. Tel: (+36-1) 238-0815, (+36-20) 425-4868, WEB: www.incash.hu, e-mail: incash@incash.hu

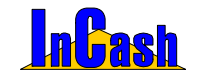

Írja be a CD tokon található 3\*6 számjegyből álló azonosító kódot, majd kattintson a Tovább gombra:

| InCasi                  | h Szán                                      | ulázó Gold                                      |        |                                                                                                    |
|-------------------------|---------------------------------------------|-------------------------------------------------|--------|----------------------------------------------------------------------------------------------------|
|                         | InCash S                                    | Számlázó Gold. Ezt a licenszet n                | egiszt | råta inCash Rendszerház Kit.                                                                                                    |
|                         |                                             |                                                 |        | www.incash.hu                                                                                                    |
| Jeler                   | nleg ele                                    | érhető modulok:                                 |        | Génelie be az azonosító kódot:                                                                                                  |
|                         | RINP                                        | 8 Modul neve                                    | 101    | ocpeije be az azonovno nouvi.                                                                                                   |
| 1_                      | - X                                         | Tobb rakter kezeles                             | - 10   |                                                                                                    |
| 2                       | X                                           | Exportszámia                                    | 4      |                                                                                                    |
| 3                       | X                                           | Előlegszámla                                    | 4      |                                                                                                    |
| 4                       | X                                           | Pénztárkezelés                                  | 4      |                                                                                                    |
| 5                       | X                                           | Kötségnyilvántartás                             | 411    |                                                                                                    |
| 6                       | X                                           | Kimenő ayártási számok                          | 4      |                                                                                                    |
| 7                       | X                                           | Átutalások figyelése                            | 4      | A regisztrácios kartyan talalhato azonosito kod:                                                                                |
| 8                       | X                                           | Árukiadó raktár                                 | 4      |                                                                                                    |
| 9                       | X                                           | Szerviz kezelés (nagyker)                       | 4      |                                                                                                    |
| 10                      | X                                           | Pénztárgép kezelés                              | 4      |                                                                                                    |
| 11                      | X                                           | SMS küldés                                      | 4      |                                                                                                    |
| 12                      | x                                           | Készlet kezelés                                 | 4      |                                                                                                    |
| 13                      | X                                           | Bejövő gyártási számok                          |        |                                                                                                    |
| 14                      | x                                           | Számlakésztés                                   | 4      |                                                                                                    |
| 15                      | x                                           | Sulinet Expressz                                | 4      |                                                                                                    |
| 16                      | X                                           | Elkülönitett számlák                            | 4      |                                                                                                    |
| 17                      | x                                           | Gyártás kezelés                                 | ~      |                                                                                                    |
| R = R<br>N = N<br>B = B | legisztrá<br>lincs reg<br>léselve<br>Regisz | iva<br>jsztrálva<br>trált modulok aktualizásása |        | Megjegyzés:<br>Regizsőkiól álkonény bjényése esetén,<br>amennyiben new revelezik aconolób kódáki,<br>nyospa neg a Tovább gonkot |
|                         |                                             |                                                 |        | 💿 Segitség 🔹 🎱 Mégsem 🔹 💿 Program indítása                                                                                      |

A regisztráció végén kattintson a Regisztráció Interneten gombra:

| R N B Mor<br>X Tot<br>X Exc<br>X Exc | dul neve<br>Arraktár kezelés<br>vetszámla |      | Nyomja meg a Regisztráció Interneten gombot |
|--------------------------------------|-------------------------------------------|------|---------------------------------------------|
| X TOR<br>X Exp<br>X EXP              | koraktár kezelés<br>votszámia             |      |                                             |
| X Exe<br>X EXE                       | vetezámia                                 |      |                                             |
| X EØ                                 |                                           | 1.00 |                                             |
|                                      | eqszámla                                  |      |                                             |
| X Pér                                | ztárkezelés                               |      |                                             |
| X Köt                                | tségnyilvántartás                         |      |                                             |
| X Kim                                | enő gyártási számok                       |      |                                             |
| X Átu                                | talások figyelése                         |      |                                             |
| X Áru                                | kiadó raktér                              |      |                                             |
| X Sze                                | erviz kezelés (nagyker)                   |      | 🔒 Regisztráció Interneten                   |
| D X Pér                              | ztárgép kezelés                           |      |                                             |
| 1 X SM                               | S küldés                                  |      |                                             |
| 2 X Kés                              | szlet kezelés                             |      |                                             |
| 3 X Bei                              | övő gyártási számok                       |      |                                             |
| 4 X Szł                              | imiakészítés                              |      |                                             |
| 5 X Sul                              | net Expressz                              |      |                                             |
| 5 X Elki                             | Jönitett számlák                          |      |                                             |
| 7 X Gyi                              | ártás kezelés                             | ~    |                                             |

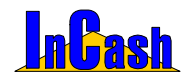

2., Amennyiben nem rendelkezik azon a gépen internet kapcsolattal ahova telepítette a szoftvert és/vagy Azonosító kóddal a cd tokon válassza a második opciót: "Internet kapcsolattal és/vagy Azonosító kóddal nem rendelkezem" majd kattintson a Tovább gombra:

| Cas                     | h Szár                                   | nlázó Gold                                         |        |                                                                                                    |
|-------------------------|------------------------------------------|----------------------------------------------------|--------|----------------------------------------------------------------------------------------------------|
|                         | InCash                                   | Számlázó Gold. Ezt a licenszet r                   | egiszt | iráta InCash Rendszerház Kit.                                                                                                    |
| Jelei                   | nleg e                                   | lérhető modulok:                                   |        | www.incash.hu                                                                                                    |
|                         | RN                                       | B Modul neve                                       |        | Valasszon az alabbi lehetőségek közül:                                                                                                    |
| 1                       | X                                        | Tobb raktér kezelés                                | 11     |                                                                                                    |
| 2                       | X                                        | Exportszámia                                       |        | Internet kapcsolattal és Azonosító kóddal                                                                                                    |
| 3                       | x                                        | Előlegszámla                                       |        | rendelkezem                                                                                                    |
| 4                       | X                                        | Pénztárkezelés                                     |        | Ha rendelkovik internet kanonskattal és a                                                                                                    |
| 5                       | X                                        | Kötségnyilvántartás                                |        | 316 számieretből álló azonosító kódrial                                                                                                    |
| 6                       | X                                        | Kimenő gyártási számok                             |        | akkor itt tudia a programot azonnal regisztrálni.                                                                                                    |
| 7                       | X                                        | Átutalások figyelése                               |        |                                                                                                    |
| 8                       | X                                        | Árukiadó rektér                                    |        | <ul> <li>Internet kapcsolattal és/vagy Azonositó kóddal<br/>nem rendelkezem<br/>Ha nem rendelkezet kternet kapcsolattal vagy Azonosió kódal,<br/>akket fi Luf nysztri költő illomány (Diséger) zin b ketőlikése</li> <li>Desletztérékő i kölmány (Diséger) zin b ketőlikése</li> </ul> |
| 9                       | х                                        | Szerviz kezelés (nagyker)                          |        |                                                                                                    |
| 10                      | X                                        | Pénztárgép kezelés                                 |        |                                                                                                    |
| 11                      | х                                        | SMS küldés                                         |        |                                                                                                    |
| 12                      | х                                        | Készlet kezelés                                    |        |                                                                                                    |
| 13                      | X                                        | Bejövő gyártási számok                             |        |                                                                                                    |
| 14                      | х                                        | Számlakészítés                                     |        | A mir e-mailten varw teleforon inimuelt (elizió annih)                                                                                                    |
| 15                      | х                                        | Sulinet Expressz                                   |        | és meg is kapott Regisztrációs állományt                                                                                                    |
| 16                      | X                                        | Elkülönitett számlák                               |        | itt budja betötteni.                                                                                                    |
| 17                      | X                                        | Gyártás kezelés                                    | ¥      |                                                                                                    |
| 1 = F<br>1 = N<br>1 - D | Regiszti<br>lincs re<br>lérelve<br>Regis | ölva<br>gisztrálva<br>ztrált modulok aktualizásása |        | Mogragyzés:<br>A 5° szelegyeből áló azonostó kódat a doboz betsejében talája,<br>emenyben dobozos verzők visérek<br>A regisztrációs álkoltonym málja az kő Sah Bendszentáz kit.<br>Lettege el Önhoz, medin végghelett a regisztrációs verázsáo.<br>Tovább ©                            |
|                         |                                          |                                                    |        | 🐼 Segitség 🔰 🚳 Mégsem 🚺 🕥 Program inditása                                                                                                    |

Töltse ki a cégadatokat pontosan (ha beregisztrálja rossz cégadatokkal később nem tudja módosítani!), majd kattintson a Tovább gombra:

| ıCasl                   | h Számi                                      | lázó Gold                                       |        |                                                                                                    |
|-------------------------|----------------------------------------------|-------------------------------------------------|--------|----------------------------------------------------------------------------------------------------|
|                         | hCash S                                      | Számlázó Gold. Ezt a licenszet r                | egiszt | ráta: InCash Rendszerház Kit.                                                                                                    |
|                         |                                              |                                                 |        | www.incesh.hu                                                                                                    |
| Jeler                   | nieg elé                                     | rhető modulok:                                  |        | Töltse ki az adatokat Licensz GOLD                                                                                                    |
|                         | RINE                                         | 3 Modul neve                                    | - 1    | Aktivátási kórt DE68C1                                                                                                    |
| 1                       | x                                            | Tobb rekter kezeles                             | - 11   | Alarman M. M. C.                                                                                                    |
| 2                       | X                                            | Exportszámla                                    |        | Cegazonosilo.0362                                                                                                    |
| 3                       | X                                            | Előlegszámla                                    |        | Felhasználókorlát: Korlátlan                                                                                                    |
| 4                       | X                                            | Pénztárkezelés                                  |        |                                                                                                    |
| 5                       | X                                            | Költségnyilvántartás                            |        | Classes (f. and David States) (110                                                                                                    |
| 6                       | X                                            | Kimenő gyártási számok                          |        | Ceg neve (1. sor): incash Kendszemáz Kít.                                                                                                  |
| 7                       | X                                            | Atutalások figyelése                            |        | Céa neve (2, sor): www.incesth.hu                                                                                                    |
| 0                       | X                                            | Árukiadó raktár                                 |        | eeg nere (a ser). In this section                                                                                                    |
| 9                       | х                                            | Szerviz kezelés (nagyker)                       |        | Székhely adatok                                                                                                    |
| 10                      | X                                            | Pénztárgép kezelés                              |        | A A A A A A A A A A A A A A A A A A A                                                                                                    |
| 11                      | х                                            | SMS küldés                                      |        | Iranitoszam: 11.39                                                                                                    |
| 12                      | x                                            | Készlet kezelés                                 |        | Holygón Parispert                                                                                                    |
| 13                      | Х                                            | Beiővő gyártási számok                          |        | negacy.                                                                                                    |
| 14                      | x                                            | Számlakészítés                                  |        | Utca: Forgách utca 19.                                                                                                    |
| 15                      | х                                            | Sulinet Expressz                                |        | Ez a karalder a számlaszám elején fog megjelenni.                                                                                          |
| 16                      | x                                            | Ekülönitett számlák                             |        | PI: F2005/00256 Használata nem kötelező.                                                                                                   |
| 17                      | X                                            | Gyártás kezelés                                 | v      |                                                                                                    |
| 1 = R<br>1 = N<br>1 = B | legisztrál<br>lincs reg<br>érelve<br>Regiszt | lva<br>isztrálva<br>trált modulok aktualizásása |        | Moglegzzés:<br>A cépsetésik csel egyszer lel ktöterie,<br>melyk s registráció táli már nem mősösthatósk<br>A sárga mezői ktötése lötelezői |
|                         |                                              |                                                 |        | 🐼 Segítség 🔰 😵 Mégsem 📄 🕥 Program indítása                                                                                                 |

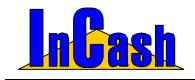

Írja be a CD tokon található 3x6 számjegyű azonosító kódot (ha rendelkezik vele) és kattintson a Tovább gombra. Ha nem rendelkezik azonosító kóddal kattintson a Tovább gombra:

| InCas                   | h Szár                                   | nlázó Gold                                           |        |                                                                                                    |
|-------------------------|------------------------------------------|------------------------------------------------------|--------|----------------------------------------------------------------------------------------------------|
|                         | InCash                                   | Számlázó Gold. Ezt a licenszet i                     | egiszt | ráta InCash Rendszerház Kit.                                                                                                    |
| Jele                    | nleg e                                   | lérhető modulok:                                     |        | worm incash hu                                                                                                    |
|                         | RN                                       | B Modul neve                                         | ^      | Gépelje be az azonosító ködöt:                                                                                                    |
| 1                       | ×                                        | Több raktér kezelés                                  | 1      |                                                                                                    |
| 2                       | X                                        | Exportszámia                                         |        |                                                                                                    |
| 3                       | X                                        | Előlegszámla                                         |        |                                                                                                    |
| 4                       | X                                        | Pénztárkezelés                                       |        |                                                                                                    |
| 5                       | х                                        | Kötségnyilvántartás                                  |        |                                                                                                    |
| 6                       | х                                        | Kimenő ayártási számok                               |        |                                                                                                    |
| 7                       | x                                        | Átutalások figyelése                                 |        | A regisztrációs kártyán található azonosító kód:                                                                                   |
| 8                       | X                                        | Árukiadó rektér                                      |        |                                                                                                    |
| 9                       | x                                        | Szerviz kezelés (nagyker)                            |        |                                                                                                    |
| 10                      | X                                        | Pénztárgép kezelés                                   |        |                                                                                                    |
| 11                      | х                                        | SMS küldés                                           |        |                                                                                                    |
| 12                      | х                                        | Készlet kezelés                                      |        |                                                                                                    |
| 13                      | x                                        | Bejővő gyártási számok                               |        |                                                                                                    |
| 14                      | х                                        | Számlakészítés                                       |        |                                                                                                    |
| 15                      | х                                        | Sulinet Expressz                                     |        |                                                                                                    |
| 16                      | X                                        | Elkülönített számlák                                 |        |                                                                                                    |
| 17                      | х                                        | Gyártás kezelés                                      | ~      |                                                                                                    |
| R = F<br>N = F<br>B = E | Regiszti<br>Nincs re<br>Déreive<br>Regis | iðira<br>gjazíriðira<br>ztrált modulok aktualízásász |        | Megjegyzés:<br>Regiszőkiós állomány lgényése esetén,<br>semenyelen nem rendekezik azonosáb kódálal,<br>nyonga neg a Tovikbe gonbot |
|                         |                                          |                                                      |        | 😨 Segitség 📄 🤡 Mégsem 📄 🕥 Program inditása                                                                                         |

Majd válasszon az e-mailben vagy telefonon történő regisztrációs állomány igénylés között, melynek végén elküldjük Önnek a regisztrációs állományt e-mailben. (Miután megkapja a zip fájlt a 3. pontban leírtak alapján kell beregisztrálnia a szoftvert!)

| Cas   | h Szán                                     | ulázó Gold                                                           |       |                                                                                                    |
|-------|--------------------------------------------|----------------------------------------------------------------------|-------|----------------------------------------------------------------------------------------------------|
|       | inCash:                                    | Számlázó Gold. Ezt a licenszet r                                     | egisz | tráta: InCash Rendszerház Kit.                                                                                                    |
| Jelei | nleg el                                    | érhető modulok:                                                      |       | www.inceshiz                                                                                                    |
|       | RN                                         | B Modul neve                                                         | ^     | Valassza ki a regisztracios allomany igenylésenek modját:                                                                                                    |
|       | x                                          | Töblo raktér kezelés                                                 | 11    |                                                                                                    |
| _     | х                                          | Exportszámia                                                         | -     |                                                                                                    |
|       | х                                          | Előlegszámla                                                         |       |                                                                                                    |
|       | X                                          | Pénztárkezelés                                                       |       |                                                                                                    |
| 5     | X                                          | Kötségnyilvántartás                                                  |       |                                                                                                    |
|       | х                                          | Kimenő ayártási számok                                               |       | 🕞 lgénylés e-mail-ben                                                                                                    |
| 1     | х                                          | Átutalások figyelése                                                 |       |                                                                                                    |
| 1     | х                                          | Árukiadó raktér                                                      |       |                                                                                                    |
| 3     | х                                          | Szerviz kezelés (nagyker)                                            |       | S laénslés telefonon                                                                                                    |
| 10    | x                                          | Pénztárgép kezelés                                                   |       | - guilder container                                                                                                    |
| 11    | х                                          | SMS küldés                                                           |       |                                                                                                    |
| 12    | х                                          | Készlet kezelés                                                      |       |                                                                                                    |
| 13    | х                                          | Bejővő gyártási számok                                               |       |                                                                                                    |
| 4     | х                                          | Számlakésztés                                                        |       |                                                                                                    |
| 5     | х                                          | Sulinet Expressz                                                     |       | Megiegyzés:                                                                                                    |
| 16    | X                                          | Elkülönitett számlák                                                 |       | Ha rendelkezik internet kapcsolattal de nincs azonosító kódja,                                                                                                    |
| 7     | X                                          | Gyártás kezelés                                                      | ¥     | akkor nyomja meg az Igénylés e-mail-ben gombot.                                                                                                    |
| - P   | legisztri<br>lincs re<br>lételve<br>Regisz | <sup>ska</sup><br>gisztrálva<br>t <b>rált modulok aktualizásás</b> a |       | és eküdyük Chnek a regisztriscké álkonányik.<br>Ha nem endelkezői ktérnetél vigy azonosók kódád,<br>válassza az gárvájés letefonon gonokd,<br>és elkildjúk Chnek a regisztrisciós álkonányik. |
|       |                                            |                                                                      |       |                                                                                                    |
|       |                                            |                                                                      |       | V Segitseg Vegsem Vegsem                                                                                                    |

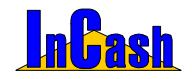

3., Amennyiben Regisztrációs állománnyal rendelkezik, melyet cégünk juttatott el Önhöz (egy zip fájl!) válasza a harmadik opciót: "Regisztrációs állomány betöltése" majd kattintson a Tovább gombra:

| •Casl                                                                                                    | h Szár                                                                                                    | nlázó Gold                                                                                                    |        |                                                                                                    |
|----------------------------------------------------------------------------------------------------|----------------------------------------------------------------------------------------------------|----------------------------------------------------------------------------------------------------|--------|----------------------------------------------------------------------------------------------------|
|                                                                                                    | InCash                                                                                                    | Számlázó Gold. Ezt a licenszet r                                                                                                    | egiszt | tráta InCesh Rendszerház Kit.                                                                                                    |
| Jeler<br>1<br>2<br>3<br>4<br>5<br>6<br>7<br>0<br>9<br>10<br>11<br>12<br>13<br>14<br>15<br>16<br>17<br>R = F<br>N = N | nleg el<br>R N<br>X<br>X<br>X<br>X<br>X<br>X<br>X<br>X<br>X<br>X<br>X<br>X<br>X<br>X<br>X<br>X<br>X<br>X<br>X | definetió modulok:<br>Bolocannere<br>Tabe ratific kondés<br>Expontazióne<br>Expontazióne | × III  | <section-header><section-header><section-header><section-header><section-header><section-header><text><text><text><text></text></text></text></text></section-header></section-header></section-header></section-header></section-header></section-header> |
| _                                                                                                    |                                                                                                    |                                                                                                    | _      | keaga ei Unnoz, mutan vegignalad: a regisziracios varazision.                                                                                                    |
|                                                                                                    |                                                                                                    |                                                                                                    |        | 🐼 Segitség 😵 Mégsem 🔹 🕥 Program Indítása                                                                                                    |

Kattintson a Regisztrációs állomány betöltése gombra:

| Cas               | h Szán                                      | ilázó Gold                                        |         |                                                                                                    |
|-------------------|---------------------------------------------|---------------------------------------------------|---------|----------------------------------------------------------------------------------------------------|
|                   | hCash:                                      | Számlázó Gold. Ezt a licenszet i                  | regiszt | trátu: InCash Rendszerház Ktt.                                                                                              |
| _                 |                                             |                                                   |         | www.incesh.hs                                                                                                    |
| leler             | nleg el                                     | érhető modulok:                                   |         |                                                                                                    |
| _                 | RN                                          | B Modul neve                                      |         | Töltse be a Regisztrációs állományt                                                                                         |
|                   | x                                           | TODO raktór kezelés                               |         |                                                                                                    |
|                   | X                                           | Exportszámia                                      |         |                                                                                                    |
|                   | x                                           | Előlegszámla                                      |         | Regisztrációs állomány betöltése                                                                                            |
| _                 | X                                           | Pénztárkezelés                                    |         | Contraction and any between                                                                                                 |
|                   | x                                           | Kötségnyilvántartás                               |         | Keresse meg az általunk küldött regisztrációs állományt (DE68C1.zip) és töltse be.                                          |
|                   | x                                           | Kimenő gyártási számok                            |         |                                                                                                    |
|                   | x                                           | Átutalások figyelése                              |         | Regisztrációs kódok:                                                                                                    |
|                   | х                                           | Árukiadó raktár                                   |         | A                                                                                                    |
|                   | x                                           | Szerviz kezelés (nagyker)                         |         |                                                                                                    |
| 0                 | x                                           | Pénztárgép kezelés                                |         |                                                                                                    |
| 1                 | x                                           | SMS küldés                                        |         |                                                                                                    |
| 2                 | х                                           | Készlet kezelés                                   |         |                                                                                                    |
| 3                 | x                                           | Bejövő gyártási számok                            |         |                                                                                                    |
| 4                 | X                                           | Számlakészítés                                    |         |                                                                                                    |
| 5                 | х                                           | Sulinet Expressz                                  |         |                                                                                                    |
| 6                 | X                                           | Elkülönitett számlák                              |         | v                                                                                                    |
| 2                 | x                                           | Gyártás kezelés                                   | ~       |                                                                                                    |
| = F<br>= N<br>= B | tegisztra<br>lincs rej<br>lérelve<br>Regisz | ilva<br>jisztrálva<br>trált modulok aktualizásási | •       | Megegyzés:<br>Malén neglagta tölürk a regisztrációs áltományt,<br>kötse be májd nyomja meg a Tovább gombot Ovissza Tovább ( |
|                   |                                             |                                                   |         |                                                                                                    |
|                   |                                             |                                                   |         | Canitria     O Program indition                                                                                             |
|                   |                                             |                                                   |         | 🥪 segnseg 🔰 wiegsem 🔛 Program inditas                                                                                       |

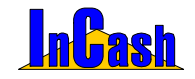

Megjelenik a Megnyitás ablak, ahol ki kell keresnie a lementett zip fájlt, majd a Megnyitás gombra kattintson:

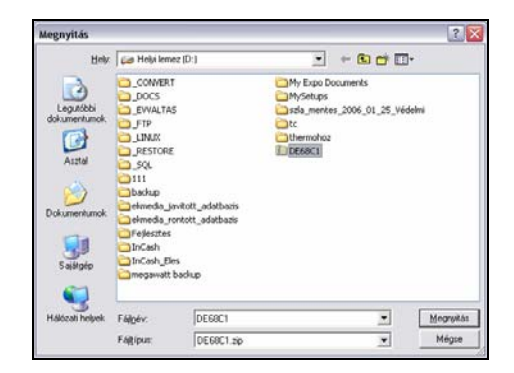

Ellenőrizze le a cégadatokat regisztrálás előtt, mivel később nem fogja tudni módosítani őket!!!

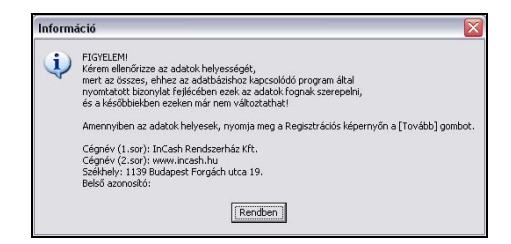

A legvégén kattintson a Regisztráció gombra ha minden adat rendben van:

| _                   |                                           |                                                   |     | LRU2S                                                                    |
|---------------------|-------------------------------------------|---------------------------------------------------|-----|--------------------------------------------------------------------------|
| ele                 | nleg el                                   | érhető modulok:                                   |     | Kérem nyomia meg a Regisztrálás gombot                                   |
| _                   | RIN                                       | B Modul neve                                      | - 1 |                                                                          |
| _                   | x                                         | Tobb rekter kezeles                               | - 1 |                                                                          |
| <u> </u>            | x                                         | Exportszámla                                      | - 1 |                                                                          |
| <u> </u>            | X                                         | Előlegszámla                                      | - 1 |                                                                          |
| _                   | X                                         | Penztarkezeles                                    | - 1 |                                                                          |
| <u> </u>            | ×                                         | Kotsegnyilvantartas                               | - 1 |                                                                          |
| <u> </u>            | x                                         | Kinenő gyartasi szárnok                           | - 1 |                                                                          |
| <u></u>             | X                                         | Atutalasok figyelese                              | - 1 |                                                                          |
| -                   | ×                                         | Arusado rastar                                    | - 1 | A De alexteritie                                                         |
|                     | X                                         | Szerviz kezeles (hadyker)                         |     | 6 Regisztralas                                                           |
| 0                   | X                                         | Penztargep kezeles                                | - 1 |                                                                          |
| 1                   | <u>^</u>                                  | SMS kuldes                                        |     |                                                                          |
| 2                   | X                                         | Reszlet kezeles                                   | - 1 |                                                                          |
| 3                   | Č.                                        | Belovo gyartasi szamok                            |     |                                                                          |
| 2                   | 0                                         | Szamakesztes                                      | 11  |                                                                          |
| 2                   | C I                                       | Sumet Expressz                                    |     |                                                                          |
| 7                   | 0                                         | Exucrited szamak                                  |     |                                                                          |
| = F<br>  = N<br>= B | legisztri<br>lincs re<br>érelve<br>Regisz | siva<br>gisztrálva<br>trált modulok aktualizásási |     | Meglegyzés:<br>Internetről kölöttő denő progranot<br>nem tud regisztráni |

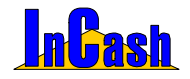

Regisztráció – Kliens telepítés

A regisztrálást csak egyszer kell elvégeznie azon a gépen, aminek az aktiválási kódját eljuttatta hozzánk.

FIGYELEM! A regisztrálás után a cégadatok véglegesen rögzítve lesznek, módosításra már nem lesz lehetősége. Ezek az adatok fognak minden a program által kibocsájtott bizonylat fejlécében szerepelni, amik a regisztrált adatbázist használják.

Felhívjuk figyelmét, hogy a kipróbálási lehetőség a rendszeridő módosítása, a program könyvtárából való fájltörlés (\*.avc, \*.avr), a rendszerleíró adatbázis módosítása, a program újratelepítése vagy a szoftveres védelem bármilyen manipulálása esetén megszűnhet.

### A kliens telepítés menete

Figyelem! A program telepítéséhez alapvető számítástechnikai ismeretek szükségesek. Amennyiben nem rendelkezik ezzel, akkor bízza ezt a műveletet szakemberre!

Ha rendelkezik eredeti InCash telepítő cd-vel, helyezze be a számítógépébe. Ha nem jelenik meg automatikusan a telepítés főmenüje, akkor indítsa el a cd-n lévő Autorun könyvtárban az Autorun.exe fájlt. Ezután nyomja meg a Szoftvereink gombot, majd a Kliens telepítést.

Ha nem rendelkezik eredeti InCash telepítő cd-vel, akkor a következőket kell tennie:

- 1. Indítsa el a telepítést a setup exe segítségével.
- 2. Válassza ki a telepítés nyelvét (Magyar).
- 3. Fogadja el a végfelhasználói licencszerződést.
- 4. Ha kell módosítsa a célmappa helyét.
- 5. Válassza ki a telepítés fajtáját:
  - Ha szervert kíván telepíteni a Teljes telepítést válassza.

Ha klienst az Egyéni telepítést válassza. A megjelenő modulok közül kattintson az adatbázis modul ikonjára és válassza az "Ez a funkció nem lesz használható" menüpontot, majd kattintson a Következő gombra. Ha az adatbázis modul nem jelent meg, akkor Ön kliens telepítőkészletet indított. Ebben az esetben a kliens alkalmazások telepítéséhez nincs szükség arra, hogy kikapcsolja ezt a modult.

Figyelem! Az ilyen telepítőkészlet nem alkalmas szerver alkalmazás telepítésére!

6. A Telepítés gomb megnyomásával a telepítés elkezdődik.

#### Az InCash Rendszercsomag programjainak első indítása

- Ha a szerveren indítja a programokat és az exe fájlokkal közös könyvtárban van az adatbázis, akkor a programok elindulása után megadhat egy közös könyvtárat. Amennyiben nem él ezzel a lehetőséggel a közös könyvtár a futtatott exe fájl útvonala lesz.
- Ha a szerveren indítja a programokat, de az exe fájlok és az adatbázis más könyvtárban vannak, akkor "Az adatbázis a helyi számítógépen van?" kérdésre válassza az "Igen" gombot, majd válassza ki az adatbázis és a közös könyvtár helyét

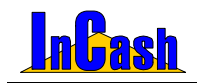

Kliens telepítés

### Fontos!

Ha nem szeretné, hogy a kliens gépekről az adatbázisfájlokhoz (incash.gdb, scan.gdb) hozzáférjenek, akkor az adatbázis könyvtárához ne adjon hálózati jogokat a klienseknek (ennek beállításairól tájékozódjon rendszergazdájától). Ebben az esetben a közös könyvtárnak egy másik (az adatbázis könyvtárán kívüli) könyvtárat kell választania, amihez már a klienseknek is van írási, olvasási joga.

Mielőtt kliens programot indítana mindenképpen indítsa el legalább egyszer a szerver programot a konfigurációs fájlok létrehozása miatt!

Ha a kliens gépen indítja a programokat a következőket kell tennie:

"Az adatbázis a helyi számítógépen van?" kérdésre válassza a "Nem" gombot, majd válassza ki a szerver gépen megadott közös könyvtárat. Ezután a programnak el kell indulnia. Ha nem így történt lépjen kapcsolatba velünk.

#### Fontos!

Ha nem szeretné, hogy a kliens gépekről az adatbázisfájlhoz (incash.gdb) hozzáférjenek, akkor az adatbázis könyvtárához ne adjon hálózati jogokat a klienseknek (ennek beállításairól tájékozódjon rendszergazdájától) Ebben az esetben a közös könyvtárnak egy másik (az adatbázis könyvtárán kívüli) könyvtárat kell választania, amihez már a klienseknek is van írási, olvasási joga.

Ezután ha pontosan követte a leírást az InCash Rendszercsomag programjai el fognak indulni.

A konfigurálást újra elvégezheti, ha kitörli az exe fájlok mellett található incash.ini fájlokat.

Ha feltelepítette a programot minden gépre a kliensek elindítás után meg kell adnia a közös könyvtárat, ahol az adatbázist találja a program (incash.gdb).Ezután ha pontosan követte a leírást az InCash Rendszercsomag programjai el fognak indulni.

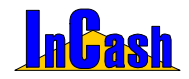

# AZ INCASH RENDSZERPROGRAM ÁTTEKINTÉSE

Az InCash RP felépítése

Programbeállítások

Dolgozott már olyan számlázó programmal, amelyben egy munkafolyamat elvégzéséhez ablakok sorát kellett megnyitnia ha elrontott valamit, ki kellett lépnie a menüből és elveszett addigi munkája? Ha a válasza igen, akkor azon munkatársak közé fog a program használatával tartozni, akik nem érezhetik ezt a kellemetlen munkát.

Az adott munkafolyamat elvégzése egyszerű és könnyen átlátható. Az aktuális munkaképernyőn jeleníthetők meg azok az információk, melyekre szüksége lehet ahhoz, hogy vevőit ki tudja szolgálni.

#### InCash Rendszerház Kft

30. oldal

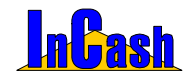

Az InCash RP FELÉPÍTÉSE

# Az InCash RP felépítése

| Adattárak                        | Készletmozgás                      | Beszerzés                   | Számlázás                                    | Pénzügy                             | Lekérdezések                   | Kilépés                                |
|----------------------------------|------------------------------------|-----------------------------|----------------------------------------------|-------------------------------------|--------------------------------|----------------------------------------|
| Cikktörzs                        | Szállítólevél készítés             | Beszerzés számla<br>alapján | Számlakészítés                               | Átutalásos számlák<br>kiegyenlítése | Árukészlet                     | Kijelentkezés                          |
| Ügyféltörzs                      | Export szállítólevél<br>készítés   | Utólagos bizonylatok        | Exportszámla<br>készítése                    | Átutalásos számlák                  | Raktárkészlet/ leltárív        | <b>Átjelentkezés</b>                   |
| VTSZ/SZJ<br>besorolás            | Szállítólevélen<br>kiadott áruk    | Beszerzés                   | Belső elszámolású<br>bizonylat               | Előlegszámlák                       | Cikkek minimális<br>készleten  | Jelszó<br>módosítása                   |
| Termékcsoportok/<br>Termékfajták | Raktári kivét                      | Átvétel                     | Félkész bizonylatok                          | Beszerzési számlák                  | Pénzforgalom                   | Bejelentkezett<br>felhasználók         |
| Mennyiségi<br>egységek           | Raktári bevét                      | Raktári kivétel             | Megrendelések                                | Költségek                           | Forgalomkimutatás              | Nyomkövetés                            |
| Települések                      | Raktárak közötti<br>átadás/átvétel | Raktári bevétel             | Árajánlatok                                  | Összesítés                          | ldőszaki összesítő             | Biztonsági<br>mentés/<br>visszaállítás |
| Láblécek                         | Leltárkészítés                     | Szállítólevél               | Sztornírozás/<br>Számlamásolat               | Pénzügyi zárások                    | Árubeszerzések                 | Kilépés                                |
| Valutanemek                      | Utólagos bizonylatok               | Raktárközi                  | Előlegszámla -<br>készítés                   | Kasszazárás                         | ÁFA kimutatás                  |                                        |
| Járművek                         |                                    | Leltár                      | Előlegszámla -<br>sztornírozás/<br>nyomtatás | ldőszaki zárás                      | Cikkforgalom                   |                                        |
| Projekt kezelés                  |                                    |                             | Árajánlatkészítés                            | Költségnyilvántartás                | Cikk-eladások és<br>vásárlások |                                        |
| Saját adatok                     |                                    |                             | Szállítólevél készítés                       | Adatlap                             | Cikk mozgási napló             |                                        |
| Felhasználók                     |                                    |                             | Export szállítólevél<br>készítés             | Lekérdezés                          | ldőszaki értékesítés           |                                        |
| Beállítások                      |                                    |                             |                                              |                                     | Cikk fogyási lista             |                                        |

InCash Rendszerház Kft.

32. oldal

1139 Budapest, Forgách u. 19. Tel: (+36-1) 238-0815, (+36-20) 425-4868, WEB: www.incash.hu, E-mail: incash@incash.hu

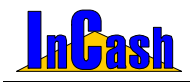

Programbeállítások

# Programbeállítások

Mielőtt bármilyen munkafolyamatot elkezdene, el kell döntenie, hogy milyen szervezeti felépítésben szeretne dolgozni. Ehhez a beállításokon kell végigmenni.

Nézze végig a lenyitható ablakokokat és végezze el a szükséges beállításokat.

| Program beállításai és l                                                                                                    | karbantartása                                                                                                    |                                                                                                    | X  |
|----------------------------------------------------------------------------------------------------|----------------------------------------------------------------------------------------------------|----------------------------------------------------------------------------------------------------|----|
| Garancia<br>Szerviz<br>Nyomtató<br>Céglogók<br>Egyéb<br>Pénztárgép<br>Cikktörzs<br>Ugyféltörzs<br>Beszerzés<br>Készletmozgás<br>Számlázás<br>Árajánlat<br>Elszámolás<br>Közbeszerzés<br>Logolás | Számlanyomtatás<br>Exportszámla nyelv<br>Magyar<br>Árfolyam típusa<br>Árfolyam típusa<br>Árfolyam típusa<br>Deviza bank neve<br>MNB<br>Pénznem<br>Ft<br>Számla példány<br>2<br>Z<br>Pélső bizonylat példány<br>2<br>Z<br>Felső margó<br>1,0<br>Z<br>cm<br>Mennyiségek összeadása<br>Módosítás | Számlakészítés<br>Kiadó raktár feltüntetése<br>Nincs<br>✓ Kiállító feltüntetése<br>✓ Fizztési mód rákérdezés nyomtatás előtt<br>Csak készlettel rendelkező cikkek mutatása<br>✓ Valutás cikkek szűrése számlázásnál<br>Cikkek tömegének kezelése<br>✓ Vevő adatainak módosítása számlázás közben<br>Belső elszámolású bizonylat felrat eltüntetése<br>✓ Haszonkulcs megjelenítése a cikklistában |    |
| 📕 Globális (hálózati) b                                                                                                    | eállítások 🔳 Lokális (helyi) be                                                                                                    | állítások 🍞 🗸 Rendb                                                                                                    | en |

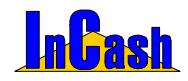

# INFORMÁCIÓVÉDELEM

# Felhasználók

A felhasználó kódjának és jogosultságának meghatározása Bizonylat kiállító személy

Egy vállalkozás életében az információ a legértékesebb és legféltettebb kincs. Minden vállalkozó és tulajdonos rémálma, hogy alkalmazottain keresztül információ áramlik ki a konkurenciához vagy az alkalmazottait hozza vállalkozói helyzetbe.

A másik probléma, hogy amikor egy vállalkozás több alkalmazottat foglalkoztat a rossz bizonylatolással vagy bizonylatkezeléssel komoly veszteségekhez juthat, illetve probléma a felelősség kérdésének kiderítése.

### InCash Rendszerház Kft

34. oldal

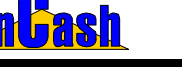

Felhasználók

# Felhasználók

Az információvédelem legegyszerűbb módja, hogy a felhasználók csak azokhoz az adatokhoz férhessenek hozzá, ami a munkájukhoz szükséges.

A programba mindenki egy egyedi kóddal léphet be. A kódhoz egyedileg jogosultságok társíthatók.

A felhasználók beállításánál betölthető a felhasználó fényképe, ami megjelenik a szoftver bejelentkező oldalán. Így látványossá válik, ha valaki nem a saját bejelentkezésével dolgozik a szoftverben.

### A felhasználó kódjának és jogosultságának meghatározása

Lépjen be az ► Adattárak ► Felhasználók menübe. Itt meg kell adnia a belépési kódját.

| Belépés a felhasználók adataihoz | × |
|----------------------------------|---|
| Kérem a felhasználó jelszavát:   |   |
|                                  | _ |
| Rendben Mégsem                   |   |

Hasznos funkció, mert a felhasználók felvitelére és módosítására minél kevesebb embernek lehet hozzáférése.

A felvitelhez nyomja meg az

| asználó | aombot |
|---------|--------|
|         |        |

| Azonosító         | Név            | 🛆 Akt     | lozok                        | 1        |
|-------------------|----------------|-----------|------------------------------|----------|
| 5                 | Berta Boglárka | ~         | = Logosopet : Adattárak      | <i>`</i> |
| Hajni             | Haini          | ~         | Redil@feek                   |          |
| nh                | Három Jakab    | ~         | Cikktórze                    |          |
| m                 | Hód Ödön       | ~         | Equéb modul                  |          |
| 1                 | Kovács Győző   | ~         | Eglos modul<br>Felhasználók  |          |
| 101               | Kukorica János | ~         | KSH besorolás                |          |
| 111               | Medve László   | ~         | Láblécek                     |          |
| 999               | Nyúl Lóránt    |           | Mennviségi egységek          |          |
| 100               | Rendszergazda  | ~         | Baktárak                     |          |
| 2                 | Tamási Ábel    | ~         | Saját adatok                 |          |
| Adatok:           | Aktív felhasz  | náló 🔽    | Szállítási módok             |          |
| Név:              |                |           | Települések                  |          |
| Nyúl Lórán        | nt             |           | Termékcsoportok              |          |
| Azonosító         |                |           | Valutanemek                  |          |
| 999               |                |           | Ügyféltörzs                  |          |
| lelezó:           |                |           | + Jogcsoport : Beszerzés     |          |
| 36620.            |                |           |                              |          |
| l<br>Jalané ara a |                |           | + Jogcsoport : Készletmozgás |          |
| Jeiszo meg        | erusites.      |           | + Jogcsoport : Lekérdezések  |          |
| 1                 | Kép be         | töltése 👘 | Mindet Egyiket sem 🔂 🖂 Kijel | ölés     |

A jogosultságtáblában jelölje meg, hogy az új felhasználónak milyen jogosultságokat kíván adni. Ha mindenhez lesz joga, akkor a **Mindet gomb**ra kattintva kijelölheti az összes jogot. Ha már létezik azonos jogosultságokkal rendelkező felhasználó, akkor arra a felhasználóra állva a **Másolás gomb**ra kattintva már csak az adatokat kell kitölteni az új felhasználónál.

Majd nyomja meg a Felvesz gombot.

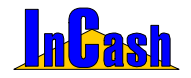

Felhasználók

Az alábbi képernyőn speciális tulajdonságok adhatók meg, illetve a felhasználók fényképei helyezhetők el.

Ha módosítani szeretné a már meglévő felhasználó jogosultságait vagy jelszavát álljon rá a felhasználóra, végezze el a módosításokat, majd a **Módosít gomb**ra kattintson a rögzítéshez.

Ha egy meglévő felhasználót szeretne kivenni használatból, akkor a felhasználó nevére állva az **Aktív felhasználó**nál vegye ki a pipát, majd a **Módosít gomb**bal rögzítse.

### Bizonylat kiállító személy

Az a személy, akit a bejelentkező kódja alapján azonosít a szoftver. Ennek a személynek ráírja a nevét a bizonylatra, illetve a bizonylat adataival eltárolja azt. (pl. A számlamásolatoknál a számlakiállító neve megnézhető)

Ebből következik, hogy az alkalmazottaknak érdekük kijelentkezni a szoftverből ha a gépet elhagyják, mert előfordulhat, hogy olyan bizonylatokért lesznek felelősek, melyeket nem ők készítettek.
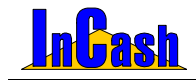

# ADATTÁRAK FELTÖLTÉSE

## Az alapadattárak feltöltése

### A cikktörzs feltöltése

A rögzítés menete Módosítás menete Gyorsmenü Árképzés

Az ügyfétörzs feltöltése

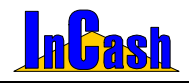

#### Az alapadattárak feltöltése – A cikktörzs feltöltése

### Az alapadattárak feltöltése

- Termékcsoportok/Termékfajták alakítsa ki a termékcsoport felosztást fastruktúraszerűen úgy, ahogyan a lekérdezéseit szeretné csoportosítani. A cikktörzset az aktuális raktárkészleten szereplő termékek adatai és a már rögzített termékcsoport-kialakítás szerinti besorolásban kell majd feltöltenie. A Termék lista gombbal megnézheti mely termékeket és szolgáltatásokat sorolta abba a termékcsoport/termékfajtába. Lehetősége van a Fogd és Ejtsd technikával áthelyezni másik csoportba is az adott terméket ill. szolgáltatást.
- VTSZ/SZJ besorolás a hatályos vámtarifaszámok és szolgáltatási jegyzékszámok listája, amit a számlán köteles szerepeltetni. Alapban nincs feltöltve.
- Mennyiségi egységek itt állíthatja be, hogy termékeit illetve szolgáltatásait milyen egységekben szeretné árusítani pl.:db, doboz, liter, hónap, nap stb. Tizedeseket is megadhat egységenként, melyek maximum négy tizedig állíthatók be.
- Települések címlista, mely alapállapotában fel van töltve, de lehet felvenni újjakat illetve módosítani a már meglévőket.
- Láblécek a számla lábléceit és megjegyzését tudja itt szerkeszteni. Megadható külön a készpénzes, az átutalásos, az utánvétes számla lábléce valamint a szállítólevélen lévő lábléc is.
- Valutanemek itt adhatja meg a valutanemeket, a valutákhoz rendelt bankszámlaszámot,SWIFT kódot illetve a napi árfolyamot valutánként. (Csak a megfelelő modul vásárlásakor használható menüpont.)
- Saját adatok a saját cégadatok, melyek a bizonylatain megjelennek. A cég nevén és címén kívül bármely adatot módosíthatja.
- Felhasználók a felhasználók felvitelére, jogosultságaik megadására szolgáló menüpont.
- Beállítások a szoftver működésére vonatkozó testreszabások, beállítások itt adhatók meg.

## A cikktörzs feltöltése

#### A rögzítés menete

- Raktár kiválasztása A törzsraktárba felvitt cikktörzset használja a többi raktár is, ezért ezt a mezőt a feltöltéskor nem kell változtatni.
- o Nyomja le az 🗎 Ins. Új nyomógombot a cikk adatainak felviteléhez.
- A Megnevezés rovatba gépelje be a cikk megnevezését. A gyors visszakereshetőség érdekében célszerű egy előtagot beírni a cikk neve elé.

#### InCash Rendszerház Kft

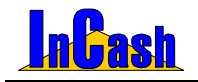

A cikktörzs feltöltése

PI.: AA – Abit alaplap; AS – Asus alaplap; W40 – 40GB-os Maxtor winchester; VIR – Riva ...... videokártya.

Így bármely bizonylat készítésekor az előtagok begépelésére a kurzor a cikkre közelít, amit ezután soronként könnyű megtalálni.

- o **Vonalkód:** Trade verzióban ez a funkció nem használható.
- **Azonosító:** Trade verzióban ez a funkció nem használható.
- Üzletág: Trade verzióban ez a funkció nem használható.
- Termékcsoport: válassza ki az Ön által felállított termékcsoport struktúrából, hogy a rögzítendő cikket melyik termékcsoportba sorolja. A mellette lévő kis ikonnal azonnal szerkeszthető a termékcsoport/termékfajta és a KSH számok is!!!
- Termékfajta: válassza ki a termékcsoporton belüli termékfajtákból, hogy az adott cikket melyik termékfajtába sorolja.
- o VTSZ/SZJ szám: a termékcsoport kiválasztásával automatikusan kitöltődik.
- Mennyiségi egység: válassza ki az értékesítésnek megfelelő egységet. Beállítható mennyiségi egységenként, hogy hány tizedes legyen az összeg.
- Arucikk/Szolgáltatás: meg kell jelölnie, hogy a rögzíteni kívánt termék árucikk vagy szolgáltatás. A szolgáltatás bejelölésénél értelmét veszítik a készletre vonatkozó adatok. (A szolgáltatásokat a későbbiekben nem kell bevételezni.)
- o Használatban- árlistában: a jelölő négyzetekben jelölje meg, hogy a cikk használatban megjelenjen-e. A "használatban, jelző bekapcsolásával a termék látható lesz a számlázók cikktörzsében. (Erre azért van szükség, hogy a régen nem használt, feleslegesen megjelenő cikkeket el lehessen távolítani a számlázó cikktörzséből, hogy ne zavarják a cikktörzsben a keresést.)Trade verzióban nincs árlistakészítés így az Árlistában gomb nem használható.
- Aktívak és Árlistások gomb: A cikktörzsben a használatban és az árajánlatban lévő cikkek az Aktívak és Árlistások gombokkal szűrhetők és megjeleníthetők.
- Amennyiben minden szükséges adatot megadott kiszineződik a gomb. E gomb megnyomásával rögzítheti a cikket a cikktörzsbe.

# A sárgán lévő sorok kitöltése mindenhol kötelező, különben a szoftver nem fogja engedni rögzíteni az adatokat!

Amennyiben majdnem azonos terméket ill. szolgáltatást szeretne felvinni mint amit egyszer már rögzített és nem szeretné újból begépelni, lehetőség van a cikk adatainak másolására. Ha rááll a cikkre aminek az adatai majdnem megegyeznek a felvivendőével (kijelöli kékkel a sorát), nyomja le a Ctrl gombot. Az Ins-Új gomb átvált Másol gombra! Kattintson rá és a szoftver lemásolja az adatokat. Önnek csak át kell írnia a kívánt részt, majd a Felvitel gombbal rögzítenie kell az új terméket.

#### InCash Rendszerház Kft

📬 Felvitel

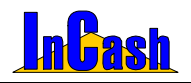

### ADATTÁRAK FELTÖLTÉSE

A cikktörzs feltöltése

|                                                                                                    |                                                                             | -       | -        |         |            |                                                                                                    |            |
|----------------------------------------------------------------------------------------------------|-----------------------------------------------------------------------------|---------|----------|---------|------------|----------------------------------------------------------------------------------------------------|------------|
| Cikk megnevezése                                                                                                    | Vonalkód                                                                    | Készlet | Foglalt  | Szabad  | 1.nettó ár | 2.nettő ár                                                                                                    | 3 nettó ár |
| Alaplap - Abit 807111 S478 2 év gar.                                                                                                    |                                                                             | 161     | 22       | 139     | 15 800     | 14 200                                                                                                    | 13 000     |
| CD-tarté - Azona CD-tarté 24 db-os                                                                                                    |                                                                             | 151     | 25       | 126     | 900        | 820                                                                                                    | 750        |
| Fuvarozás                                                                                                    |                                                                             | 0       | 0        | 0       | 80         | 75                                                                                                    | 60         |
| Jadrija kõ                                                                                                    |                                                                             | 121 604 | 0        | 121 604 | 14         | 0                                                                                                    | 0          |
| Készrejelentés                                                                                                    |                                                                             | 0       | 0        | 0       | 0          | 0                                                                                                    | 0          |
| Kozbeszerzési díj                                                                                                    |                                                                             | 0       | 0        | 0       | 15 200     | 14 230                                                                                                    | 11 230     |
| -                                                                                                    |                                                                             |         |          |         |            |                                                                                                    |            |
| Törzsraktár 💌 🛞                                                                                                    | Entó Kás                                                                    | ristak  | evči red | 4       | -          | Al a                                                                                                    | Q Y        |
| Tárzaraktár Balanti Adatok Arképzés Megiegyzés<br>Megrevezés CD-tartó - Azona CD-tartó 24                                                                                                    | Fotó Kés<br>I db-os                                                         | izletok | evői ren | 4       |            | 8 C                                                                                                    | Módositás  |
| Törzeraktár 🖉 🛞<br>Adatok Árképzés Megjegyzés<br>Megnerezés CD-tartó - Azona CD-tartó 24<br>Vonalkód                                                                                                | Fető Kés<br>Azonosító                                                       | izletok | evői ren | 4       |            |                                                                                                    | Módositás  |
| Terzenskter   Adutok Asképzés Megjegyzés   Megjegyzés   Megjegyzés   Vonalkód  Ozietág   Ozietág                                                                                                    | Fetó Kés<br>I db-os<br>Azonositó<br>VTSZ/SZJ sz                             | izietok | evői ren | 4       |            | 8 0<br>1                                                                                                    | Módositás  |
| Terzersktar   Adutok Arképzés Megregyzés   Megregyzés   Destró - Azona CD-taró 2-  Vonalkód   Uzletág   Uzletág   Termék csoport   Árucikk                                                          | Fetó Kés<br>db-os<br>Azonositó:<br>VTSZ/SZJ sz<br>6543210                   | zietek  | evő rec  | 4       |            | allepes of the second second s | Módositás  |
| Torzenktie   Adutok Aktépzék Megregyzés   Megnevezés   Consiliód   Vonsiliód   Terméstagos   Ferméstages   Egyéb                                                                                    | Fetó Kés<br>Azonositó<br>VTSZ/SZJ sz<br>5543210                             | zietok  | evő rec  | 4       |            |                                                                                                    | Módositás  |
| Terzenktár E<br>Adatok Árképsée Magiegyzés<br>Megievzés: CO-tartő - Ascens CD-tartő 24<br>Vorsakód<br>Úztetág Úzletőg<br>Termáktopot Ánuták E<br>Termáktops Egyéb<br>Menye, egyéb<br>Anorak (egyőb) | Fetó Kés<br>de-os<br>Azonositó<br>VTSZ/SZJ sz<br>6543210<br>a<br>FF karekit | zietek  | evő rec  | a       |            | Depes                                                                                                    | Módosítás  |

### A módosítás menete

Amennyiben egy felvitt cikk adatait módosítani szeretné, azt az alábbiak szerint teheti meg. **FONTOS** tudnia, hogy cikkadatokat csak abban az esetben érdemes módosítania, ha azzal a cikkel még tranzakció nem készült. A cikkadatok átírása a korábban elvégzett tranzakciók cikkadatait is megváltoztatja. A rögzített bizonylatokat nem módosítja.

- A cikktáblán álljon rá a kijelölő sorral a módosítani kívánt cikkre. Ekkor megjelenik a cikk minden adata az alsó adatmezőben.
- o Változtassa meg a kívánt adatot az adatmezőben.
- o A Módosítás gombbal rögzítheti a módosított cikkadatokat.

#### Gyorsmenü

A felsorolt cikkekre állva jobb egérgombot nyomva előjön egy gyorsmenü funkció. Itt lehetőség van:

- testreszabni: beállíthatja mit szeretne látni a cikktörzsben pontosan;

 - csoportosítani: bármely oszlopot növekvő vagy csökkenő oszlopba rendezheti ha rákattint a szürke részen, illetve Fogdd és Ejtsd technikával egymás alá csoportosíthatja. A jobb felső sarokban megjelenő lakattal zárolhatja a csoportosítást, hogy mindig így jelenjen meg Önnek a cikktörzs ha megnyitja.

 - általános leírásra szűrni: A Megjegyzés fül alatt lévő Általános leírásban is tud keresni amennyiben szükséges F4-el (Szűrés a cikk általános leírására);

Az igénylés, szűrés, mentés, exportálás, importálás menüpont ebben a licencben nem elérhető!!!

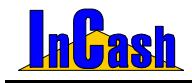

A cikktörzs feltöltése

| Igénylés                          | F6 |
|-----------------------------------|----|
| Testreszabás                      |    |
| Csoportosítás                     |    |
| Szűrés                            | F5 |
| Szűrés a cikk általános leírására | F4 |
| <u>M</u> entés                    | •  |
| <u>E</u> xport                    |    |
| Import                            |    |

### Árképzés

- o Nyissa le az Árképzés fület. Állítsa be az alkalmazni kívánt árrés alapján a különböző árkategóriákat.
- Láthatja a nettó eladási árat vagy a bruttó eladási árat (beállítástól függően) és a haszon százalékát.

| Adatok Árképzés Rendelések Megjegyzés Fotó     |                       | C Módosítás               |
|------------------------------------------------|-----------------------|---------------------------|
| Eladási árak Beszerzési ár                     | ÁFA kulcs: 20%        |                           |
| Nettó eladási ár / haszon (átlagárból számolt) | Mennyiségtől függő ár |                           |
| <u>1.</u> 21 740 11,98% <u>4</u> 0 0,00%       | 2-es ár 5 🚺 dh-tól    | Balk                      |
| 2. 21 550 11,00% 5. 0 0,00%                    | 3-as ár 10 1 dh-tól   |                           |
| 3 21 356 10,00% <u>6</u> 0 0,00%               |                       |                           |
|                                                | Termék árrése: 0 %    | Contraction of the second |
|                                                |                       |                           |
| A Connertae árváltoztatáe                      | Minimális árrés: 0 %  | Szűrés:                   |
| Sophotoo attenterate                           |                       | Aktívak Árlistások        |

- Mennyiségtől függő ár: amennyiben a különböző árak automatikus megjelenítését a számlázáskor a vásárolt darabszámhoz szeretné kötni az ügyfélnél állítsa be, hogy a 2-es és 3-as árak mely darabszámoktól legyenek érvényesek.
- Termék árrése: ügyfélhez rendelhető árképzési mód, az átlagárra teszi rá a szoftver az árrést.
- o Minimális árrés: a szoftver jelez ha a megadott árrés alatt adja el a terméket.
- Beszerzési ár Az utolsó beszerzési ár módosítható cikkenként itt is.
- A Megjegyzés fül alatt a cikkről írhat termékleírást, ami segíti a számlázók vagy diszpécserek vevőtájékoztató munkáját. (Erre szűrni is tud gyorsmenünél.)

| Adatok Árképzé                                                                                                    | és Rendelések                                                                                   | Lekérdezés 젟                     | egjegyzés Fotó         | Készletek 🛛 🤀 | 🖸 🔁 Mó                    | dosítás    |
|----------------------------------------------------------------------------------------------------|-------------------------------------------------------------------------------------------------|----------------------------------|------------------------|---------------|---------------------------|------------|
| Általános leírás:                                                                                                    |                                                                                                 |                                  | Megjegyzés a számlán:  |               | <u> </u>                  |            |
| Képméret<br>Látható méret<br>Képpontméret<br>Vízszintes trekvencia<br>Függileges frekvencia<br>OSD van<br>Sávszélesség<br>Bizonytványok & Engedélye<br>Méretek: 41.3 cm<br>17 ko | 17" (látható: 16")<br>16"<br>0,24 mm<br>- 30-70 kHt<br>- 110 MHz<br>sk -<br>x 41.5 cm x 43.2 cm | z<br>50-160 Hz<br>UL, CSA, DHHS, | Serial number:         |               | Ę                         |            |
| Méret:<br>41,3cm x 41,5cm x 43,                                                                                                    | 2cm                                                                                             | Tömeg:                           | Internet:<br>www.lg.hu |               | <u>Szűrés:</u><br>Aktívak | Árlistások |

### ADATTÁRAK FELTÖLTÉSE

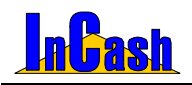

A cikktörzs feltöltése

- o Itt fűzhet állandó megjegyzést az adott termékhez, ami mindig megjelenik a számlán a termék alatti sorban.
- o Az Internet mezőbe a termékleírás internetes elérhetőségét állíthatja be. Internetes kapcsolat megléte esetén egy gombnyomással felmehet a megadott honlapra.
- A tömegnél beírhatja a termék tömegét. Bizonylatokon is feltüntetheti és össze is adathatja azokat.
- o Méret mezőnél beírhatja a termék méretét, melyet a cikktörzsben információként láthat. Sehol máshol nem jelenik meg.
- o A Fotó fül alatt rögzítheti a termék fotóját, ezzel is segítve a diszpécserek termékismertetését. A képrögzítés menete:
  - Nyomja meg a Betöltés gombot. Tallózzon a winchesterén és válassza ki a betölteni kívánt képet.
  - Nyomja le a Mentés gombot.
  - vagy: a szoftverben vagy a windows alatt a másol funkcióval helyezzen a vágólapra egy képet.
  - A Beilleszt gombb<u>al másolha</u>tja a helyére.
  - A vevő kérésére a Nyomtati gomb lenyomásával a diszpécser ki tudja nyomtatni a termék fényképét.

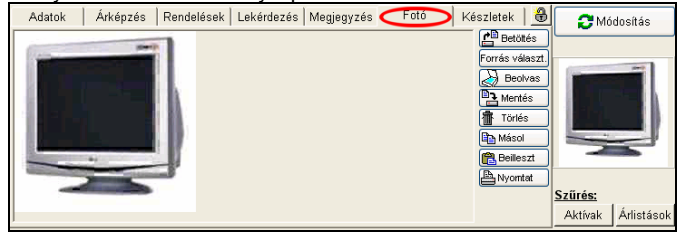

0

Készletek fül alatt látja raktáranként a készleteket a cikkből, illetve megadhatja a minimális és maximális készletmennyiséget az adott termékre vonatkozóan. Így az alkalmazottak is tudják miből mennyit rendelhetnek.

Két féle minimális és maximális mennyiség adható meg. Az lesz az aktív, amelyiket a **Lekérdezések- Árukészlet- Cikkek minimális készleten** menüpontban a szűrési feltételeknél megad.

Ha a termék készlete minimum alá csökken, akkor a **Cikkek minimális** készletenbe beteszi a program, ezzel is jelezve, hogy rendelni kell belőle.

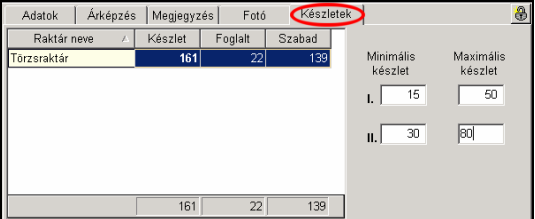

### InCash Rendszerház Kft

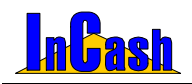

Az ügyféltörzs feltöltése

# Az ügyféltörzs feltöltése

Az ügyféltörzset az ► **Ügyféltörzs** menüpont alatt a cikkfelvitelhez hasonlóan feltöltheti. Erre akkor lehet szükség, ha állandó vásárlói körrel rendelkezik. Ellenkező esetben a számlázáskor is felviheti az új vevőket.

Ügyféltörzs feltöltése: Itt rögzítheti vevői és partnerei adatait.

o Állítsa be, hogy vevő, beszállító vagy költséghely törzsét szeretné feltölteni.

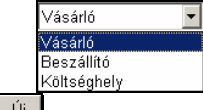

- o Nyomja meg az [ 🗎 Ins. Új gombot.
- o Vigye fel a vevő (vagy partner) adatait.
- o Nyomia le a

|                                                                                                    | antartása                                                                                                    | -                                                 |                                                                                                    | ×                                                                                                    |
|----------------------------------------------------------------------------------------------------|----------------------------------------------------------------------------------------------------|---------------------------------------------------|----------------------------------------------------------------------------------------------------|----------------------------------------------------------------------------------------------------|
| N                                                                                                    | bv -                                                                                                    | Ir.Szám                                           | Helység                                                                                                    | Utca                                                                                                    |
| Három Jakab                                                                                                    |                                                                                                    | 3333                                              | Lüdfalva                                                                                                    | Liba u. 88.                                                                                                    |
| Höd István                                                                                                    |                                                                                                    | 8754                                              | Galambok                                                                                                    | Dülői sor 47.                                                                                                    |
| Horváth Sára                                                                                                    |                                                                                                    | 6666                                              | Mondóka                                                                                                    | Vers u. 33.                                                                                                    |
| Irodaszer Donát                                                                                                    |                                                                                                    | 3333                                              | Irón                                                                                                    | Ceruza u. 111.                                                                                                    |
| Kecskés Albert                                                                                                    |                                                                                                    | 7582                                              | Péterhida                                                                                                    | Hidfő u. 444.                                                                                                    |
| Kovács Győző                                                                                                    |                                                                                                    | 5698                                              | Sala                                                                                                    | Petőli tér 258.                                                                                                    |
| Kukorica János                                                                                                    |                                                                                                    | 3333                                              | Kukoricás                                                                                                    | Siló u. 555.                                                                                                    |
| Medve László                                                                                                    |                                                                                                    | 7874                                              | Gógánfa                                                                                                    | Fa u. 888.                                                                                                    |
| Neo Sun                                                                                                    |                                                                                                    | 1111                                              | Budapest XI. kerület                                                                                                    | Neo Sun 11.                                                                                                    |
| 🕼 Ins Új 🛛 🔮                                                                                                    | Del - Torlés Keresend                                                                                            | 55                                                | 1000                                                                                                    | Kilópés ? 🟹 🔸                                                                                                    |
| Imp Új       Ugyfél adatai       Lek       Adatók                                                                                                    | Del - Torlés Keresent<br>érdezések   Összefés                                                                    | salés                                             |                                                                                                    | Kilópós ? Q +                                                                                                    |
| Ims Új         Image: Comparison of the second second seco | Del - Torlés Kerésent<br>érdezések   Összefét<br>Iás   Statisztika   Ke                                          | sūlės  <br>sūlės  <br>sdvezmén;                   | y] Egyéb   √át                                                                                                    | Kilépés ? 🖸 🔶                                                                                                    |
| Ins Új         Image: Second Second S | Del - Torlés Kensent<br>érdezések Összefés<br>Itás Statisztika Ko<br>E Telje                                     | sülés  <br>edvezmény                              | r  Egyéb  <br>Adósz.: [1111111-1<br>Banksz 0000000-                                                                     | Kilópós ? (3 +<br>iárló (Számlás) • @Modositás<br>-11 Statusz 0124548                                                                                                    |
| Ims Új         Ims Új           Ogyfél adatai         Lek           Adatok         Beson           Név.         Neo Sun           kr. szám.         1111           Város.         Budapest J                                                                                                    | Del - Torlés Keresen<br>érdezések   Összefés<br>alás   Statisztika   Ka<br>)                                     | súlés<br>súlés<br>edvezmény<br>s név              | r  Egyáb   Vár<br>Adósz.: [1111111-1:<br>Banksz. [0000000-<br>E-Mail: [neosun@n                                         | Kiépés ? 3 +                                                                                                    |
| Ins Uj     Ugyfél adatai     Lek     Adatok     Besore     Név.     Neo Sun     tr szám     Utca:     Neo Sun 1                                                                                                    | Del - Torlés Keresent<br>érdezések Összefés<br>atás Statisztika Ko<br><u>P</u><br>0. kerület<br>1.               | sülés  <br>edvezmény<br>s név                     | r Egyéb Vár<br>Adész: 1111111-1<br>Banksz 0000000-<br>E-Mait: neosun@n<br>Telefor: 1111-111                             | Kilópés         ?         3         +           arló (Számlás) *         ØM6dostás         *         *         *         *         *         *         *         *         *         *         *         *         *         *         *         *         *         *         *         *         *         *         *         *         *         *         *         *         *         *         *         *         *         *         *         *         *         *         *         *         *         *         *         *         *         *         *         *         *         *         *         *         *         *         *         *         *         *         *         *         *         *         *         *         *         *         *         *         *         *         *         *         *         *         *         *         *         *         *         *         *         *         *         *         *         *         *         *         *         *         *         *         *         *         *         *         *         * <td< td=""></td<> |
| Ins Uj     Ugyfél adatai     Lek     Adatok Besor Név. Neo Sun k szám 1111     Város: Budapost 3 Utca: Neo Sun 1 Azon :                                                                                                    | Del - Torlés Keresent<br>érdezések Összefer<br>olás Statisztika Ko<br>B B Telje<br>0. kerület<br>1.<br>Szálltási | tő<br>sülés  <br>edvezmény<br>s név<br>Ø<br>cimek | r Egyáb Vár<br>Adósz.: [111111-1-<br>Banksz 0000000-<br>E-Mail: [neosun@n<br>Telefon: [1111-111<br>Kapcsolattartő. [Nec | Kilópés         ?         3         +           sárlő (Számlás) *         Módosítás         *         *         *         *         *         *         *         *         *         *         *         *         *         *         *         *         *         *         *         *         *         *         *         *         *         *         *         *         *         *         *         *         *         *         *         *         *         *         *         *         *         *         *         *         *         *         *         *         *         *         *         *         *         *         *         *         *         *         *         *         *         *         *         *         *         *         *         *         *         *         *         *         *         *         *         *         *         *         *         *         *         *         *         *         *         *         *         *         *         *         *         *         *         *         *         *         *         * </td             |

Lehetőség van az ügyfelekre állva jobb egér gombbal előhozni egy gyorsmenüt ahol testreszabhat, szűrhet különböző feltételek szerint, csoportosíthat és kimentheti az ügyfelei adatait ( xls, htm és txt-ben ) is. Ugynúgy mint cikktörzsnél!

| о | Nyissa le a        | Besorolás fület.       |                                         |                |
|---|--------------------|------------------------|-----------------------------------------|----------------|
|   | Ogyfél adata⊃ Ös   | szefésülés             |                                         |                |
|   | Adatok (Beso       | rolás Egyéb            | Vásárló (Számlás) 💌 🤶                   | 🕽 Módosítás    |
|   |                    | Árkalkuláció           | Alapértelmezett fizetési mód            |                |
|   | 🖲 1-es árkategória | C Mennyiségtől függő   |                                         | 🏒 nap          |
|   | C 2-es árkategória | Cikknél szereplő árrés | CÁtutalás 2 CUtánvét <mark>3</mark>     | 🔨 nap          |
|   | C 3-as árkategória | O Vásárlói hk. 🛛 🔼 🏠 % | C Barter C Csekk 3                      | 🔨 nap          |
|   | C 4-es árkategória |                        | Öcca tortozác limit Leiárt tortoz       | rác limit      |
|   | C 5-ös árkategória |                        |                                         |                |
|   | C 6-os árkategória |                        | vásárló letiltása          Mennyiségi k | korlátra figy. |

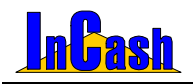

Az ügyféltörzs feltöltése

- o Adja meg, hogy a vevő milyen árfeltételek szerint vásárolhat.
  - 1-es árkategória: minden termék az 1-es áron kerül számlázásra.
  - 2-es (3-as) árkategória: minden termék a 2-es (3-as) áron kerül számlázásra.
  - Mennyiségtől függő: a cikktörzs árképzésénél beállított mennyiségek alapján kapja a 2-es és a 3-as árat az ügyfél.
  - Cikknél szereplő árrés: a cikkekhez beállított árrést teszi rá az átlagárra
  - Vásárlói haszonkulcs: beállítható egy fix vásárlói haszonkulcs, így az ár a beszerzési ártól függ.
- o Állítsa be az alapértelmezett fizetési módot.
- o Vásárló letiltása: itt tilthatja le vásárlóit. Számlázáskor megjelenik egy figyelmeztető ablak. Jogosultsághoz köthető hogy ki számlázhat tiltott vevőkre.
- Az Egyéb fülnél információkat, megyjegyzéseket füzhet az ügyfélhez, mely mindig felbukkan, ha kiválásztja bizonylatok készítésekor a vásárlót.

| Ugyfél adata (j) úgyfél létrehozása<br>Adatok Besorolás Egyéb                                                                                                    | Vásárló (Számlás) 🗾 🧲 Módosítás |
|----------------------------------------------------------------------------------------------------|---------------------------------|
| Kiválasztásnál felbukkanó szöveg:<br>100 000 Ft felett 15% kedvezmény jár neki.<br>1 000 000 Ft felett 20% kedvez,énye van.<br>Csomagot mindig ajánlott utánvétesként adjuk fel<br>neki. |                                 |

#### Összefésülés

0

menüpontban a valós és törlendő ügyfeleket tudja összefésülni. Erre akkor lehet szükség például, ha egy cégnek megváltozott a számlázási címe és felvitte az új címmel is. A tévedés kiküszöbölése végett öszefésülheti a két címet.

Ha lekérdezi a cég számláit visszamenőlegesen a régi címre kiállított számlákat is hozni fogja a szoftver.

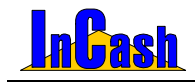

# **KÉSZLETMOZGÁS**

# Szállítólevéllel történő árukiadás

Szállítólevél készítése

Raktári kivét - bevét

## Raktárak közötti mozgás

A raktárak közötti mozgás rögzítésének menete

Leltár

A leltárív nyomtatásának menete Az eltérések módosítása

Utólagos bizonylatok

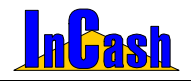

# Szállítólevéllel történő árukiadás

Bizományosi értékesítéskor és egyéb különleges esetekben előfordulhat, hogy a számlázást az árukiadás megelőzi. Az árumozgást ebben az esetben is pontosan dokumentálni szükséges, hogy a későbbi számlázásokat el tudja végezni.

### Szállítólevél készítése

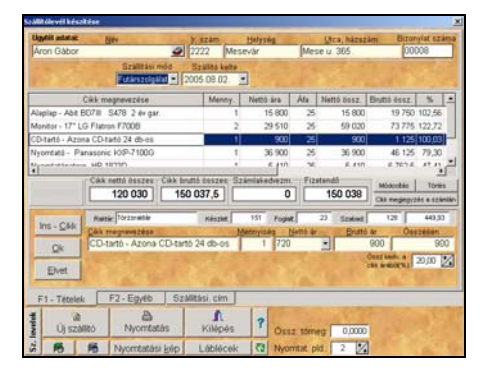

- o Lépjen be a ► Készletmozgás ► Szállítólevél készítése menüpontba.
- o Az Ügyféltörzsből a ikon lenyomása után válassza ki az átvevő ügyfelet. A keresendő mezőbe történő írással közelíthet a névre. Amennyiben új ügyfélről

```
van szó az 🛅 Ins. Új gomb lenyomásával rögzítse a vevő adatait.
```

- Ins <u>C</u>ikk
- o Az gomb lenyomásával lépjen be a cikktörzsbe.
- o Dupla kattintással vagy a Kiválaszt nyomógomb lenyomásával válassza ki a kiszállítandó terméket.
- Adja meg a darabszámot és a bizonylaton szerepeltetni kívánt nettó árat ha nem egyezik a beállítottal. Beállítás függő hogy az árakat feltüntesse-e szoftver a szállítóleveleken vagy elrejtse. Adhat cikkedvezményt is a termékből. Az Enter gomb leütésével a billentyűzeten vagy az OK gomb lenyomásával vigye fel a terméket a szállítólevélre.
- Egy terméket kétszer is fel lehet vinni egy szállítólevélre. Másodszori kiválasztáskor a szoftver megkérdezi, hogy szeretné-e módosítani a már szereplő cikket. Ha igenre kattint, akkor a már felvitt cikken módosíthat. Ha nemre, akkor fel tudja vinni még egyszer más áron pl.
- o Lehetőség van a Cikk megjegyzés a számlán gombbal a termékhez végtelen hosszú megjegyzést fűzni. A Módosítás gomb vissza teszi szerkesztésre a cikket, a Törléssel kitörölheti a rögzített tételek közül. Lehetőség van cikk kedvezményt is adni a végösszegből mielőtt felrögzítené illetve beszerezni készletre azonnal és a láblécet szerkeszteni, módosítani.
- A Nyomtatás vagy 0 nyomtatási példányszám beállítása esetén a Rögzítés gombbal rögzítheti a szállítólevél adatait.
- o Az F2 fül alatt a Tárgy mezőbe beírt szöveg megjelenik a szállítólevélen is.

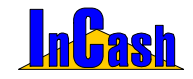

Szállítólevél készítése

#### Szállítólevélen kiadott áruk

A szállítólevélen kiadott áruk a **>** Szállítólevélen kiadott áruk menüpont alatt megtekinthetők, módosíthatók és kiszámlázhatók.

| Sydillipleweien k | indett desk     |                     |                               |          |                   |            |                    |         | 8                          |
|-------------------|-----------------|---------------------|-------------------------------|----------|-------------------|------------|--------------------|---------|----------------------------|
| Crathile-elek s   | Patran          | A spend             | 198                           |          | 100               | 1          |                    |         | 1                          |
| × Eccomplat /     | Úg              | yfel nave           | CA                            | à magne  | ****              |            | Manny.             | me      | Hoad ar                    |
| 00003             | Netakés Alber   | 1 (C                | AA - Abit Al7                 | (065PE   | 2.00              | per 👘      | . 15               |         | 40.701                     |
| 00004             | Monori Pál      |                     | AA - Abt EE                   | 78 5478  | 24+0              | er.        | - 5                |         | 24.427                     |
| huus              | Nes Sun Bt      |                     | AA - ADE 1CT                  | 675 54   | 152 év            | get.       |                    | ÷       | 37 375                     |
| 🗃 Számia kés      | attice) 🗸 kij   | atolia ]            | +)<br>Titulus vo<br>@Nyumtati | ni stati | ni été<br>hazi re |            | 458 010<br>820 045 | 1       | ,t<br>Rel 1044+e<br>V24p4s |
| Eramilar and the  | e Di            | 1000                | AA . ANY AT 0                 | KSOD 2   |                   |            | -                  |         | -                          |
| Ugwin             | 1000            | Case respect        |                               |          | -                 |            | - Cart             | Dain    | -                          |
| AFA 10% M         | A               | Flad.8c1            | 40 900                        | Brutti k | el                | 768-375    |                    | Stan    | FALSHES                    |
| Ogylat            | neve i          | CAR magner          | vezúse.                       | Merry    | ma                | Kied, år.  | and a second       | il pàth | 104                        |
| Haron Jakali 6    | i Tee Dt        | AA - AM BO?I S47    | 1                             |          |                   | 218        | NG TRepart         | 10.0    |                            |
| Neo Sun Dt.       |                 | AA - Ab2 50711 527  | 0.2 Av par.                   |          | - 45              | 362        | 57 Tairan          | uktike  |                            |
| Neo Sun BL        |                 | AA - Abit EH-71 S47 | 0.2 év garancia               | 3        |                   | 319        | 64 Tixtan          | withr.  |                            |
|                   | Ogy441 szizelek | Med -               |                               |          | 1 514             | úa készbér | •                  |         | 1991                       |

Egy partner egy szállítólevelének kiszámlázása: egy szállítólevél esetén álljon rá a kiszámlázandó szállítólevélre. Kijelölés gombbal jelölje ki, majd kattintson a

Számlá keszítese gombra. Ekkor átkerül Vevői rendelések közé félkész bizonylatként. A Számlázás- Félkész bizonylatok- Megrendelések menüpontban keresse ki az áthelyezett szállítólevelet, majd nyissa meg a Megnyitás gombra kattintva. Ezután mindent a Számlázás részben leírtak alapján csináljon.

Egy partner több szállítólevelének kiszámlázása egy számlán: Ha egy ügyfélnek több szállítólevele is van de csak egy számlát szeretne róluk, akkor minden szállítólevelet a vigyféls gombbal válasszon ki, majd a végén a szállítóleveleket egy vevői rendelésbe teszi az ügyfél neve alatt. A további lépéseket a fent leírtak alapján végezze el.

Egy partner egy vagy több szállítólevelének mennyiségi megbontása és kiszámlázása: álljon rá arra a cikkre amelyiket szeretné megbontani illetve szeretné kiszámlázni a többi termék közül. A Számlázandó tételek alatt a mennyiséget írja át a

módosítottra ha szükséges, majd a **v** Számlázandó gomb lenyomásával rögzítse a számlázandó tételek közé. Ha végzett a módosításokkal és számlát szeretne készíteni belőle kattintson a Számla készítése gombra **alul**.

Egy partner összes szállítólevelének a tételeit a Partnerek szerint fül alatt találja meg összesítve.

Amennyiben tételt vagy egész szállítólevelet töröl a szoftver felajánlja a minuszos bizonylat kinyomtatását! Ilyenkor a tételek visszakerülnek raktárra, ahonnan levette.

#### Export-szállítólevél készítése

Kitöltése a szállítólevelekhez hasonlóan a fent leírtak alapján történik, csak meg kell adni, hogy milyen nyelven, valutanemben, árfolyamon és ÁFÁ-val vagy ÁFA nélkül szeretné elkészíteni. Ez a menüpont elindításakor fog megjelenni. (Csak a megfelelő modul megvásárlásakor használható menüpont.)

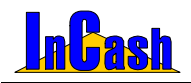

#### Raktári kivétel és bevétel – Raktárak közötti mozgás

## Raktári kivétel és bevétel

Amennyiben készletét nem az időszakos leltár keretében szeretné módosítani, erre a ► Készletmódosítás menüpont alatt van lehetősége.

A raktári kivétel és bevétel esetében a kivétel és bevétel automatikusan átlagáron történik. Ennek magyarázata, hogy a készletmódosítás nem befolyásolhatja az átlagárat. Ha selejtezni szeretne, akkor a Raktári kivéttel teheti meg. A lábléchez be tudja írni a seleitezés okát. (Piros nyilat kell lenvitni jobb alsó sarokban.)

Válassza ki az átvevő nevét a partner listából, állítsa be mely raktárból veszi ki a terméket, Ins – Cikk kiválasztása gombbal válogassa le a cikkeket a raktárról, maid a Nyomtatás vagy 0 példányszám esetében a Rögzítés gombbal rögzítheti a bizonylatot és a készletmódosítást.

# Raktárak közötti mozgás

Egy adott munkahelyen is kezelhet több raktárat. Ilyen lehet pl. a - törzsraktár -, a - szervizraktár -. stb.

Ezek között a raktárak között is lehet árumozgás, amit megfelelően dokumentálni szükséges. (Trade verzióban két raktár van!)

Ezeket az árumozgásokat a > Raktárak közötti átadás menüpont alatt bonyolíthatja le. A raktárak közötti mozgás rögzítésének menete két féle képpen történhet beállítástól függően ( Adattárak-Beállítások-Készletmozgás: raktárak közötti átadás két lépésben): lehet egy lépésben és két lépésben is rögzíteni.

Egy lépéses rögzítés menete:

- Válassza ki a kiadó raktárt 0
- Válassza ki a befogadó raktárt 0
- Rögzítse az átadás dátumát 0
- 🔊 Cikk kiválasztása gombbal válassza ki az átadni kívánt cikket/cikkeket. 0
- Íria be az átadni kívánt cikk mennviségét 0

📬 Felvitel

0

gombbal rögzítse a bizonylaton a cikket.

Válassza ki az összes átadni kívánt cikket egyesével és rögzítse azokat. Ha n mégsem azt a cikket választotta ki a cikktörzsből, amelyiket szerette volna, akkor az Elvet gombbal törölheti amíg nem tette fel a rögzítendő tételek közé. Ha már felvette az átadásra váró cikkek közé, akkor a Tétel törlése gombbal vehető ki. Módosításra is van lehetőség a **Módosít gomb**bal, ha rááll a választott cikkre.

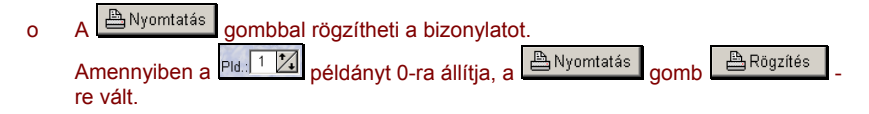

#### InCash Rendszerház Kft

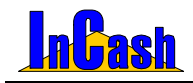

#### Raktárak közötti mozgás - Leltárkészítés

| Raktárak közötti mozgás                                                                   |              |          | ×       |
|-------------------------------------------------------------------------------------------|--------------|----------|---------|
| Kiadó raktár: Törzaraktár<br>Befogadó raktár: Szeniz raktár<br>Átotás diteme: 2005.02.07. | -            |          |         |
| Cikk meanevezése                                                                          | Mennviség    | me.      | <b></b> |
| AA - Abit BD7II S478 2 év gar.                                                            | 11           | đb       | 1       |
| AA - Abit BE71 S478 2 év gar.                                                             | 5            | db       |         |
| AA - Abit IC7 IB75 S478 2 év gar.                                                         | 11           | æ        |         |
| AA - Abit KD7-A 2 év gar.                                                                 | 5            | db       |         |
| AC - ECS KM400-M2 S462 2 év gar.                                                          | 10           | 65       |         |
|                                                                                           |              |          | ¥       |
| Megjegy: Mo                                                                               | iositás 🗿 Té | tel töri | és      |
| Cikk megnevezése<br>AA - Abit BH7-E S478 2 év gar.<br>Megjegyzés:                         | db -         | \$Fehit  | el      |
| Cikk kiválasztása Készlet                                                                 | 253          | K Ehe    |         |
| Pid 0 🔀 🚔 Rogzités 👔 Új biz                                                               | conylat      | Kilépé   | 5       |
| Lábléc:                                                                                   |              |          |         |

Két lépéses rögzítés menete:

- Az Adattárak-Beállítások-Készletmozgás alatt állítsa be a raktárak közötti átadás két lépésbent. Beállítás nélkül alapban egy lépésben történik a raktári átadás-átvétel.
- Raktárak közötti átadás menüpont kitöltése után a (fent leírtak szerint) be kell lépnie a Raktárak közötti átvétel menüpontba.
- o Állítsa be a befogadó raktár nevét, amelyet szeretne rögzíteni.
- A Rögzítés gomb megnyomásával kerül(nek) át a befogadó raktár készletére a termék(ek).

| Sorszám        | Dátum                               | Kiadó raktár |           | ŀ    | Gállkó     |
|----------------|-------------------------------------|--------------|-----------|------|------------|
| 5              | 2006.05.31                          | Törzsraktár  |           | Rend | szergazda  |
| 6              | 2006.05.31                          | Törzsraktár  |           | Rend | szergazda  |
| 7              | 2006.05.31                          | Törzsraktár  |           | Rend | szergazda  |
| 8              | 2006.05.31                          | Törzsraktár  |           | Rend | szergazda  |
| 9              | 2006.05.31                          | Törzsraktár  |           | Rend | szergazda  |
| 10             | 2006.05.31                          | Törzsraktár  |           | Rend | szergazda  |
|                | Cikk megnev                         | ezése        | Mennyiség | me.  | Megjegyzés |
| AA - Abit ALI  | 8-V 2 év gar.                       |              | 2         | db   |            |
| AA - Abit AU   | 8-V 3 év gar.                       |              | 2         | db   |            |
| AA - Abit AN   | B SLI 2 év gar                      |              | 2         | db   |            |
| 8 - Kolink bil | I+opt.eg. fehér KB                  | 24A33H       | 2         | db   |            |
| CD40S - 40x    | SONY OEM                            |              | 1         | db   |            |
| OVD-R + DV     | D+/-RW ASUS 16                      | 08P          | 1         | db   |            |
| EA - A4 Tech   | h 4 Way Scroll Wi                   | MW-25        | 1         | db   |            |
| FAA - Arowa    | na külső faxmoder                   | m USB uf1    | 1         | db   |            |
|                | LT - TDK Floppy disk 3.5" formázott |              |           | db   |            |
| FLT - TDK FI   |                                     |              |           |      |            |

## Leltárkészítés

Minden kereskedő cég időszakonként leltározza készletét.

A leltározás első lépése a leltárív nyomtatása.

A szoftver lehetőséget biztosít az igények szerinti leltárív-formátum kialakítására.

A leltár lebonyolításához hívja be a készletmozgás / leltározás menüpontot.

A program megkérdezi, hogy a talált készletet (amit a raktárban talált) vagy a különbözetet (a raktár és a készleten lévő cikkek közötti különbséget) szeretné-e rögzíteni a leltárbizonylat összeállításánál.

Ha ez az ablak nem jelenik meg, akkor az Adattárak- Beállítások- Készletmozgás- Leltár bizonylat összeállítása menüpontban állítsa be, hogy "rákérdez".

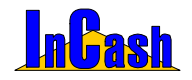

(Lehetőség van Chiper-Labs 8000 típusú vezeték nélküli adatgyűjtőből beolvasni a cikkek listáját, amelyek a raktárban ténylegesen készleten vannak illetve fájlból is, ha lementette a vonalkódolvasóból.)

### A leltárív nyomtatásának menete:

- o Nyomja meg a Leltárív nyomógombot. Ezzel megnyitotta az "Aktuális árukészlet" ablakot.
- o Állítsa be a leltározni kívánt termékcsoport és termékfajta nevét. Amennyiben teljes leltárívet szeretne állítsa be a mindegyik megnevezést.
- o Jelölje meg, hogy a listán minden cikk, a készlettel rendelkezők vagy a Sulinetes cikkek (ha van ilyen modulja) jelenjenek meg.

| Szűrés<br>Termékcsoport: Mi | ndegyik - 💽 Ter          | mékfajta: F | Mindegyik -          | 2           | Coak       | a szigoritott<br>sulinetes cil<br>készlettel re | raktárkiadás<br>kkek<br>indelkező cil | aús<br>kko |
|-----------------------------|--------------------------|-------------|----------------------|-------------|------------|-------------------------------------------------|---------------------------------------|------------|
| Törzsraktár készlete        | Egyéb raktárak készle    | te Szállító | n kintlévő ké        | szlet 📘     | Nyomtatás  | i opciók                                        |                                       |            |
| Cikk meg                    | nevezése                 | Készlet     | Érték                | Foglalt     | Szabad     | Átlagár                                         | Beszer, ár                            | 1          |
| AA-Abit Kd7-A 2év gar.      |                          | 0           | 0                    | 0           | 0          | 9 990                                           | 9 990                                 | 1          |
| AS-ASRock K7S41             |                          | 0           | 0                    | 0           | 0          | 7 403                                           | 7 403                                 | -          |
| Aktatároló szekrény B- 1    | 58×40×40                 | 1           | 22 100               | 0           | 1          | 22 100                                          | 22 100                                |            |
| Asztal B-120 átm.           |                          | 0           | 0                    | 0           | 0          | 37 800                                          | 37 800                                |            |
| B-Kolink billentyűzet HU.   | PS/2                     | 0           | 0                    | 0           | 0          | 650                                             | 660                                   |            |
| BA4 - A4 Tech billentyűz    | et HU PS/2               | 0           | 0                    | 0           | 0          | 806                                             | 806                                   |            |
| CD52L - 52x LG              |                          | 0           | 0                    | 0           | 0          | 2 142                                           | 2 142                                 |            |
| CD52S- 52x SAMSUNG :        | 2 év gar.                | 0           | 0                    | 0           | 0          | 2 650                                           | 2 650                                 |            |
| Nettó átla                  | gáras érték:             | 22 100      | Nette                | ó 1.elad.ár | -as érték: | 40.000                                          | 0                                     | 10         |
| Raktárak értéke             | Szállítón kintlévő érték | Érté        | kek összese<br>813 : | 940         | Nyomtatá   | . <u>}</u>                                      | 👖 Kilépé                              | is         |

- o Nyissa meg a Nyomtatási opciók fület. □ "Készlet" mezők nyomtatása □ "Érkezik" mező nyomtatása
  - 🗌 "Érték" mezők nyomtatása
  - Polcon" és "eltérés" mezők nyomtatása
- o Állítsa be, hogy a leltáríven milyen adatok (mezők) szerepeljenek.

"Készlet" mezők: "készlet – foglalt – szabad" készletadatok megjelenítése "Érkezik" mező: a megrendelt darabszámok megjelenítése

"Érték" mezők: "átlagár - átlagáras érték" megjelenítése

"Polcon" és "Eltérés" mezők: a megszámolt tételek és az eltérések beírására alkalmas mező megjelenítése

- o Álljon rá a leltározni kívánt fülre: Törzsraktár készlete Egyéb raktárak készlete.
- o Kattintson a <sup>Nyomtatás</sup> gombra.

#### InCash Rendszerház Kft

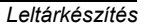

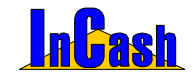

### Az eltérések módosítása

A leltár elvégzése után módosítania kell a készletét, ha nem egyezik a nyomtatáson szereplő cikkek száma a raktáron találtakéval.

A rögzítés folyamán a szoftver az eltéréseket rögzíti. Arra mindenképpen figyelni kell, hogy a számolás és a valós készlet felvitele közben készletmozgás ne történjen.

#### Az eltérések módosításának menete:

| 🕼 Leltár készítése                      |                |         |                     | ×   |
|-----------------------------------------|----------------|---------|---------------------|-----|
| Raktár: Törzsraktár 🗾 🗌 Csak a          | szigorított ki | adásúak | 📇 Leitá             | rív |
| Cikk megnevezése 🛛 🗠                    | Különbözet     | Átlagár | Érték               |     |
| AA - Abit AI7 (1865PE) 2 év gar         | 14             | 31 523  | 441 322             | Re  |
| AA - Abit BH-71 S478 2 év garancia      | 112            | 24 580  | 2 752 960           | Re  |
| AA - Abit IC7-G i875 S478 2 év gar.     | 1 387          | 0       | 0                   | Re  |
| AA - Abit KD7-A 2 év gar.               | 1 361          | 0       | 0                   | Re  |
| AC - ECS KM400-M2 S462 2 év gar.        | 33             | 0       | 0                   | Re  |
| AM - Matsonic 8147C+ DDR Socket A       | 155            | 12 500  | 1 937 500           | Re  |
| AM - Matsonic 9127C S478 DDR            | 139            | 14 520  | 2 018 280           | Re  |
| AMS - MSI K8N NEO Platinum 3 év gar.    | 2 581          | 0       | 0                   | Re  |
| AS - ASUS A7N8X-E Deluxe wifi 3 év gar  | 236            | 0       | 0                   | Re  |
| B - Kolink billentyűzet HU, DIN         | 102            | 1 587   | 161 874             | Re  |
|                                         | 6 1 2 0        | 84 710  | 7 311 936           |     |
| •                                       |                |         |                     | F   |
| Cikk megnevezése                        | Mennyisége     |         | 📇 Lista             |     |
| B - Kolink billentyűzet HU, PS/2 fekete | 155            | db      | 🔍 Összesítés        |     |
| 🖆 Új termék 📑 Felvitel 🕃 Módosí         | tás 🖀 🕅        | 1       | ) Új leltár indítás | a   |
| 1 🚺 📇 Nyomtatás                         |                |         | ? 👖 Kilépé          | İs  |

- o Válassza ki a raktárt, melynek készletét módosítani szeretné.
- o Az <u>j Új termék</u> nyomógomb lenyomása után válassza ki a módosítani kívánt cikket.
- Írja be a valós darabszámot. Ha a talált készletek alapján kérte, akkor a valós raktári darabszámot vigye fel a nem megegyező cikkeknél. Ha a különbözetet választotta, akkor a raktárkészlet és a programban található készletek közti különbséget vigye fel. (5 db többletnél "5", 4 db hiánynál "-4" a beírandó mennyiség.)
- o Ezt végezze el minden változtatni kívánt cikken.
- o A Lista nyomógombbal Leltárkülönbözet-listát nyomtathat.
- o A rögzítéshez nyomja le a <u>Nyomtatás</u> gombot. Amennyiben vannak olyan cikkek, amelyeknél a készletmódosítást nem tudta végrehajtani (pl, ha a cikk készletének egy része foglalásban van, a készletfoglalásban lévő részét a felszabadításig nem tudja módosítani) ezek a cikkek ott maradnak az adatmezőben, piros színre váltanak, ezzel jelölve, hogy ezeket a készleteket nem lehet módosítani.
- o Cikkenként szabadítsa fel a foglalásokat, majd rögzítse a változtatásokat.
- Új leltár indítása gombbal új leltárt kezdhet. Ezzel a már elkezdett vagy rosszul felvitt leltárt kitörölheti és egy új oldallal kezdheti a leltárt előlről.

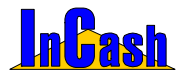

Leltárkészítés – Utólagos bizonylatok

Az Norvejstés nyomógomb lenyomásával azon termékek készlete, amelyek nem kerülnek felvitelre, nullára állíthatók. Ezt a nyomógombot akkor használja, amikor a leltározás úgy történik, hogy a leltározók nem látják a gépi készletet, hanem minden polcon talált termék darabszámát rögzítik. Ekkor nem tudják, hogy a rögzítetteken kívül maradtak-e még hibás készletek a nyilvántartásban. Ezeket a hibás készleteket nullázza az Soszesítés nyomógomb úgy, hogy (halvány színnel jelölve) felviszi az adattáblába az általa módosított tételeket és a módosítások mértékét. A rögzítés előtt még korrigálhatók az automatikus módosítások tételei.

A leltárbizonylat, rögzített bizonylat, ami a ► *Készletmozgás* ► *Utólagos bizonylatok* menüpont alatt újranyomtatható.

## Utólagos bizonylatok

Megtekintheti utólagos bizonylatait (pl.: szállítólevél, leltár, beszerzés... stb.) és kinyomtathatja utólag is.

Jobb egér gombbal kattintva a felsorolt szállítóleveleken a felbukkanó menüben keresni tud a tárgy mezőre is, ha ilyet fűzött az elkészített szállítólevélhez.

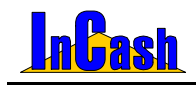

# BESZERZÉS

Bevételezés A bevételezés lépései

Az értékesítési folyamat első eleme az árubeszerzés és ezzel egy időben a készlet feltöltése a szoftverben.

#### InCash Rendszerház Kft

53. oldal

1139 Budapest, Forgách u. 19.. Tel: (+36-1) 238-0815, (+36-20) 425-4868, WEB: www.incash.hu, E-mail: incash@incash.hu

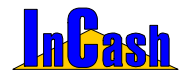

# **Bevételezés**

A raktárba beérkező áru bevételezése az árut kísérő bizonylat alapján történik. Fontos, hogy a bevételezés előtt a raktáros (vagy más átvevő) az érkezett bizonylat alapján vegye át az árut, hogy a valós készlet és a nyilvántartott készlet azonos legyen.

### A bevételezés lépései

| Beszerzési bizonylat készítése                                                                                                    |                         |               |                                       |                         |                  |                                 |                                                 | ×  |
|----------------------------------------------------------------------------------------------------|-------------------------|---------------|---------------------------------------|-------------------------|------------------|---------------------------------|-------------------------------------------------|----|
| Beszállító neve:<br>Fecsegő Sára                                                                                                    | lrsz.<br>6666           | Mor           | Helység<br>dóka                       | Vers u.                 | tca, házs<br>33. | zám                             | IC Iktató                                       |    |
| Raktár kiválasztása Dátu<br>Törzsraktár 💽 2005.09.                                                                                                    | um<br>07 🖪 🗌            | Nett          | 6 érték E<br>576 600                  | fruttó érték<br>720 750 | Bejő<br>Szám     | võ bizonylat<br>11a _           | <ul> <li>Bizonylatszá</li> <li>00019</li> </ul> | ám |
| Bejövő számla Fizetési mód<br>1234567890 Készpénz Z                                                                                                    | Számla kel<br>005.09.07 | te Fi<br>15 2 | zetési határid<br>005.09.07 <u>is</u> | ő Végössze<br>]  30855  | g Pénzi<br>Ft    | nem Á<br><u> V</u> <u> N</u> Re | tvette<br>endszergazda                          | •  |
| Cikk megnevezése                                                                                                    | Menny.                  | me.           | Beszer. ár                            | Br. érték               | ÁFA 🔺            | Nettó el                        | adási ár / hasz                                 | on |
| Alaplap - Abit BD7III S478 2 év gar.                                                                                                    | 15                      | db            | 7 800                                 | 146 250                 | 25               | 1.                              | 0,00                                            | -  |
| Monitor - 17" LG Flatron F700B                                                                                                    | 15                      | db            | 13 250                                | 248 437,5               | 25               | 2                               | 0,00                                            |    |
| Nyomtató - Panasonic KXP-7100G                                                                                                    | 10                      | db            | 20 580                                | 257 250                 | 25               | 3                               | 0 0,00                                          |    |
| Nyomtatópatron -HP 1823D                                                                                                    | 15                      | doboz         | 3 670                                 | 68 812,5                | 25               |                                 |                                                 |    |
| Bejövő számla         Fizetési mód         Számla kelte         Fizetési határidő         Végösszeg         Pénznem         Átvette           1234567890         Készpénz         2005.09.07         2005.09.07         30655         Ft         Several alapla         Rendszergazda         Image: Several alapla         Several alapla         Nettő eladási ár / haszon           Alaplap - Abit BD7III         S478 2 év gar.         15 db         7 800         146 250         25           Monitor - 17* LG Flaton F700B         15 db         13 250         248 437.5         28         1         0         0.00           Nyomtató - Panasonic KXP-7100G         10 db         20 560         257 250         25         3         0         0.00           Nyomtatópatron -HP 1823D         15 doboz         3 670         68 812,5         25         4         0         0.00           Cikk megnevezése         db         Ne.Beszer.ár         Br.Beszer.ár         Br.Beszer.ár         Br.Beszes.ár         Br.Beszes.ár         30 855           Ins - Cikk kiválasztása         Rendben         Elvet         126         30 855 |                         |               |                                       |                         |                  | -                               |                                                 |    |
| Cikk megnevezése                                                                                                    | db                      | <u>N</u>      | e.Beszer.ár                           | Br.Beszer.á             | r Br.Ö           | sszesen                         |                                                 |    |
| CD-tartó - Azona CD-tartó 24 db-os                                                                                                    |                         | 55 44         | 48,8                                  | 561                     |                  | 30 855                          |                                                 |    |
| Ins - Cikk kiválasztása                                                                                                    | Rend                    | ben           | Elvet                                 |                         | Ké               | iszlet<br>156                   | Szabad<br>128                                   | 3  |
| Példányszám                                                                                                    | Új Beszerzé             | is 🖪          | Besz. rend.                           | Törlés                  |                  | য়ে ?                           | 👖 Kilépés                                       | ¥  |

- Nyissa meg a beszerzés ablakot és rögzítse a beszállító adatait vagy válassza ki a beszállítót a kartoték ikon lenyitásával. A beszállító adatai partnertörzsbe kerülnek, ami később lehetőséget ad a beszállítói lekérdezésekhez.
- o A Törzsraktár menüből válassza ki, hogy melyik raktárba szeretne bevételezni.
- o Bevételezésnél megadható a bejövő számla száma és a fizetési mód.
- o A dátum beállítása: bevételezéskor az aktuális dátum
- Pénznemnél,- ha rendelkeznek a megfelelő modullal- beállítható, hogy milyen valutanemben szerezte be a cikkeket. Ehhez meg kell adni a valuta árfolyamát is napra pontosan. Ez esetben a szoftver nem számol Áfa-t a nettó beszerzési árra. A megadott árfolyammal átszámítja forint értékűre a beszerzés értékét és úgy is tartja nyilván. (Cikktörzsben az utolsó beszerzés adatainál tudja megnézni az utolsó valutás értéket termékenként.)
- o A Ins Cikk kiválasztása gomb lenyomásával válassza ki a cikket a cikktörzsből. Amennyiben ilyen cikk még nincs rögzítve az 🛅 Ins. Új gomb
  - lenyomásával vigye fel az új cikk adatait. Írja be a beérkezett cikk darabszámát és beszerzési árát. Rossz cikk behívása
- Irja be a beérkezett cikk darabszámát és beszerzési árát. Rossz cikk behívása esetén nyomja meg az gombot és ismételje meg a cikk-kiválasztást.
- o A Rendben gomb lenyomásával rögzítse a cikket.
- o A fenti folyamatot végezze el minden bevételezni kívánt cikkel.

### InCash Rendszerház Kft

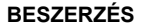

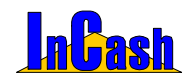

Bevételezés

- Ha végzett, hasonlítsa össze a kapott bizonylat nettó összegét a bevételezési bizonylaton szereplő nettó összeggel. Amennyiben az összegek megegyeznek a bevételezésben darabszám vagy árhiba valószínűleg nincs.
- o Ekkor a végösszeg táblában megjelenik a tényleges bruttó fizetendő összeg, mellette a felhasználó neve, aki átvette és rögzíti a bejövő számla adatokat.
- o Végül kézzel be kell írni a végösszeget, hogy eltárolhassa.
- o A <sup>▲ Nyomtatás</sup> gomb lenyomásával rögzítheti az adatokat. Amennyiben a példányt 0-ra állítja, a <sup>▲ Nyomtatás</sup> gomb <sup>▲ Rögzítés</sup> -re vált.

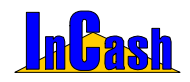

# SZÁMLÁZÁS

## Számlakészítés

A számlakészítés menete Az összeszerelés

## Belső elszámolású bizonylat

### Félkész bizonylatok

A vevői rendelés Árajánlat

## Sztornírozás / számlamásolat

Másolat nyomtatásának menete A számla sztornírozás menete

# Árajánlat

Egy kereskedő minden tevékenysége az értékesítés körül forog. Számára az eladás a legfontosabb tranzakció. Ennek szigorú számadású bizonylata a számla.

A számlázás a számviteli törvényben szigorúan szabályozott.

Meghatározott a számla formátuma, tartalma és előírások vonatkoznak arra a szoftverre is amin a számla készült.

Az Ön által használt szoftver megfelel a számviteli törvény (1992. évi LXXIV. tv. és módosításai, ill. a 24/1995.(XI.22)PM rendelet, ) és a 2000/19, 2001/9. APEH iránymutatásoknak.

#### InCash Rendszerház Kft

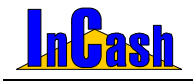

Számlakészítés

# Számlakészítés

#### A számlakészítés menete

- o Válassza ki a vevőt vagy rögzítsen újat az előzőekben ismertetettek szerint.
- o Válassza ki a fizetési módot és dátumokat.
- o Nyissa meg a Cikktörzset az his. Új gomb lenyomásával.
- o Keressen rá a vevő által kért termékre.
- o Információhiány esetén nyomja meg a gombot, ezáltal lenyílik egy információs adatmező, melyet már a cikktörzs feltöltése fejezetben ismertettünk.
- Válassza ki a keresett cikket, adja meg a kért darabszámot, módosíthat a beállított áron.

| <u>N</u> ettó ár | 1 |
|------------------|---|
| 36257            | • |
| 36257            |   |
| 33468            |   |
| 30679            |   |

Segítséget kaphat az árakhoz: az 1-es, 2-es, 3-as árat a program felajánlja. Alapesetben természetesen a vevőhöz beállított árat ajánlja fel.

- o Az gombbal rögzítse a cikket vagy az **Elvet gomb**bal törölheti.
- Módosítás gomb: álljon rá a módosítani kívánt cikkre, majd kattintson a Módosítás gombra. A cikket visszateszi szerkesztésre, ahol módosíthatja a már bevitt termékek megnevezését, nettó árait és mennyiségeit a számlán nyomtatás előtt.
- o Törlés gomb: törölhet a felvitt termékek közül nyomtatás előtt.
- Cikk megjegyzés a számlán gomb: termékenként megjegyzéseket vihet fel a cikkek alá, melyek csak az aktuális számlán lesznek rajta, ha nem a Cikktörzs – Cikkmegjegyzés a számlán fülnél rögzíti le.

o Kedvezmény adható az éppen felvitendő cikk árából ekk árából (%)

- o Új számlát indíthat az Új számla gombbal.
- o Nyomtatási kép gomb: megnézheti a számlát, mielőtt még kinyomtatná.
- o Nyomtatással tudja az elkészített bizonylatot rögzíteni és kinyomtatni.
- Kilépéskor, ha nem rögzítette, lehetősége van a Vevői rendelések közé eltárolni a bizonylatot, de csak akkor ha szállítólevelet tett át vevőibe, mert ezek a cikkek zárolva lettek.
- o A Láblécek gomb lenyomásával megnézheti és szerkesztheti a számla láblécét. Álltalában ezt elég időszakonként megtenni.
- Vevői rendelés gomb: megnyithatja és szerkesztheti vevői rendelésbe áttett szállítóleveleit.
- o **Nyomtatási példánynál**: állíthatja be hogy hány példány készüljön a számláról.
- Megjegyzés: a vevői rendeléshez itt is fűzhető rögtön megjegyzés ami megnyitáskor egy felbukkanó ablakban megjelenik majd. (Trade verzióban nem használható)
- Fizetve és Visszajáró: itt írhatja be mennyi készpénzt kapott a vásárlótól, a szoftver kiszámítja hogy mennyi a visszajáró összeg pontosan.

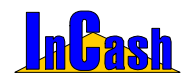

#### Számlakészítés

 A számlatételek szerkesztéséhez a jobb egérgombot lenyomva gyorsmenü áll rendelkezésre (ez a gyorsmenü használható még az árajánlat készítésénél ).

| Felvitel                          |
|-----------------------------------|
| Módosítás                         |
| Törlés                            |
| Feladás Winlabel cimkenyomtatónak |
| Alapértelmezett árak              |
| Frissítés                         |
| Beolvasás adatgyűjtőről           |
| Beolvasás fájlból                 |
| Bizonylatok összevonása           |
| Cikk zárolása                     |
| Cikk zárolásának feloldása        |
| Összes cikk zárolása              |
| Összes cikk zárolásának feloldása |

- Felvitelnél a cikktörzset hozza be.
- Módosításnál a kiválasztott cikket visszateszi alulra a módosítható részbe.
- Törléssel kitörölheti a kijelölt cikket.
- Alapértelmezett áraknál visszateszi az ügyfélhez rendelt árakat, ha esetleg más áron számlázta ki neki a cikkeket.
- Frissítés: felrögzített cikkeket frissíti
- Lehetőség van Chiper-Labs 8000 típusú vezeték nélküli adatgyűjtőből beolvasni a termékek listáját, amelyeket elad illetve fájlból is, ha lementette a vonalkódolvasóból.
- Beolvasás fájlból: a Chiper Labs 8000-es adatgyűjtő által létrehozott fájlt itt olvastathatja be számlázáshoz.
- Cikk illetve ősszes cikk zárolása és feloldása: ha egy felhasználónak joga van az Adattárak-Felhasználókhoz akkor tud zárolni és feloldani tételeket számlákon.

#### ο

F2 - Egyéb

fül alatt az alábbi funkciókat hajthatja végre:

- Itt vihet fel a számlához tartozó megjegyzéseket a **Tárgy** mezőbe, ami a számlán is megjelenik; jobb egér gombot nyomva a Tárgy mezőben előjön egy gyorsmenü ahol kiválaszthatja milyen előre szerkesztett szöveget szeretne beszúrni. Ha más szöveget szeretne Ön is beírhatja a Tárgy mezőbe. (A gyorsmenühöz nem tud felvenni új szövegeket! Fixen el vannak tárolva!)
- Itt adhat kedvezményt az egész számlára vonatkozóan összegben ill. százalékban.

| Kedvezmény a számlából (Bruttó) 5,00 % és                                                 | 8 092 Ft 📀 Százalék C Összeg |
|-------------------------------------------------------------------------------------------|------------------------------|
| Tárgy: Szállíkólevél száma: 2006/0001<br>A számla közvetített szolgáltatást is tartalmaz. |                              |

Ha leveszi a nyomtatási példányt nullára, akkor **Rögzítés** gombra vált át a **Nyomtatás** gomb. Ha így rögzíti a számlát, akkor nem nyomtat ki példányokat csak elmenti. Iyenkor a **Sztornírozás/Számlamásolat menüpont**ban találja meg a többi kinyomtatott számlával együtt.

#### InCash Rendszerház Kft

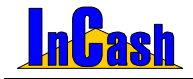

### Az összeállítás

Számítástechnikában használatos funkció, ahol az alkatrészek feltüntetésével lehet komplett gépet kiszámlázni.

#### Az összeállítás számlázás tulajdonságai:

Összeállítás

- o Az gomb lenyomásával bármikor lehet a készülő számlából összeszerelést készíteni.
- o A gomb pirosra vált.
- o Megjelenik egy új fül, az F3- Összeállítás, amin a következőket kell beállítani: Válassza ki az összeállítás nevét, adjon egy gyártási számot a terméknek, válassza ki a VTSZ/SZJ számot és a nettó egységárat, amennyiért az összeállítást értékesíteni szeretné. A Tételek felsorolása azt jelenti, hogy a számlán a tételek megnevezései megjelennek viszont az áruk nem. Választhatja a tételek nélküli számlázást is, így a vevő nem látja, hogy mi került bele az összeállításba.

Visszatérve a számlához válassza ki a cikkeket amelyek az összeállításban szerepelnek, majd ha mindent sikerült felvinni és kitölteni, kattintson a nyomtatásra. A számlát megnézheti mielőtt végleg kinyomtatja, ha a nyomtatási képre kattint. Ha valamit nem jól vitt fel, még módosítható nyomtatás előtt.

|                         | es bizonylat                 |             | Készrejelentés       |                          |
|-------------------------|------------------------------|-------------|----------------------|--------------------------|
| GÉP- Egyéni             | Számítógépkonfiguráci        | á 🥥         | 🗖 Gyártási szárnok a | automatikus generālāsa   |
| Mennyiség (db.          |                              | 1           | Eizonylatok nyomt    | atásának tiltása         |
|                         |                              |             | Célraktár:           |                          |
| Gyártási szán           | c 1                          | _           | Válasszon raktárat!  | <ul> <li>書</li> </ul>    |
| VTSZ/SZ                 | 8471609099                   | -           |                      | ntés Etikett             |
| ÁEA (%                  | 20%                          | _           |                      |                          |
| ~~~(*                   | . Jan                        |             |                      |                          |
| Nettó enve. á           | 69000                        | _           | Szétszerelés         |                          |
| inclusion of the second | Össtesen                     |             | Gyártási számok a    | automatikus kiválasztása |
| Nett                    | 6                            | 9 000       | Eszonylatok nyomt    | atasanak titasa          |
| Brutti                  | 8                            | 2 800       | Gyartası szam:       | 1.0                      |
|                         |                              |             | 0.4                  |                          |
| C Tételek felso         | inek megjelenitése<br>rolása |             |                      | 33419193                 |
| C Tételek elrej         | tése                         |             |                      |                          |
|                         |                              |             |                      |                          |
|                         |                              | Osszeálítás | Sulinet exp.         |                          |
| - Tételek               | F2-Egyeb F3-                 |             | 1                    |                          |

o Természetesen ez a funkció nem csak számítástechnikában alkalmazható. Az

összeszerelésből normál számla válik a piros gomb ismételt lenyomásával.

- Az összeszerelés minden másban megegyezik a normál számlákkal (átutalás figyelés, sztornírozás stb.)
- A Sztornírozás/Számlamásolat menüpont alatt az összeszerelések külön leválogathatók.

A készrejelentés és a szétszerelés menüpont Trade verzióban nem használható!!!

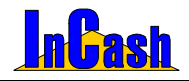

Belső elszámolású bizonylat – Félkész bizonylatok

# Belső elszámolású bizonylat

Kitöltése ugyanaz, mint a számlakészítésnek. Itt viheti fel a kézzel kiállított ÁFA-s számlák adatait. A szoftver ez alapján leveszi készletről az eladott cikket/cikkeket így Ön pontosan tudja figyelni a forgalom alakulását is akár időszakra, akár egy vásárlóra.

# Félkész bizonylatok

| Dátum                       | Megrendelő neve            | Forrás | Br.végössz.        | P.  | Cikk megnevezése                           | Menny.               |  |
|-----------------------------|----------------------------|--------|--------------------|-----|--------------------------------------------|----------------------|--|
| 05.06.29                    | Áron Gábor                 | Számla | 212 000,00         | Ft  | Alaplap - Abit BD7III S478 2 év gar.       | 2                    |  |
| 05.07.13                    | Áron Gábor                 | Számla | 46 125,00          | Ft  | Műszaki adminisztráció                     | 1                    |  |
| 05.07.29                    | Áron Gábor                 | Számta | 3 381 925,00       | Ft  | CD-tartó - Azona CD-tartó 24 db-os         | 2                    |  |
| 05.08.02                    | Berki István               | Számta | 600,00             | Ft  | Fuvarozás                                  | 100                  |  |
| 05.08.02                    | Berta Boglárka             | Számla | 20 125,00          | Ft  | Műszaki adminisztráció                     | 1                    |  |
| 05.08.02                    | Emőd Márton                | Számla | 18 780,00          | Ft  | Szaldanácsadás                             | 2                    |  |
| 05.07.19                    | Hamar János                | Számla | 449,43             | El  | Nyomtató - Panasonic KXP-7100G             | 1                    |  |
| 05.08.02                    | Hód István                 | Számla | 500,00             | Et  | Nyomtatópatron - HP 1823D                  |                      |  |
| 05.02.18                    | Kukorica János             | Számla | 58 500,00          | Ft  | CD-tartó - Azona CD-tartó 24 db-os         | 1                    |  |
| 05.08.02                    | Old Men's                  | Számla | 571,50             | EL  | Fuvarozás                                  | 1                    |  |
| 05.08.02 \                  | Weininger Izabella         | Számla | 19 000,00          | R.▼ | Monitor - 17* LG Flatron F700B             | 1                    |  |
|                             | 💾 Megnyitź                 | is     |                    |     | Tétel törlése a rendelésbő                 | -                    |  |
| Megjegyzé                   | és: Kiadva 2005.09.19én    |        | Rögzítés           | s 🔊 | Összesítés<br>Összes átlagár érték:        | 791 842              |  |
| ∕ő megjeg                   | y.: Fizetve egy összegben. |        | Rögzítés           | : 2 | Bruttó eladási ár érték:<br>Rendelés:      | 4 864 70             |  |
| zűrés<br>Sulinet e <u>x</u> | pr.F Számla                | Fize   | tési mód:<br>ncs - |     | Szállítási mód: Szál<br>- Nincs - V 2005.0 | litás dátum:<br>8.02 |  |

- o A Megrendelés fül alatt a szállítóleveleket láthatja, melyeket áttett számlakészítésre. Innen tudja megnyitni őket, hogy aztán kinyomtathassa a számlát. Jobb egér gombot nyomva a felsorolt vevői rendeléseken lehetőség van egy gyorsmenü megnyitására, ahol szűrhet tárgy mezőre, beállíthatja a tömeget és áthelyezheti félkész árajánlatok közé is a félkész bizonylatot.
- Arajánlatok fül alatt megnézheti, hogy kinek, mikor és milyen árajánlatot küldött. Újranyomtathatja az árajánlatot, törölheti, megjegyzést fűzhet az árajánlathoz. Jobb egérgombot nyomva egy gyorsmenü áll a rendelkezésére, ahol beállíthatja a tömeg kezelését, szűrhet tárgy mezőre, elrejtheti a lejárt árajánlatokat és törölheti is azokat.
- Vevői tételeknél a cikkeket láthatja vevőkre bontva, hogy melyik cikkből melyik vevő rendelt és mennyit.

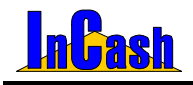

Sztornírozás/Számlamásolat

# Sztornírozás / Számlamásolat

Az elkészített számlák visszakeresésére, sztornírozására és másolat nyomtatására alkalmas menüpont.

A számlák adott időszakon belül visszakereshetők a számlaszám ismeretében vagy leszűrhetők ügyfélre, fizetési módra, számla kiállítóra, típusra és pénznemre. A szűrt listák kinyomtathatók és menthetők is a nyomtatási kép jobb felső sarkában lévő ikonokkal jpg, bmp, htm és xls-ben.

| Stornírozás/Számi | lamásolat                                |           |    |                 |               |                   | x                                                                                                    |
|-------------------|------------------------------------------|-----------|----|-----------------|---------------|-------------------|----------------------------------------------------------------------------------------------------|
| Számlaszám ∆      | Vevő neve                                | Dátum     |    | Végösszeg       | Pénznem       | Fiz. mód          | Típus                                                                                                    |
| 2006/00006        | Számla nyomtatás                         |           | 2  | 26 184          | Ft            | Készpénz          |                                                                                                    |
| 2006/00007        | Számla stornírozás                       |           | 2  | 10 560          | Ft            | Készpénz          |                                                                                                    |
| 2006/00008        | Áruátvételi lap megtekintése             |           | 2  | 68 508          | Ft            | Átutalás          |                                                                                                    |
| 2006/00009        | Sulinet expressz nyilatkozat megtekinte  | ése       | 2  | 109 020         | Ft            | Átutalás          |                                                                                                    |
| 2006/00010        | Sulinet expressz tranzakciós kód felvite | ele       | 3  | 111 276         | Ft            | Készpénz          |                                                                                                    |
| 2006/00011        | Számlaszám másolása vágólapra            |           | 1  | 21 120          | Ft            | Készpénz          |                                                                                                    |
|                   | Szűrés a tárgy mezőre                    | F5        |    |                 |               |                   |                                                                                                    |
|                   | Számlák teljesítési dátuma szerinti meg  | jelenítés |    |                 |               |                   |                                                                                                    |
|                   | Számálák feladása könyvelő szofverek     | részére 🕨 |    | Számlák feladás | a Infotéka -  | Kontír2000 Dos    |                                                                                                    |
|                   | Számlák exportálása [.txt] állományba    |           |    | Számlák feladás | a Infotéka -  | Kontír2000 Win    |                                                                                                    |
|                   | Sulinetes számlák feladása APEH adób     | evallásra |    | Számlák feladás | a - RLB60 Ke  | ttős könyvvitel   |                                                                                                    |
| •                 | Számla adataiból vevői rendelés létreh   | ozása     |    | Számlák feladás | a - C.A.T. G  | onsulting         | Þ                                                                                                    |
| RO MESSO MES      | Számla adataiból előrendelés létrehozá   | isa       |    | Számlák feladás | a - Syntax A  | uditor            | and the second second s |
|                   | Számla 💌 💾 Nyomt                         | atás 🛕    |    | Számlák feladás | a - Financia  |                   | 👖 Kilépés 🛉                                                                                                    |
| Időezek (kelt)    | Fizetéci mód                             |           |    | Számlák feladás | a - Baloghy H | (ettős könyvvitel |                                                                                                    |
| 2006.05.01 1      | to 2006.05.29 1 Nincs -                  | -         |    | Számlák feladás | a - Hessyn K  | ettős könyvvitel  | -                                                                                                    |
| Csak Sulinet      | expresszesek                             |           |    | Számlák feladás | a - DelthaCC  | NTO for Win       |                                                                                                    |
|                   | Típus: - Mind -                          | -         | Pe | énznem: -Nincs- | · 💌           | Származás:        | -NINCS-                                                                                                    |
|                   |                                          |           |    |                 | 48            | zűrés vásárlóra   | 📇 Nyomtatási kép                                                                                                    |

#### Másolat nyomtatásának menete

- A kijelölő sorral álljon rá a keresett számlára. A nyomtatási ikon lenyomásával vagy kettőskattintással a számla megtekinthető.
- o A Byomtatási gomb lenyomásával a számláról másolat készíthető. A nyomtatási kép ikonra kattintva lehetőség van kimenteni a számla képét xls, htm, txt, bmp-be is. Ezt a jobb felső sarokban tudja megtenni.
- o A felsorolt számlákon jobb egérgombot nyomva előjön egy gyorsmenü is. Itt lehetőség van hiteles másolat nyomtatására, számla sztornírozásra, áruátvételi lap nyomtatására, szűrni tárgy mezőre, megjeleníteni a számlákat teljesítés szerint az adott időszakra, számlákat feladni bizonyos könyvelőszoftverek felé amennyiben megvásárolta ezt a modulunkat, számlákat txt állományba exportálni, Sulinet Expresszes nyilatkozatot megtekinteni, Sulinetes termékkódot felvenni (ha rendelkezik ezzel a modullal!).

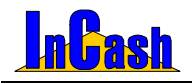

#### A számla sztornírozás menete

- o A kijelölő sorral álljon rá a sztornírozandó számlára.
- o Nyomja meg a Sztomírozási gombot. Bejön egy ablak, ahol a sztornírozás okát és keltjét tudja megadni. (Amennyiben rossz kiállítás dátummal adta ki a számlát, -előreszámlázott-, a szoftver nem fog engedni már kisebb bizonylat keltre kiállítani számlát. Itt van módja a sztornírozás keltjével visszaállítani az aznapira a dátumot, hogy továbbra is tudjon bizonylatokat kiállítani arra a napra!) Ezután a szoftver automatikusan elkészíti a sztornírozó számlát. Mindkét számla típus mezőjébe beírja a számlák státuszát és a párosított számla számát. Pl: sztornírozva (00009) ill. sztornírozó (00006)
  - A sztornírozó számlán a Tárgy mezőben tünteti fel a sztornó okát ha kitöltötte.
- o A szűrőfeltételeket használva különböző listákat nyomtathat számláiból.

Ha rendelkezik megfelelő modullal, akkor pénztárbizonylatot is tud nyomtatni a sztornó számlához ha készpénzes volt. (Beállítástól függ.)

# <u>Árajánlat</u>

Ez a menüpont alkalmas arra, hogy számlaadatokkal rendelkező árajánlatot adjon vevői számára. Az árajánlatkészítésnek nincs készletfoglalási funkciója. Letárolásával az árajánlat visszakereshetővé válik.

Az árajánlat-készítésének és tárolásának menete megegyezik a számlázás készítésének menetével, azzal az eltéréssel, hogy árajánlatot készlettel nem rendelkező termékekre is lehet adni, illetve az árajánlat fejlécében csak az árajánlat kelte és érvényessége értelmezhető.

Az árajánlat fejlécében látható a cikk utolsó átlagárához viszonyítva az ajánlat haszonkulcsa és árrése. Így számolgatás nélkül gyorsan és egyszerűen megadhatók az ajánlott árak.

Úgyanúgy elérhető jobb egérgombbal a gyorsmenü itt is, mint számlázásnál.

| Árajánlat készít              | ése                               |                   |                  |               |                  |          |              |                                 |                        |
|-------------------------------|-----------------------------------|-------------------|------------------|---------------|------------------|----------|--------------|---------------------------------|------------------------|
| Ügyfél adatai:                | Név                               | ir.               | szám             |               | Helység          |          | Utca, házez  | :ám                             | 14700                  |
| Kukorica Ján                  | os                                | 2                 | 100              | Gód           | ólló             | Lilla    | u. 45.       | 6 m                             |                        |
| Árajánlat kelt<br>2005.02.08. | e Árajánlat érvény<br>2005.02.08. | res<br>•          |                  |               | Sec. 1           |          | 30           | ),39 %                          | 13 600                 |
| (                             | likk megnevezése                  |                   | Men              | ny.           | Nettó ára        | Áfa      | Nettó össz.  | Bruttó össz.                    | %                      |
| AA - Abit IC7 i8              | 75 S478 2 év gar.                 |                   |                  | 1             | 37 375           | 25       | 37 375       | 46 7 19                         | 30,00                  |
| AA - Abit IC7-M               | ax3 i875 S478 2 év g              | jar.              |                  | 1             | 4 725            | 25       | 4 725        | 5 906                           | 35,00                  |
| AA - Abit KD7-A               | k 2 év gar.                       |                   |                  | 1             | 1 687            | 25       | 1 587        | 1 984                           | 0,00                   |
| AC - ECS KM40                 | 00-M2 S462 2 év gar.              |                   | _                | 1             | 1 584            | 25       | 1 584        | 1 900                           | 0,00                   |
| Osszeállítás                  | Cikk nettó összes<br>61 521       | Cikk brutte       | ó össze<br>5 901 | s Sz          | ámlakedvezm<br>0 | Fize     | 76 901       | Módosítás<br>Cilik megjegyz     | Türlés<br>és a számlán |
| Ins - <u>C</u> ikk            | Raktár Törzsraktá                 | r                 | Készl            | et            | 3 Fogla          | it       | 0 Szabad     | 3                               | 14 520                 |
| Ok                            | Cikk megnevezése                  | AL                | 24               | M             | ennyiség [       | lettő ár | Brutte       | ar Öss                          | zesen                  |
|                               | AM - Matsonic 91                  | 27C 5478          | DDR              |               | 188              | 76       | - 23         | 3 595                           | 23 595                 |
| Evet                          | A MARCE                           | 24                |                  |               | 126              |          | 13 24        | Kedvezmény a<br>cikk árából(%): | 0,00 🔀                 |
| F1 - Számla                   | F2 - Egyéb                        | Sulin             | et exp.          |               |                  |          |              |                                 |                        |
| Vrajaniatok<br>Újára          | ijánlat Nyorta                    | atási <u>k</u> ép |                  | rilép<br>áblé | és ?<br>cek (7   | Nyo      | emtatás pid. |                                 |                        |

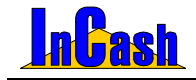

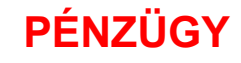

### Pénzügyi zárások

Kasszazárás Időszaki zárás

A különböző értékesítési és pénzügyi tranzakciók nyomon követése mellett a szoftver különböző pénzügyi elszámolásokra is képes.

A rendszer szerint a pénztáros vagy bárki, aki pénzt kezel, elszámoltathatóvá válik úgy, hogy a szoftver nem manipulálható.

A pénzügyi elszámolás az üzlet egészére is kiterjed a különböző időszaki kimutatások révén.

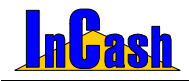

# Pénzügyi zárások

A munkaidővégi zárásokat - függetlenül attól, hogy a számlázók veszik át a pénzt vagy külön pénztáros kezeli a készpénzt - el kell végezni. Az elszámolásnál tudni kell a kiállított készpénzes számlák összegét, a kifizetett átutalásos számlák összegét, a kasszából fizetett költségeket stb.

#### Kasszazárás

Speciálisan kiskereskedő üzletnek készült menü. A kiskereskedő itt zárhatja le a pénztárt. Ebben az elszámolásban megjelennek olyan elszámolási tételek, melyeket máshol nem használnak. Ilyen például a hitelre történt vásárlás elszámolása. A hitel esetében ugyanis a számla egyik részét készpénzzel (az önrész), a másik részét átutalással (hitel) egyenlítik ki. Az átvett készpénznek ebben az esetben meg kell jelennie a kasszában.

A másik ilyen tétel a költségek felsorolása. A kiskereskedelmi üzletben itt van lehetőség a kifizetett költségek felvitelére a pénztárkönyv alapján (mivel a kiszolgálás sajátosságából adódóan külön pénztár nincs).

#### A kasszazárás menete:

 o Írja be a pénztárban lévő különböző címletek összegeit a címletjegyzékbe és a nyitó összeget.

| Napi zárás elkészítése |                 |                            |                   |                   | X                       |
|------------------------|-----------------|----------------------------|-------------------|-------------------|-------------------------|
| 50.000 0 Дрь           | 0 Ft            | Nyitó összeg:              | 152 250 Ft        |                   |                         |
| 20.000   18 🔀 Db       | 360 000 Ft      | Költség1:                  | 1 230 Ft          | Megjegyzés: pos   | sta                     |
| 10.000 22 🔀 Db         | 220 000 Ft      | Költség2:                  | 0 Ft              | Megjegyzés:       |                         |
| 5.000 29 🔀 рь          | 145 000 Ft      | Költség3:                  | 0 Ft              | Megjegyzés:       |                         |
| 2.000 19 🔀 Db          | 38 000 Ft       | _                          |                   | -                 |                         |
| 1.000 19 🔀 ОБ          | 19 000 Ft       | Leadva:)                   | 600 000 Ft        | Megjegyzés: bar   | nkba elvive             |
| 500 - 15 🔀 рь Г        | 7 500 Ft        | Számlaszám                 | Hitel-készp. Hi   | tel-utal. Végöss: | zeg 🔼 Hitel-készpénz    |
| 200 - 20 🔀 ОЬ          | 4 000 Ft        | Þ                          |                   |                   | 0 Ft                    |
| 100 15 🔀 Db            | 1 500 Ft        |                            |                   |                   | Hitel-átutalás          |
| 50 36 🔀 ОЬ Г           | 1 800 Ft        |                            |                   |                   | UPt                     |
| 20 бб 🏹 рь             | 1 100 Ft        |                            |                   |                   | Hitel összesen          |
| 10 62 🔀 Db             | 620 Ft          | 1                          |                   |                   | M ON                    |
| Egyéb -                | 50 Ft           | Zárás dátuma<br>2005 02 08 | Rögzit            | tés 📇 Lezárás     | A ? Kilépés             |
| Kassza összesen :      | 798 570 Ft      | 12003.02.00                |                   |                   |                         |
| SATE CARA AND          | Kassza          | összesen - nyitóké         | észlet + költsége | ik = 647 550      | Ft Pénz a kasszában     |
|                        | Gépi átutal     | ás 5 179,78 Ft             | - Hitelkészpér    | nz = 5 180 i      | Ft Osszes átutalás      |
| Gépi készpénz 646      | 311 Ft + átutal | ás kp. kiegyenlítés        | 0 Ft              | = 646 311         | Ft Készpénzbevétel      |
| and the second         |                 | Összes átutalás +          | Készpénzbevét     | el = 651 491 l    | Ossz. napi bevétel      |
| Mind -                 | Frank P         | énz a kasszában -          | Készpénzbevét     | el = 1 239        | Ft Kassza hiány/többlet |

- o Írja be a pénztárból fizetett költségek összegeit és az azonosítókat.
- o Nézze meg, hogy egyezik-e.
- o Írja be a leadott (pénztárból kivett leadott) összeget.

### Időszaki zárás

Az üzletek havi vagy más időszakra részletezett pénzügyi kimutatására szolgál. A kimutatás segítséget nyújt a távoli üzlet forgalmának és bevételeinek folyamatos követésére és a leadott bevételek ellenőrzésére.

#### InCash Rendszerház Kft

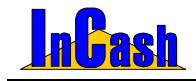

# LEKÉRDEZÉSEK

# Árukészlet

Raktárkészletek Cikkek minimális készleten

### Pénzforgalom

Forgalom-kimutatás Időszaki összesítő Árubeszerzések Áfa-kimutatások

### Cikkforgalom

Cikkeladások/vásárlások Cikkmozgási napló Időszaki értékesítés Cikkfogyási lista

Egy vállalkozásvezetőnek döntések sorozatát kell meghoznia. Döntéseit nagymértékben befolyásolja informáltsága.

A számítógépes adatfeldolgozás nagy előnye, hogy a meglévő adatok igény szerint leszűrhetők, csoportosíthatók, lekérdezhetők.

A szoftver lekérdezéseit igyekeztünk úgy kialakítani, hogy a legfontosabb értékesítési információk (partner, vevő, termék) elérhetők legyenek.

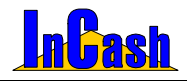

# <u>Árukészlet</u>

#### Raktárkészletek

Megtekinthető és kinyomtatható az aktuális raktárkészlet termékcsoport és termékfajta bontásban. Itt érhetők el a készletértékek (átlag áron és 1. eladási áron számítva). Itt van lehetőség a leltárív nyomtatására. A leltárív nyomtatásához jelölje be a **Leltárív** nyomtatása jelölő négyzetet.

A törzskészlet: A törzskészlet adatainak lekérési helye

| Aktuális árukészlet                                          |                  |                       |             |            |                                                 |                                       |              |
|--------------------------------------------------------------|------------------|-----------------------|-------------|------------|-------------------------------------------------|---------------------------------------|--------------|
| Szűrés<br>Termékcsoport: - Mindegyik -                       | Fermékfajta:     | Mindegyik -           | <u>_</u>    | Csak       | a szigorított<br>sulinetes cil<br>készlettel re | raktárkiadás<br>kkek<br>endelkező cil | súak<br>kkek |
| Törzsraktár készlete Egyéb raktárak kés:                     | zlete   Szállíto | in kintlévő ké        | szlet 📔     | Nyomtatás  | si opciók                                       |                                       |              |
| Cikk megnevezése                                             | Készlet          | Érték                 | Foglalt     | Szabad     | Átlagár                                         | Beszer. ár                            | -            |
| AA - Abit Al7 (1865PE) 2 év gar                              | 125              | 3 940 375             | 0           | 125        | 31 523                                          | 31 523                                |              |
| AA - Abit AI7 (1865PE) 2 év gar                              | 125              | 3 940 375             | 0           | 125        | 31 523                                          | 31 523                                |              |
| AA - Abit AI7 (I865PE) 2 év gar                              | 125              | 3 940 375             | 0           | 125        | 31 523                                          | 31 523                                |              |
| AA - Abit AN7 2 év gar.                                      | 172              | 5 137 640             | 0           | 172        | 29 870                                          | 29 870                                |              |
| AA - Abit BD7II S478                                         | 133              | 3 261 160             | 1           | 132        | 24 520                                          | 24 520                                |              |
| AA - Abit BD7III S478 2 év gar.                              | 32               | 892 480               | 0           | 32         | 27 890                                          | 27 890                                |              |
| AA - Abit BE7-G S478 2 év gar.                               | 97               | 2 509 778             | 0           | 97         | 25 874                                          | 25 874                                |              |
| AA - Abit BE7II S478 2 év gar.                               | 240              | 4 509 600             | 1           | 239        | 18 790                                          | 18 790                                |              |
| A 4 454 01174 0470 0 4:                                      | 202              | C ACA EAO             | 4           | 200        | D X 700                                         | 24.500                                | -            |
| Nettó átlagáras érték:                                       | 87 392 709       | Nett                  | ó 1.elad.ár | -as érték: | 57                                              | 640 034                               |              |
| Raktárak értéke Szállítón kintlévő ért<br>90 647 594 1 299 0 | lék Érté<br>75   | kek összese<br>91 946 | en (        | 🖺 Nyomtata | is 🖪 ?                                          | Kilépé                                | s            |

**Egyéb raktárak készlete:** a törzsraktáron kívüli raktárak lekérdezési helye. Lekérdezhetők összesen és külön- külön is.

Szállítón kintlévő készlet: Lekérdezhetők ügyfelekre rendezve is.

| Aktuális árukészlet                     |                             |          |               |                  |          |                |                            |                        | ×    |
|-----------------------------------------|-----------------------------|----------|---------------|------------------|----------|----------------|----------------------------|------------------------|------|
| Szűrés<br>Termékcsoport: - Mindegyik -  | ▼ Term                      | ékfajta: | Mindeg        | yik -            | [        | Csaka<br>Csaks | szigorított<br>ulinetes ci | : raktárkiadá:<br>kkek | súak |
| Törzsraktár készlete 🛛 Egyéb rak        | tárak készlete              | Szállító | n kintlé      | /ő készle        | Ny Ny    | omtatási (     | opciók                     | 1                      |      |
| Cikk megnevezése                        | Ügyfél neve                 | Menny.   | Foglalt       | Szabad           | Kiad. ár | Átlagár        | Érték                      | Besz.ár                | -    |
| AA - Abit Al7 (1865PE) 2 év gar         | Neo Sun Bt.                 | 5        | 0             | 125              | 40 980   | 31 523         | 157 615                    | 31 523                 |      |
| AA - Abit AI7 (1865PE) 2 év gar         | Neo Sun Bt.                 | 10       | 0             | 125              | 40 980   | 31 523         | 315 230                    | 31 523                 |      |
| AA - Abit BD7III S478 2 év gar.         | Neo Sun Bt.                 | 1        | 0             | 32               | 36 257   | 27 890         | 27 890                     | 27 890                 |      |
| AA - Abit BD7III S478 2 év gar.         | Neo Sun Bt.                 | 8        | 0             | 32               | 36 257   | 27 890         | 223 120                    | 27 890                 |      |
| AA - Abit BH-71 S478 2 év garancia      | Neo Sun Bt.                 | 1        | 1             | 263              | 31 954   | 24 580         | 24 580                     | 24 580                 |      |
| AA - Abit BH-71 S478 2 év garancia      | Neo Sun Bt.                 | 2        | 1             | 263              | 31 954   | 24 580         | 49 160                     | 24 580                 |      |
| AA - Abit BE7II S478 2 év gar.          | Neo Sun Bt.                 | 1        | 1             | 240              | 24 427   | 18 790         | 18 790                     | 18 790                 |      |
| AA - Abit BE7II S478 2 év gar.          | Neo Sun Bt.                 | 4        | 1             | 240              | 24 427   | 18 790         | 75 160                     | 18 790                 |      |
| 4.4 464 IOZ 1075 0470 0 4               | N                           | 0        | 0             | or               | 77 775   | 20 7/0         | 220.000                    | 20.750                 | -    |
| - Mindegyik -                           | •                           |          |               |                  | 1 299 0  | 75 🤇           | Ügyfelek                   | szerint rende          | zve  |
| Raktárak értéke Szállítón<br>90 647 594 | kintlévő érték<br>1 299 075 | Érté     | kek öss<br>91 | zesen<br>946 669 |          | yomtatás       | Q ?                        | ) 👖 Kilépé             | és   |

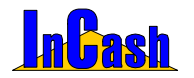

Árukészlet

A Nyomtatási opciók fül alatt be lehet állítani mi látszódjon és mi ne a kinyomtatott listában.

- 🔽 "Készlet" mezők nyomtatása
- 🔽 "Érkezik" mező nyomtatása

"Érték" mezők nyomtatása
 "Polcon" és "eltérés" mezők nyomtatása

"Készlet" mezők: "készlet-foglalt-szabad" készletadatok megjelenítése

"Érkezik" mező: a megrendelt darabszámok megjelenítése

"Érték" mezők: "átlagáras érték" megjelenítése

"Polcon" és "Eltérés" mezők: a megszámolt tételek és az eltérések beírására alkalmas mező megjelenítése

#### Cikkek minimális készleten

A cikktörzsben beállítható, de ebben a táblában is módosítható minden cikknél a minimális készlet. Ennek célja, hogy így kilistázhatók azok a termékek, melyekre megrendelést kell feladni.

| Cikk megnevezése 🕢                                                | Szabad   | Foglalt | Készlet                   | "Min.                                                           | Min.IL                                              | Max.                                 | Max.II.                                          | Beszerzendő                                              | I |
|-------------------------------------------------------------------|----------|---------|---------------------------|-----------------------------------------------------------------|-----------------------------------------------------|--------------------------------------|--------------------------------------------------|----------------------------------------------------------|---|
| A - Abit AN7 2 év gar                                             | 0        | 0       | 0                         | 5                                                               | 0                                                   | 0                                    | 0                                                | 5                                                        | ĩ |
| A - Abit AT8 2 év gar                                             | 5        | 0       | 5                         | 5                                                               | 0                                                   | 0                                    | 0                                                | 0                                                        |   |
| A - Abit AW8 2 év gar                                             | 0        | 0       | 0                         | 3                                                               | 0                                                   | 0                                    | 0                                                | 3                                                        |   |
| A - Abit AX8 3rd 2 év gar                                         | 1        | 0       | 1                         | 3                                                               | 0                                                   | 0                                    | 0                                                | 2                                                        |   |
| A - Abit BD7-E 2 év gar.                                          | 0        | 0       | 0                         | 5                                                               | 0                                                   | 0                                    | 0                                                | 5                                                        |   |
| A - Abit BD7II S478 2 év gar.                                     | 0        | 0       | 0                         | 5                                                               | 0                                                   | 0                                    | 0                                                | 5                                                        |   |
| A Abit BE7-G 2 év gar.                                            | 0        | 0       | 0                         | 5                                                               | 0                                                   | 0                                    | 0                                                | 5                                                        |   |
| A - Abit BH-71 2 év gar.                                          | 0        | 0       | 0                         | 5                                                               | 0                                                   | 0                                    | 0                                                | 5                                                        |   |
| A - Abit GD8 2 év gar.                                            | 0        | 0       | 0                         | 5                                                               | 0                                                   | 0                                    | 0                                                | 5                                                        |   |
| A - Abit IC7 i875 2 év gar.                                       | Ű        | Û       | 0                         | 5                                                               | 0                                                   | 0                                    | 0                                                | 5                                                        |   |
| A - Abit IG80 2 év gar                                            | 0        | 0       | 0                         | 5                                                               | 0                                                   | 0                                    | 0                                                | 5                                                        |   |
| ф., Ahit IS,10 1965, 2 dv nar                                     | n        | n       | n                         | 5                                                               | 0                                                   | n                                    | n                                                | 6                                                        | l |
| Mennyiségek beállítása   Min. II. automati<br>Min. I. 11 Max.L 15 | kus szán | esèlor  | C Mini<br>C Mini<br>C Mao | imális kés<br>imális kés<br>imális ké<br>imális kés<br>assa a m | izlet II.<br>szlet II.<br>szlet beáll<br>inimális k | C N<br>C A<br>itásokkal<br>észlettel | faximális<br>i beállított<br>nem reni<br>megegye | készlet II.<br>napok szerint<br>delkező cikkek<br>zőeket | 4 |
| Min.II. 0 Max.II. 0                                               | Módos    | tás     | Beszer:<br>P              | zendő:<br>artner:                                               | 900 PDF7 60                                         | 11 💆                                 |                                                  | Torol                                                    | , |

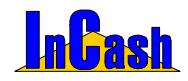

# Pénzforgalom

### Forgalom-kimutatás

Adott időszakra, vásárlóra lekérdezhető pénzforgalom adatok. Soronként és számlánként láthatók az árrések %-ban, jelezve üzletkötésének nyereségességét. Ezen kívül lehetőség van vásárlóra szűrni egy adott időszakban.

| Bruthi forganon             |                              | 10.00      | 101.100     | Ap. 010 000<br>10212 | ANT INT      | 41 000,07    | VI M/ AL   | -          | 1.7      |  |
|-----------------------------|------------------------------|------------|-------------|----------------------|--------------|--------------|------------|------------|----------|--|
| Autori Anaganana<br>2011-10 | the adopt forg               | -          | 145.240     | 100 100 A            | 70 Mile      | 1 100 B      | 1000       | -          | 161,10   |  |
| Geletissater /              | Varan                        | -          | 1           | Dan                  | The objects. | To Shiph     | The device | D. 8101    | -        |  |
| 2006-00006 14               | orven és filirse br          |            | 2           | 20.812.800           | 27 625.00    | 5. 25-017,08 | 1 3411.00  | 2161.00    | 8.2      |  |
| 200400007 14                | Name of the Owner of Colored |            | 2           | XXE 04.02            | 8 500.00     | 1 1076.87    | 723.00     | 188.00     | 1 8.3    |  |
| JORGHOUSE ()                | Contraction Vite             |            | 3           | CO 89 90X            | \$7.096.04   | 6 04 750,00  | 540.00     | 408,08     | 6.8      |  |
| 2006/00008 14               | arean do Tarcarda            |            |             | XIE (11 C2           | 10 102,0     | 6, 62166,00  | 8 281,00   | ****       | 1.100    |  |
| 2006-02010                  | and the Taken III.           |            |             | 10.01.00             | 85776.0      | 45.760.36    | 0.000.04   | 4 8 214.72 | 1.80     |  |
| 2000-00011 14               | er-dit de l'arraite          |            | - 2         | 06.01.71             | 17400,0      | 17 162,08    | 417,82     | \$17.50    | 2.4      |  |
| INCOMPANY N                 | territit da Tarca IN         |            |             | 10.01.00             | 00 100,00    | 41 100.00    | 4 244,281  | -2-016.00  | 1.182    |  |
| 3006-00043 Q                | Al Hammer With               |            | - 3         | 3006-05.30           |              | 78 940,78    | 471,34     | 886,21     | 21 8.0   |  |
|                             |                              |            | -           |                      |              |              |            |            |          |  |
| Construction and            | revealed and a               | and states | fee whet is | metti-berr           | In date      | Adapte doub  | danger de  | denis i    | tuine to |  |
| AA. MR N.S.V 1              | Huger.                       |            | 24.95       | 20 88                | 21944.3      | 21444.8      | 1 258      | 1 256,2    | - 6.5    |  |
| D-Hotel Several A           | g television, 100 and 10     | 1          | 1 21        | 1 1 1 278            | 1120         | 1120         | 130        | 130        | 11,81    |  |
| CORDA - SD ABU              | an triate                    |            | 379         | 1 273                | 2 996,01     | 2 908,91     | 228        | 224,00     | 1.0      |  |
| DVD-R+DVD+IR                | N ADUS 1909                  |            |             | 40.000               | 7 127 12     | 17404,8      | 443        | 2284.4     | 1.0      |  |
| MT. Takana KD               | ECMENT WEIGHT                |            | 14.78       | 18.79                | 13100.44     | 13 009,44    | 1.100      | 1185,36    | 4,6      |  |
| VAL- ALL OD HA              | due 1300                     | 1 1        |             | 818                  | 7 296,81     | 7 296,81     | 875        | 671,38     | 11.0     |  |
|                             |                              |            |             |                      |              |              |            |            |          |  |

### Időszaki összesítő

Kimenő számláinak, beszerzési bizonylatainak és ha rendelkezik költségnyilvántartás modullal, akkor költség számláinak az összesítését mutatja meg egy adott időszakra.

|                                                                                                    | Kie                                                      | enő számlák                               |                                                                                                    |
|----------------------------------------------------------------------------------------------------|----------------------------------------------------------|-------------------------------------------|----------------------------------------------------------------------------------------------------|
|                                                                                                    | Készpénz                                                 | Anutation                                 | Ourseen                                                                                                    |
| Nette:                                                                                                    | 10 Martin                                                |                                           | 812 363                                                                                                    |
| Kinseni u         Kinseni u           Kinseni u         Kinseni u           Kinseni u         Kinseni u           Kinsei u         Szalula           Kinsei u         Szalula           Kinsei u         Szalula           Kinsei u         Szalula           Kinsei u         Szalula           Kinsei u         Szalula           Kinsei u         Szalula           Kinsei u         Szalula           Kinsei u         Szalula           Kinsei u         Szalula           Kinsei u         Szalula                                                                                                    |                                                          | 175 996                                   |                                                                                                    |
|                                                                                                    |                                                          | 968.329                                   |                                                                                                    |
| No. Control of the second second seco                                                                                                    | z szám (UXI05-000<br>(********************************** | 201 Utoleá sz.sz<br>torikárdi tertéke nyr | km 82005/00015<br>Instataskor                                                                                   |
| Constitution<br>Keingene<br>Keingene<br>Ke |                                                          |                                           |                                                                                                    |
|                                                                                                    | Könzpánz                                                 | Anutalias                                 | Ouszenen                                                                                                    |
| Nette:                                                                                                    | 10.338-678                                               | 222 420                                   | 10 561 090                                                                                                    |
| Ma                                                                                                    | 682.300                                                  | 122 768                                   | 815.068                                                                                                    |
| Duni [                                                                                                    | 11 000 179                                               | 345 1im                                   | 11,376,166                                                                                                    |
|                                                                                                    |                                                          |                                           |                                                                                                    |
|                                                                                                    | 1                                                        | Költség számlái                           | in the second second second second second second second second second second second second second second second |
|                                                                                                    | Kässpöne                                                 | Anutation                                 | Ossreses                                                                                                    |
| Retti:                                                                                                    | 137 907                                                  | 6.015.057                                 | 6.063-834                                                                                                    |
| Ale                                                                                                    | 34.454                                                   | 1 703 974                                 | 1738 498                                                                                                    |
| Butti:                                                                                                    | 172 421                                                  | 0 519 871                                 | 8 882 292                                                                                                    |
| 11.00                                                                                                    |                                                          |                                           |                                                                                                    |
|                                                                                                    |                                                          | and street and a street of the            |                                                                                                    |

Termékcsoportonkénti bontás nyomtatáskor: ez a lista nagy segítségére lehet az ÁFAbevallás adatainak előrejelzésében.

Jelölje be a **Termékcsoportonkénti bontás nyomtatásko**r-t és ilyen listaszerűen láthatja cikkeladásait.

| To see the second | к       | Készpénz  |           |        | Átutalás |        | Összesen |           |           |  |
|-------------------|---------|-----------|-----------|--------|----------|--------|----------|-----------|-----------|--|
| Termekcsoport     | Nettó   | Áfa       | Bruttó    | Nettó  | Áfa      | Bruttó | Nettó    | Áfa       | Bruttó    |  |
| WINCHESTER        | 134 500 | 33 625    | 168 125   | 0      | 0        | 0      | 134 500  | 33 625    | 168 125   |  |
| KELLÉKEK          | 24 280  | 6 070     | 30 350    | 0      | 0        | 0      | 24 280   | 6 070     | 30 350    |  |
| BILLENTYŰZET      | 16 494  | 4 123,5   | 20 617,5  | 0      | 0        | 0      | 16 494   | 4 123,5   | 20 617,5  |  |
| ALAPLAP           | 487 642 | 121 910,5 | 609 552,5 | 45 800 | 11 450   | 57 250 | 533 442  | 133 360,5 | 666 802,5 |  |

A listából jól látható melyik termékcsoport forgalma volt domináns egy adott időszakban. Akár azt is eldöntheti, mely termékcsoportra kell nagyobb figyelmet szentelni.

### InCash Rendszerház Kft

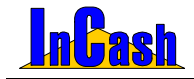

Pénzforgalom

### Árubeszerzések

Lekérdezési időszakra, partnerekre szűrve vagy együttesen a beszerzések listája és értéke.

| B        | z. száma / |            |                    | company company | -/18-25-/18-25-/1      | 1995 / Sel 199 | 75-75-75 | 199-12-12  | 14 |
|----------|------------|------------|--------------------|-----------------|------------------------|----------------|----------|------------|----|
|          |            | Dátum      | Beszálltó neve     | Ne. végösszeg   | Bizonylatot készítette | Szémlaszám     | Fiz. Mód | Számla ket | 12 |
|          |            | 2006.06.01 | Horváth és Tsa Bt. | 89 300,00       | Rendszergazda          | 1234567890     | Készpénz | 2006.06.01 | 20 |
|          | 3          | 2006.06.01 | Horváth és Tsa Bt. | 7 296,00        | Rendszergazda          |                | Készpénz |            |    |
|          | 4          | 2006.06.01 | Horváth és Tsa Et. | 158 940,00      | Rendszergazda          | 8498453213857  | Készpénz | 2006.06.01 | 20 |
|          | 5          | 2006.06.01 | Horváth és Tsa Bt. | 16 282,00       | Rendszergazda          | 8984546231     | Készpénz | 2006.06.02 | 20 |
|          | 6          | 2006.06.01 | Horváth és Tsa Bt. | 13 240,00       | Rendszergazda          | 54678956       | Készpénz | 2006.06.01 | 20 |
|          | 7          | 2006.06.01 | Horváth és Tsa Bt. | 80 230,00       | Rendszergazda          | 216548787889   | Készpénz | 2006.06.01 | 20 |
| <b>—</b> | 0          | 2006.06.01 | Horváth és Tsa Bt. | 9 430,00        | Rendszergazda          | 0905132157409  | Készpénz | 2006.06.01 | 20 |
|          | 9          | 2006.06.01 | Horváth és Tsa Bt. | 10 583,00       | Rendszergazda          | 8789654131564  | Készpénz | 2006.06.23 | 20 |
|          | 10         | 2006.06.01 | Horváth és Tsa Bt. | 14 300,00       | Rendszergazda          | 51567987456    | Készpénz | 2006.06.22 | 20 |

### ÁFA kimutatás

ldőszakra, fizetési módra lehet lekérdezni előlegszámlák (ha rendelkezik ilyen modullal), számlák és tételbontás szerint.

| @zamtaszám | Ogyfel neve     | Fizetési mód | Teljesžés  | Ket        | Osszeg        | 25%.* |
|------------|-----------------|--------------|------------|------------|---------------|-------|
| 005/00014  | Hamar János     | Hászpánz     | 2005.07.06 | 2005-07-06 | -12 500,00    | -10   |
| 005/00015  | Old Men/s       | Hitled       | 2005 07.08 | 2005.07.08 | 2 200,00      | 1     |
| 005/00016  | Kovács Győző    | Atutaliks    | 2005.07.01 | 2005.07.08 | 11 523,00     |       |
| 005/00017  | Kovács Győző    | Készpénz     | 2005.07.18 | 2005/07/19 | \$96,00       |       |
| 005/00018  | Old Men's       | Hészpénz     | 2005.07.11 | 2005.07.20 | 1 999,00      |       |
| 005/00019  | Hamar János     | Nikszpércz   | 2005.07.18 | 2005-07.21 | 15 697 346,00 | 12.55 |
| 005/00020  | Old Men's       | Kiészpénz    | 2005.07.19 | 2005.07.22 | 966 890,00    |       |
| 005/00021  | Klukorica János | Készpérez    | 2005.07.19 | 2005-07.22 | 32 342,00     | 25    |
| 005/00022  | Åren Gäbor      | Hészpénz     | 2005.07.19 | 2005.07.23 | 3 381 925,00  | 2705  |
| 005/00022  | Tóbi Béla       | Készpérez    | 2005.07.29 | 2005.07.29 | 11 125,00     |       |
| /005/00024 | Balogh Jdzsef   | Készpénz     | 2005.07.29 | 2005.07.29 | 40 913,00     | 29    |
| 005/00025  | Neo Sun         | Hästpénz     | 2005.07.29 | 2005.07.29 | 6.762,00      | 5     |
| 005/00026  | Benic tutrán    | Készpénz     | 2005.07.28 | 2005.07.29 | 190 000,00    | 162-  |
| 1006000037 | Chief Manelly   | Member.      | 3006.07.36 | 3036.67.30 | 4 000.00      | -     |
|            |                 |              |            |            | 22139710,00   | DZT . |
| 1          |                 |              |            |            |               | 1     |

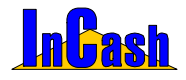

# **Cikkforgalom**

### Cikk eladások / vásárlások

A termékek forgalmáról itt kapja az egyik legpontosabb és legalaposabb kimutatást. Termékcsoportonként, termékfajtánként és cikkenként lekérdezhető az eladások és vásárlások darabszáma és értékadatai.

| Cikk eladások és vásárlások                                                                       |                                                                                                    | X                               |
|---------------------------------------------------------------------------------------------------|----------------------------------------------------------------------------------------------------|---------------------------------|
| Termékcsoport lekérdezése Eladott / V<br>ALAPLAP T178                                             | Yásárolt menny.         Ne. árbevétel         Ne. vásárlások         Nettó án           3         1.681         4.441.166         41.559.621         1.723 | rés Haszonkulcs<br>3 829 63,44% |
| Termékfajta lekérdezése Eladott / V<br>13MATSONIC ALAPL: 2                                        | Yásárolt menny. Ne. árbevétel Ne. vásárlások Nettó án<br>31 360 166 533 776 9                                                                              | rés Haszonkulcs<br>7 584 37,16% |
| Cikk megnevezése                                                                                  | Eladások Vásárlások                                                                                                    | 87                              |
| AM - Matsonic 8147C+ DDR Socket A<br>AM - Matsonic 9077C S478 DDR<br>AM - Matsonic 9127C S478 DDR | Dátum / Cikk neve Szám                                                                                                    | ilaszám Meni.*                  |
| AM - Matsonic 9147C S478 SD/DDR<br>AM - Matsonic 9167C VIA-PT800 DDR                              | 2005.01.01 AM - Matsonic 9077C S478 DDR B2005<br>2005.02.02 AM - Matsonic 9147C+ DDR Socket A B2005                                                        | 200003<br>5/00013               |
| AM - Matsonic 9337C = S478 SD/DDR<br>AM - Matsonic 9367E S478 DDR<br>AM - Matsonic 9377C S478 DDR | 2005.02.02 AM - Matsonic 8147C+ DDR Socket A B2005<br>2005.02.02 AM - Matsonic 9377C S478 DDR B2005                                                        | 000014                          |
| AN - MUSSING SSTTC SHITE DER                                                                      | 2005 02.02 AM - Matsonic 9077C 5478 DDR B2005<br>2005 02.02 AM - Matsonic 9377C 5478 DDR B2005<br>2005 02.02 AM - Matsonic 9337C+ 5478 DDDR B2005          | 000016<br>000017<br>000017      |
| ×>                                                                                                | Vásárló szűrése:                                                                                                    | Minden vásárló<br>Haszonkulcs   |
| Keresendö:                                                                                        | Osszesítés: 29 360 166 97 5                                                                                                    | 84 37,16%                       |
| Időszak: 2005.01.01 3                                                                             | B.ig. Számolás indítása 🗆 Sulinet Számla 💌                                                                                                    | ? 👖 Kilépés                     |

#### Eladások / vásárlások lekérdezésének menete:

- A Keresendő mező segítségével válassza ki a cikket, ha egy termék eladására/vásárlására kiváncsi.
- Állítsa be a termékcsoport / termékfajta lekérdezés feltételét, ha azon termékekre kiváncsi amik oda tartoznak.
- o Vásárló/Partner szűrésénél kiválaszthat egy ügyfelet/beszállítót akinek a vásárlásaira/beszállításaira kiváncsi.
- o Állítsa be a lekérdezési időszakot
- 🐼 Számolás indítása gombot. A szoftver megkérdezi, hogy a Δ Nyomja meg a kiválasztott cikket (Igen) vagy a termékcsoportokat és termékfajtákat szeretné látni (Nem). Amennyiben csak a kiválasztott cikk eladásait/vásárlásait szeretné minden kattintson illetve látni az laen gombra. Ha termék а termékcsoport/termékfajta beállítás minden cikkének szeretné látni az eladásait/vásárlásait kattintson a Nem gombra.
- Külön beállítható még hogy a számlák, belső elszámolású bizonylatok vagy mindkettő alapján mutassa az eladásokat.
- o Lekérdezési szándéka szerint álljon az Eladások vagy a Vásárlások fülre a jobboldali adatmező fölött.
- o A gomb megnyomásával ki tudja nyomtatni a cikkek eladását vagy vásárlását illetve meg tudja nézni a nyomtatási képét is ahol kimentheti jpg, bmp, htm és xls-be az adatokat.

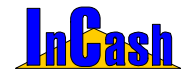

Cikkforgalom

### Cikkmozgások

#### Adott cikk mozgási naplója:

- o Állítsa be a lekérdezési időszakot.
- Álljon rá arra a cikkre, amit le szeretne kérdezni. Rá tud szűrni a cikkre jobb egér gombbal vagy F5-tel.
- Szűrhet raktárra, bizonylat típusra, kiállítóra, ügyfélre és hogy számlát, belső elszámolású bizonylatot vagy mindkettőt mutassa a szoftver.
- o Nyomja meg a lekérdezés gombot.

| ikk mozgási napló                     |                       |               |                        |                 |                   |               |              | 2                                                                                                    |
|---------------------------------------|-----------------------|---------------|------------------------|-----------------|-------------------|---------------|--------------|----------------------------------------------------------------------------------------------------|
| Termékek szerint Összesítés           |                       |               |                        |                 |                   |               | Rekord       | ok száma: 9                                                                                                    |
| Cikk megnevezés 🕢                     | • Dátur               | n /           | <b>Bizonylat</b> tipus | Bizonylat száma | Mozg.             | Menny.        | Nettó ár     | Ósszeg                                                                                                    |
| AA - Abit AA8 Dura Max 2 év garancia. | 2006.0                | 4.04          | Raktárközi             | 2006/00001      | -                 | 1             | 23 520,00    | 23 520,00                                                                                                    |
| AA - Abit AAB-3rd Eye 2 év gar.OURU   | 2006.0                | 5.26          | Raktárközi             | 2006/00002      | -                 | 1             | 23 520,00    | 23 520,00                                                                                                    |
| AA - Abit AA8-Dura MAX 2 év gar GURU  | 2006.0                | 5.31          | Beszerzés              | 2006/00001      | •                 | 100 000       | 23 520,00    | 2 352 000 00                                                                                                    |
| AA - Abit AA8KE (1925KE) 2 év gar     | 2006.0                | 5.31          | Raktárközi             | 2006/00005      | -                 | 2             | 23 520,00    | 47 040,00                                                                                                    |
| AA - Abit AA8XE-3rd Eye 2 év gar      | 2006.0                | 5.31          | Raktárközi             | 2006/00009      | -                 | 2             | 23 520,00    | 47 040,00                                                                                                    |
| AA - Abit AA8XE-Fatality 2 év gar     | 2006.0                | 5.31          | Raktárközi             | 2006/00010      | -                 | 2             | 23 520,00    | 47 040,00                                                                                                    |
| AA - Abit AG8 2 év gar.               | 2006.0                | 6.01          | Bevétel                | 2006/00001      | 4                 | 1             | 23 520,00    | 23 520,00                                                                                                    |
| AA - Abit AG8 3 év gar.               | 2006.0                | 8.01          | Khrét                  | 2006/00001      | -                 | 1             | 23 520,00    | 23 520,00                                                                                                    |
| AA - Abit AG8-3rd Eye 2 év gar.GURU.  | 2006.0                | 6.01          | Leltár                 | 00001           | 4                 | -88 018       | 23 520,00    | -2 070 183 36                                                                                                   |
| AA - Abit AGS-V 2 év gar              |                       |               | 0220                   |                 |                   |               |              | 1977 - 1977 - 1977 - 1978 - 1978 - 1978 - 1978 - 1978 - 1978 - 1978 - 1978 - 1978 - 1978 - 1978 - 1978 - 1978 - |
| AA - Abit Al7 2 év gar.               |                       |               |                        |                 |                   |               |              |                                                                                                    |
| AA - Abit AL8 2 év gar.               |                       | _             |                        |                 | -                 |               |              |                                                                                                    |
| AA - Abit AL8-V 2 ev gar.             |                       |               |                        |                 |                   | 11 974        |              | 81628480,00                                                                                                    |
| AA - Ahit Al R-U 7 du mar             | - 1                   |               |                        |                 |                   |               |              | •                                                                                                    |
| Raktár: Torzsraktár 💌                 | ldőszak:<br>Kiállító: | 2005<br>- Mir | .06.01 🔟 -tól<br>id -  | 2006.06.01      | -ig. ()<br>Számla | lgyfél: - Nir | ncs kiválasz | tva - 🖉                                                                                                    |
| 🗞 Lekèrdezés                          |                       |               |                        |                 | -                 | Nyomtatás     |              | Kilépés                                                                                                    |

Összesítés fül alatt az összes cikkmozgást megnézheti adott időszakra, raktárra, bizonylat típusra és kiállítóra. Ezeket ki is tudja nyomtatni.

### Időszaki értékesítés

A cikk összes mozgását nyomon tudja követni, különböző feltételekkel szűrhet is (termékek, partnerek, időszak, raktárak szerint).

| Megrerezés                            |         | Ved                        | Szánia     | Menny.    | Balar    | Atanév   | 1 |
|---------------------------------------|---------|----------------------------|------------|-----------|----------|----------|---|
| AA - AME ALT (DESPE) 2 de gar         |         | Pactory Adapt              | 2005/00122 | 1 1       | 40 800   | 25%      |   |
| A.A Abit ANT 2 dir gar                |         | Kecskés Albert             | 2005/00018 | 5         | 36 832   | An       |   |
| NA - ABR AND 2 dv gw.                 |         | Recalds Albert             | 2005/00025 | 1         | 30 831   | 25%      |   |
| A. AREBON 5478                        |         | Kecskéy Abert              | 2005/00023 | . 1       | 21.676   | 25%      |   |
| A - ABEBOTH 5470 2 6+ pm.             |         | NAcros János               | 2005/00029 | 1         | 36 257,5 | An.      |   |
| A. AM BOTH 5470 2 6+ pm               |         | Kecskés Abert              | 2005/00023 | 4         | 36.257   | 25%      |   |
| A - Add BET-O 5470.2 d- gw.           |         | Kecstels Albert            | 2005/00023 |           | 33 536   | 25%      |   |
| A Abé BET-0 5470 2 év gw.             |         | Old Men's                  | 2005/00028 | 1         | 37 654   | 25%      |   |
| A. AMBERI SATE 2 Proper               |         | JEMO OMB.                  | 2005/00020 |           | 24.427   | 25%      |   |
| A. AMERCY SATE2 by pre-               |         | Fukation János             | 2005/00021 | 1         | 24 427,5 | An.      |   |
| A. ANT BETT SATE 2 HV per             |         | Recalds Abert              | 2005/00023 | +         | 24.427   | 25%      |   |
| A - ADE DETY SATE 2 dv gar.           |         | Pukonce János              | 2005/00024 | . t.      | 24.427   | 25%      |   |
| 4.4 Abit 194-71 5478 2 6v pmm         | cit.    | Recalds Abert              | 2005/00018 | 12        | 21 954   | AND      |   |
| A. AMERICE SKIDZErger                 |         | Haron Jakasi da Tal-ER     | 2005/00015 | 1         | 25 831   | 25%      |   |
| A. AMERICE SATE 2 M pm.               |         | Kecskés Abert              | 2005/00023 |           | 25.831   | 25%      |   |
| A - AM K7 675 5478 2 #r gw.           |         | Novies Oydad               | 2005/00012 | .7.       | 37.575   | 25%      |   |
| A. ANEXT 675 5478 2 4+ get            |         | JEMO CMBL                  | 2005/00026 |           | 37 375   | 25%      |   |
| Termékek szerint     Patnerek szerint | 100xzak | C 2 01 B till 2005.02.09 D | E Raktar   | Torzszakt | tår      |          | 1 |
| Coopertonitás                         | Cas     | k Sulnetesek               | @Szbes     | ternékre  | @ Sal    | hés ügyh | h |

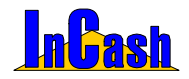

Cikkforgalom

### Cikkfogyási lista

Cikkek fogyásának, beszerzésének nyomkövetése különböző szűrési feltételekkel.

| Cikk megnev.                           | Szálltó                        | Számla | Belső              | Raktár  | Fogyás      | Készlet    | Foglalt | T  |
|----------------------------------------|--------------------------------|--------|--------------------|---------|-------------|------------|---------|----|
| MP - Yakumo XD 512MB MP3 lejátszó      | 0                              | 1      | 0                  | 0       | 1           | 3          | 0       | 1  |
| AA - Abit ALB-V 2 év gar.              | 0                              | 0      | 0                  | 1       | 1           | 12 001     | 0       | 1  |
| AA - Abit ALB-V 3 év gar.              | 1                              | 2      | 0                  | 0       | 3           | 9 995      | 0       | J. |
| AA - Abit AN8 SU 2 év gar              | 0                              | 1      | 0                  | 0       | 1           | 9 998      | 0       | J  |
| AA - Abit AVB 3 év gar                 | 2                              | 1      | 0                  | 0       | 3           | 6          | 0       | 1  |
| AA - Abit AV8-3rd Eye 2 év gar.GURU    | 0                              | 0      | 0                  | 1       | 1           | 6          | 1       |    |
| AA - Abit AX8 (K8T890) 2 év gar        | 1                              | 0      | 0                  | 1       | 2           | 10         | 0       | J. |
| AA - Abit AX8 3rd 2 év gar             | 0                              | 1      | 0                  | 0       | 1           | 1          | 0       | J  |
| AA - Abit GD8 2 év gar.                | 0                              | 0      | 0                  | 1       | 1           | 9          | 0       | J  |
| ú                                      | 0                              | 1      | 0                  | 0       | 1           | 0          | 0       | J  |
| CD52A - 52x ASUS dob.fekete            | 0                              | 1      | 0                  | 0       | 1           | 9          | 0       | J  |
| DVD-R + DVD+/-RW ASUS 1608P            | 0                              | - 5    | 0                  | 0       | 5           | 10 041     | 0       | J. |
| DVD-R + DVD+/-RW ASUS 1608P fekete     | 0                              | 1      | 0                  | 0       | 1           | 26         | 0       | J  |
| W20 - 20.0 GB Maxtor                   | 0                              | 5      | 0                  | 0       | 5           | 0          | 0       | J  |
| W40 - 40.0 GB Maxtor 7200              | 0                              | 1      | 0                  | 0       | 1           | 209        | 0       | ١. |
| WN60 - 60.0 GB Samsung 8MB notebook    | 0                              | 0      | 0                  | 0       | 0           | 0          | 0       | J  |
| B - Kolink bill+opt.eg. fehér KB24A33H | 0                              | 1      | 0                  | 0       | 1           | 10 023     | 0       | 1  |
| x                                      |                                |        |                    |         |             |            | 2       | đ  |
| Raktár - Mindegyik                     | 7 Számla<br>7 Belső bizony     | lat 💽  | ldősza<br>Számolás | 2003.00 | s cikklista | tel 2006.0 | 9.09 🔟  |    |
| Terméldate Mindegyik -                 | Zalitólevel<br>Z Daktári kisát | 103    | 08030              | ANY     | mtatás [[   | 1          | kilépés | ř. |
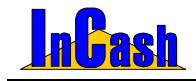

# **KILÉPÉS**

**Kijelentkezés** 

**Átjelentkezés** 

Jelszó módosítás

Bejelentkezett felhasználók

Nyomkövetés

Biztonsági mentés/ visszaállítás

**Kilépés** 

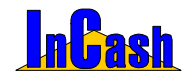

Kijelentkezés-Átjelentkezés-Jelszó módosítás-Bejelentkezett felhasználók-Nyomkövetés

### Kijelentkezés

► Kilépés ► Kijelentkezés menüpont alatt kijelentkezhet a programból véglegesen, a bejelentkezési pontra kerül vissza.

### <u>Átjelentkezés</u>

► Kilépés ► Átjelentkezés menüpont alatt kijelentkezhet a programból úgy, hogy az ESC billentyűvel még visszatérhet ha szükséges vagy más néven bejelentkezhet.

| Át jelentkezés |     |          |
|----------------|-----|----------|
| Azonosító      | Név | Jelszó   |
| Selépés        |     | 🗙 Mégsem |

### Jelszó módosítás

Itt módosíthatja régi jelszavát.

### Bejelentkezett felhasználók

Meg tudja nézni, hogy mely felhasználók használják a programot Önnel egyidőben.

### Nyomkövetés

A rendszerbe be- és kilépéseket követheti nyomon számítógépenként, időszakonként. Jobb gombbal előjön egy gyorsmenü ahol lehetősége van kimenteni az adatokat, szűrni tárgy mezőre illetve csoportosítani is.

| 🚺 Felhasználók ny | romkövetése                |                  |                       |      |               |                         |            | X         |
|-------------------|----------------------------|------------------|-----------------------|------|---------------|-------------------------|------------|-----------|
| Felhasználó /     | Ablak 🔨                    |                  |                       |      |               |                         |            |           |
| Sorszám 🗠         | Időpont                    | Számítógép       | Függv                 | ény  |               | Típus                   |            |           |
| _ Felhasználó : F | Rendszergazda              |                  |                       |      |               |                         |            |           |
| - Ablak : Főfo    | rm                         |                  |                       |      |               |                         |            |           |
| 51                | 2006.05.03 14:22:01        | incash_3         | IcmpBelep             |      |               | Belépés                 |            |           |
| Belépés           | a rendszerbe (Ver.: 1.)    | 29.24.45 Light ) |                       |      |               |                         |            |           |
| 52                | 2006.05.03 14:49:20        | incash_3         | IcmpKilep             |      |               | Kijelentkezés           |            |           |
| Kijelentk         | ezés a rendszerből         |                  |                       |      |               |                         |            |           |
| 53                | 2006.05.03 14:49:24        | incash_3         | IcmpBelep             |      |               | Belépés                 |            |           |
| Belépés           | a rendszerbe (Ver.: 1.)    | 29.24.45 Light ) |                       | _    |               |                         |            |           |
| 54                | 2006.05.03 14:53:18        | incash_3         | lcmpKilep             |      | Szűrés a tárg | y mezőre PS             |            |           |
| Kijelentk         | ezés a rendszerből         |                  |                       |      | Csoportositá  | 5                       |            |           |
| 55                | 2006.05.03 14:56:11        | incash_3         | IcmpBelep             | -    | Nyomkävetés   | mentése (.xks)          |            |           |
| Belépés           | a rendszerbe (Ver.: 1.)    | 29.24.45 Light ) |                       |      | Nyomkövetés   | s mentése (.txt)        |            |           |
| l                 |                            |                  |                       |      |               |                         | 1          |           |
| Szűrési feltétele | •k 🔽 Időszak 200           | 6.05.03 🔟 -tól 🛛 | 06.05.03 🖪 -ig.       |      | Csoportosit   | ás KI Szűr              | és tárgy n | nezőre BE |
| Felhaszn          | áló Szám                   | itógép           | Ablak                 |      | Függvér       | ny                      | Típus      |           |
| - Mind -          | <ul> <li>Mind -</li> </ul> | • - Mi           | nd - 💌                | ]- N | lind -        | <ul> <li>Mir</li> </ul> | ıd -       | -         |
| N. A. K. A.       | 30                         | apnál réggebbi   | i bejegyzések törlése |      | 🖀 Törlés      | C Frissités             | <u>i</u>   | Kilépés   |

#### InCash Rendszerház Kft

1139 Budapest, Forgách u. 19.. Tel: (+36-1) 238-0815, (+36-20) 425-4868, WEB: www.incash.hu, E-mail: incash@incash.hu

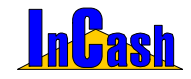

Biztonsági mentés/visszaállítás

### Biztonsági mentés

Az adatbázisról biztonsági mentés készíthető, mellyel visszaállíthatók adatai. Tanácsos minél gyakrabban mentést készíteni esetleg külön CD lemezre is.

| InterBase / Firebird biztonsági mentés *** Windows ***      |  |  |  |  |  |  |  |
|-------------------------------------------------------------|--|--|--|--|--|--|--|
| 🛞 Ikonként az óra mellett Ver: 1.29.23.5 🗙 Kilépés          |  |  |  |  |  |  |  |
|                                                             |  |  |  |  |  |  |  |
| Mentés beállítások Visszaállítás beállítások                |  |  |  |  |  |  |  |
| Mentés helyének kiválasztása (csak a szerveren lehetséges): |  |  |  |  |  |  |  |
| C:\v23_demo\mentések\IC0605031508v1_29_24.zip               |  |  |  |  |  |  |  |
| C Alap mentés (csak az incash.gdb fájlt)                    |  |  |  |  |  |  |  |
| Teljes mentés (az incash.gdb és scan.gdb fájlokat)          |  |  |  |  |  |  |  |
| Biztonsági mentés készítése most                            |  |  |  |  |  |  |  |
| Automatikus mentés beállítások:                             |  |  |  |  |  |  |  |
| C Fix fájlnév (az előző mentések felülíródnak)              |  |  |  |  |  |  |  |
| Automatikus fájnév generálás (minden mentést megtart)       |  |  |  |  |  |  |  |
| 4                                                           |  |  |  |  |  |  |  |
| 🔽 Csak a kijeliölt időszakban                               |  |  |  |  |  |  |  |
| 09:00 + 161 17:00 + ig H K Sz Cs P Sz V                     |  |  |  |  |  |  |  |
| Automatikus mentésig visszamaradó idő:                      |  |  |  |  |  |  |  |
|                                                             |  |  |  |  |  |  |  |
| Adatbázis: c:\v23_demo\lncash.gdb                           |  |  |  |  |  |  |  |
| Utolsó mentés dátuma: -ismeretlen-                          |  |  |  |  |  |  |  |
| Számítógépnév: -ismeretlen-                                 |  |  |  |  |  |  |  |
|                                                             |  |  |  |  |  |  |  |

#### Mentés készítésének menete

Manuális: válassza ki a mentés helyét, válassza ki a Teljes mentést majd nyomja meg a Biztonsági mentés készítése most gombot.

Automatikus: válassza ki a mentés helyét, hogy teljes mentés legyen, fix vagy automatikus fájlnevet generáljon, hogy hány óránként készítsen mentést a program, kattintsa be az időszakot, adja meg a bolt nyitvatartási idejét és napjait az időszaknál, majd nyomja le a bekapcsolás gombot. Az óra elkezd visszafelé számolni mutatva, hogy mennyi idő van még a biztonsági mentésig.

Az óránkénti mentést csak abban az esetben tudja elkészíteni a program, ha el van indítva az IBmentés.exe folyamatosan. Mellette más programokat is lehet használni.

Lehetőség van letenni ikonként az óra mellé a bal felső sarokban lévő gombbal:

Visszaállítás beállítások: (Kilépés gomb alatt): itt tudja visszaállítani mentéseit a programba. Tallózza ki a visszaállítandó mentést majd kattintson az adatbázis visszaállítása gombra!

Minden visszaállítás előtt futtasson egy friss mentést az adatbázisról hogy meglegyen!!!

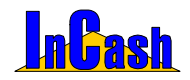

## MODULOK

Előlegszámla

Export számla

Átutalások nyilvántartása

Pénztárkezelés

Költségnyilvántartás

**Sulinet Expressz** 

Projektek kezelése

InCash Rendszerház Kft

76. oldal

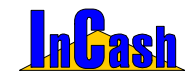

### Előlegszámla készítés

A kereskedelmi gyakorlatban előfordulhat, hogy a megrendelt árura a kereskedő előleget vesz fel.

Ezt úgy teheti meg, hogy erre az értékre előlegszámlát bocsát ki, amit a végleges számlából jóváír. Egy számlához csak egy előlegszámla csatolható. Az előlegszámla áfájának meg kell egyeznie a végszámlán lévő termék áfájával, máskülönben nem csatolható hozzá.

#### Előlegszámla készítésének menete

- Válassza ki a vevő adatait a már ismert módon
- Állítsa be a fizetési módot
- A számlatételhez írjon be egy előlegre utaló megnevezést (pl.: szolgáltatáselőleg stb.)
- Írja be az előleg nettó összegét
- Állítsa be a termékhez tartozó ÁFA kulcsot
- Megjegyzést és láblécet fűzhet a számlához
- Nyomtatással rögzítse az előlegszámlát

| Kukorica János                    | Név                    | lr. szám<br>2100                    | Helység<br>Gödöllő             | Lilla u. 45.                     | ltca, házszám                     |
|-----------------------------------|------------------------|-------------------------------------|--------------------------------|----------------------------------|-----------------------------------|
| fizetési mód<br>Készpénz          | •                      | Teljesités<br>2005.02.01.           | Számla kelte<br>2005.02.01.    | Fizetési határid     2005.02.01. | Számla száma<br>ELO/B2005/0000    |
| KS <u>H</u> besorolás<br>23456789 | Számlán<br>Előleg felv | szereplő <u>m</u> egnevezés<br>Ítel | Előleg nettó össze<br>25 000 F | rge ÁEA kulos<br>25% ÁFA         | Előleg bruttó összeg<br>31 250 Ft |
| árgy: Mai napon                   | átvettem               |                                     |                                |                                  |                                   |
| iblée:                            |                        |                                     |                                |                                  |                                   |
| DIEC.                             |                        |                                     |                                |                                  |                                   |

#### A végszámla készítésének menete

- Lépjen be a számlázás menübe
- Válassza ki az ügyfelet és a terméket/termékeket melyet kiszámláz
  - Nvissa meg az F2 Egyéb fület
- Válassza ki a felső adatmezőből a számlára vonatkozó előlegsort
- Lépjen vissza az F1-Számla fül lenyomásával a számlamezőbe és a nyomtatással rögzítse a számlát. A számlán szerepelnie kell a jóváírt előlegsornak. Nyomtatás képpel ellenőrizheti a végszámlát rögzítés előtt még!

#### Előlegszámla sztornírozás/ nyomtatás

A sztornírozás/számlamásolat menüpont alatt a már ismertetett módon az előlegszámlákról másolatot készíthet, illetve itt sztornírozhatja az előlegszámlákat.

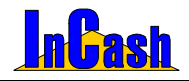

### Export számla készítés

Egyre több cégnél merül fel az igény, hogy kezelni tudja valutás eladásait. Erre ad lehetőséget az Export- Import kezelés modul, melyben többnyelvű számla, szállítólevél készítésére és import beszerzésre is van lehetőség.

#### Exportszámla készítése

Export számla készítésekor az > Adattárak > Valutanemek menüpontban megadhatja a használt valutanemet illetve a napi árfolyamot, SWIFT kódot (bank adja).

Minden valutához más-más bankszámlaszámot írhat be, számlázáskor a valutához rendelt számlaszámot fogja hozni a program.

A ► Számlázás ► Export számla készítés menüpontban állítsa be:

- a bizonylatnyelvet,
- valutanemet,
- árfolyam dátumát,
- árfolyamot
- ÁFA elszámolást
- 0%-os ÁFA kulcsot.

Majd töltse ki a számlát/szállítólevelet a számlázásnál leírtak alapján. Nyomtatásnál idegen nyelven fogja már látni az elkészült export számlát.

|                                                                                                    |               |                                        |                                         |               |                      | . –                            |                                   |             |
|----------------------------------------------------------------------------------------------------|---------------|----------------------------------------|-----------------------------------------|---------------|----------------------|--------------------------------|-----------------------------------|-------------|
|                                                                                                    |               |                                        |                                         |               | Össz./Insgesamt:     | 4572                           | 0.00                              | 45.7        |
|                                                                                                    |               | 5 5 O Kg                               |                                         |               | ÁKK                  | 45.72                          | 0                                 | 45.73       |
| c                                                                                                    | likkek összt  | ömege/Total gewicht : 0 km             |                                         |               | ÁFAMuSt. Ad          | ćalap/Besteuerung sgrundlag e  | AdóMwSt. B                        | ruttó/Brutt |
|                                                                                                    |               |                                        | 0,51                                    |               |                      | 5,00% Kedvezmény Begünstigung: | 46,13                             |             |
|                                                                                                    | ettó lechezn  | rénya cildelből/Nettorabb. aus den Art | : 0.91                                  |               |                      | Nettó összesen/Netto-Ins:      | 49.19                             |             |
| ZJ 22222222<br>ktán Lager : Törzsraktá                                                                                                    | Szaktar<br>ir | nácsadás                               |                                         | 1 óra         | 8,00                 | 8,00                           | 8,00                              | AKł         |
| ktár Aager : Törzsraktá                                                                                                    | r             | Eredeti ár/Orig : 15,44                | Kedv.:2 %                               |               |                      |                                | Össz kedvösszeg:                  | , I         |
| 87654                                                                                                    | Nyomta        | tópatron - HP 1823D                    |                                         | 1 doboz       | 15,1312              | 15,13                          | 15,13                             | ÁKł         |
| ZJ 33333333<br>ktán Lager : Törzsraktá                                                                                                    | Műszak<br>r   | adminisztráció                         |                                         | 1 óra         | 10,00                | 10,00                          | 10,00                             | ÁK/         |
| ZJ 11111111<br>ktár/Lager : Törzsraktá                                                                                                    | Fuvaro.<br>F  | zás                                    |                                         | 1 km          | 15,00                | 15,00                          | 15,00                             | AKł         |
| <sh besorolás="" th="" zoltari<=""><th>f.Nr.</th><th>Megnevezés/Artikelbezei</th><th>shnung Mennydegy</th><th>s.Meng./Einh.</th><th>Eg ys. àr/Enzelpreis</th><th>Ossz.nettó/Netto-Gesambet.AF/</th><th>Wolw St. Bruttó/Brutto :</th><th>AFAMus</th></sh> | f.Nr.         | Megnevezés/Artikelbezei                | shnung Mennydegy                        | s.Meng./Einh. | Eg ys. àr/Enzelpreis | Ossz.nettó/Netto-Gesambet.AF/  | Wolw St. Bruttó/Brutto :          | AFAMus      |
| Atutalás/Trans1                                                                                                    | ler           | - Keins -                              | 2005.07.19                              | 20            | 05.07.19             | 2005.07.27                     | B2005/000                         | 016         |
| Fiz.mód/Zahlun                                                                                                    | gart          | Száll.mód/Lieferungsartt               | Teljesítés/Lieferdatum                  | Számla kelt   | e/Rechnungsdatum     | Fiz. határi dő/Zahlungstermin  | Bizonylat száma/B                 | elegnr.     |
| Adoszam/Stekemun                                                                                                    | nmer :        | 11111111-1-11                          |                                         | Adoszami      | Stekemummer :        |                                |                                   |             |
| Bankszámla/Bankko                                                                                                    | onto :        | 000000000-0000000                      | 000000000000000                         |               | Bob u                | tca 9.                         |                                   |             |
|                                                                                                    | 333           | 3 238-0815                             |                                         | Cim/Adres     | se: Bobe             | k                              |                                   |             |
| Cím/Adresse :                                                                                                    | 111           | 1 22222                                |                                         |               |                      |                                |                                   |             |
|                                                                                                    |               |                                        |                                         |               | 11111                | 11111- Country                 |                                   |             |
| Név/Name :                                                                                                    | Den           | nó Cég                                 |                                         | Név /Name     | Bob E                | lobek                          |                                   |             |
| Szállító/Liefe                                                                                                    | rant :        |                                        |                                         | Vásár         | ó/Käufer:            |                                |                                   |             |
|                                                                                                    |               | -                                      |                                         |               |                      | (1 eredetiés 1 másola          | t/1 original und 1                | l Kopie     |
|                                                                                                    |               |                                        | ~ ~ ~ ~ ~ ~ ~ ~ ~ ~ ~ ~ ~ ~ ~ ~ ~ ~ ~ ~ |               |                      |                                | · · · · · · · · · · · · · · · · · | · · ·       |

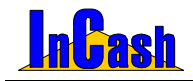

### Számlakiegyenlítés

A számlák többféle fizetési móddal készülhetnek (készpénzes, átutalásos, utánvétes), ettől függően a pénzmozgás is eltérő módon, időben és helyen történik. Ennek ellenére minden időpontban ismernie kell a pontos kintlévőségeit. Ez csak egy nagyon pontos és precíz nyilvántartás mellett lehetséges.

#### Átutalások kiegyenlítésének nyilvántartása

- o Lépjen be a Pénzügy PÁtutalásos számlák kiegyenlítése menübe.
- A beérkezett banki bizonylaton rajta van hivatkozásul a számlaszám vagy az ügyfél neve. A rendezettség menüben állítsa be, hogy milyen csoportosításban szeretne keresni. Kattintson annak az oszlopnak a tetejére amelyiket szeretné növekvő vagy csökkenő sorrendbe tenni.

| tutalásos szán                                                                            | nlák Előlegszámlák E                                     | Beszerzési számlák                   | Költsé                                | gek   Eg       | yenlegközlő    | Össze                                                                  | esítés                           |
|-------------------------------------------------------------------------------------------|----------------------------------------------------------|--------------------------------------|---------------------------------------|----------------|----------------|------------------------------------------------------------------------|----------------------------------|
| Számlaszám 🔺                                                                              | Vásárló neve                                             | Kelt                                 | Lejárat                               | Végösszeg      | Befolyt        | Tartozás                                                               | Fizeté                           |
| 2005/00001                                                                                | Hamar János                                              | 2005.02.18                           | 2005.02.26                            | 62 375         | 0              | 62 375                                                                 | Átutal                           |
| 2005/00003                                                                                | Kukorica János                                           | 2005.02.18                           | 2005.02.21                            | 389,98         | 0              | 389,98                                                                 | Átutal                           |
| 32005/00009                                                                               | Kovács Győző                                             | 2005.06.29                           | 2005.07.02                            | 34 211         | 0              | 34 211                                                                 | Átutal                           |
| 32005/00010                                                                               | Hamar János                                              | 2005.06.29                           | 2005.07.02                            | 368 875        | 0              | 368 875                                                                | Átuta                            |
| 32005/00011                                                                               | Áron Gábor                                               | 2005.06.29                           | 2005.07.02                            | 67 625         | 0              | 67 625                                                                 | Átuta                            |
|                                                                                           |                                                          | 0005 07 00                           | 0005 07 11                            | 0.000          |                | 4 000                                                                  | Linet                            |
| 32005/00015                                                                               | Old Men's                                                | 2005.07.08                           | 2005.07.11                            | 2 200          | 1 000          | 1 200                                                                  | HILEI                            |
| 32005/00015<br>32005/00016<br>(<br>Befizetések rög<br>Befizetett össze                    | Old Men's<br>Kovács Győző<br>Ig 0 Me                     | 2005.07.08<br>2005.07.08<br>gjegyzés | 2005.07.11<br>2005.07.16              | 2 200<br>45,72 | 1 000<br>0<br> | 45,72<br>BEgyenle<br>Száll. mód                                        | Atuta<br>Átuta<br>eg (<br>szűrés |
| 32005/00015<br>32005/00016<br>I<br>Befizetések rög<br>Befizetett össze<br>Befizetés dátum | Old Men's<br>Kovács Győző<br>Ig 0 Me<br>Ig 2005.08.02. T | gjegyzés<br>Készpénz                 | 2005.07.11<br>2005.07.16<br>Befizetés | 2 200<br>45,72 | 1 000<br>0<br> | 1 200<br>45,72<br>≧ Egyenle<br>Száll. mód<br>- Nincs -<br>Kinnlevősége | Atuta<br>Átuta<br>eg (<br>szűrés |

- Ha kettőt kattint az éppen aktuális soron, akkor csak azok a tételek jelennek meg amik az aktuális ügyfélhez tartoznak. (Dupla kattintással visszatérhet az eredeti listához.)
- o Álljon rá a kijelölő sorral a keresett számlára.
- o A kurzorral lépjen a befizetett összeg mezőbe.
- Kettős kattintással behívhatja a számla-tartozást vagy írja be a tartozás összegét. (Rész kiegyenlítésre nincs lehetőség Trade verzióban.)
- Állítsa be a befizetés dátumát.
- o Nyomja le a 📑 Befizetés gombot.

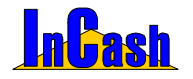

Számlakiegyenlítés

Ha rendelkezik pénztárkezelés modullal, akkor felajánlja a program, hogy készítsen-e pénztárbizonylatot. (Beállítástól függ!)

A kiegyenlített számlák eltűnnek a kintlévőség táblából, de a Kifizetett számlák gomb lenyomásával bármikor előhívhatók.

Kékkel a kifizetett számlák, pirossal a lejárt, feketével a még le nem járt kintlévőségek láthatók.

A tartozásokról a partnereknek egyenleget küldhet, amit a partner nevére vitt kijelölő sor

után az gomb lenyomásával nyomtathat. A nyomtatási kép gombbal lehetőség van kimenteni az egyenleg képét jpg, bmp, htm és xls-be is, ha esetleg elektronikus úton szeretné elküldeni ügyfeleinek.

Az elküldendő egyenleghez szöveget is mellékelhet, amit az Egyenlegközlő fül lenyitásával írhat meg.

A Lista gombbal nyomtathat a kintlevőségeiről listát.

Befizetés törlése gomb arra szolgál, ha esetleg rossz összeget vitt be vagy nem a megfelelő partnerhez, akkor itt tudja javítani.

Lehetőség van szűrni a vásárlóra és fizetési módra is.

A Számlák gomb megnyomásával a Számlamásolat/sztornírozás menüponthoz jut.

Az átutalásos előlegszámlák pénzbeérkezéseit az Előlegszámlák fül alatt követheti nyomon ha rendelkezik ilyen modullal. Az előlegszámlák kiegyenlítése a már ismert módon történhet.

Beszerzési számlák fül alatt az átutalásos beszerzéseit tudja figyelni, hogy kinek tartozik.

Költségek fül alatt megnézheti a már költségként rögzített tételeket, amiket még nem egyenlített ki, ha rendelkezik költségnyilvántartás modullal.

Összesítés fülnél a tervezett kiadások és bevételek adott intervallumban lekérhetők a számlák fajtái alapján. PI.: átutalásos számlák, beszerzési számlák, előlegszámlák, költségek.

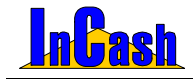

### Pénztárkezelés

Azok a kereskedelmi egységek használják, akik külön pénztárost alkalmaznak illetve a pénztárbizonylatok kezelését szeretnék a programban végezni.

#### Beállítások értelmezése

| Program beállításai és karbantartás                                                                                                    | a X                                                                                                    |
|----------------------------------------------------------------------------------------------------|----------------------------------------------------------------------------------------------------|
| - Nyomtaó<br>- Céglógók<br>- Egyéb<br>- Cikktörzs<br>- Számla és Szállítólevél<br>- Árajánla<br>- Elszámolás<br>- Konyvelés<br>- Logolás | Elszámolás típusa<br>Nmcs elszámolás<br>Számlakiállítónak fizetnek I⊄ Automatikus<br>Pénztárosnak fizetnek<br>Pénztárbizonylat készítés az átutalások nyilvántartásánál<br>Mindig I<br>Beveteli pénztárbiz, példány<br>2 I<br>Beveteli pénztárbiz, példány<br>1 I<br>Belső elszámolású bizonylatok is hozzásdódnak, a záráshoz<br>I Bankba leadott összeg ellenőrzésének megkövetelése |
| Globális (hálózati) beállítások                                                                                                    | Lokális (helyi) beállítások ? VRendben                                                                                                    |

Az Adattárak-Beállítások-Elszámolás fül alatt találhatóak a Pénztárra vonatkozó beállítások.

3 fajta elszámolási mód közül lehet választani:

- Nincs elszámolás: ebben az esetben nincs kasszazárási lehetőség.
- Számlakiállítónak fizetnek: a számla kiállítójának fizet az ügyfél és ő is tárolja a saját kasszájában az átvett összegeket. A készpénzes számlák kiegyenlítése a számla nyomtatása előtt a számlázás képernyőn történik. Ebben az esetben lehetőség van felhasználókat és főpénztárost is zárni. Automatikus zárás esetén nem kell címletezéssel kiegyenlíteni a számlát csak a bizonylat nyomtatásakor felbukkanó, a kiegyenlítésre vonatkozó kérdést nyugtázni.
- Pénztárosnak fizetnek: csak a főpénztáros vesz át pénzt, tehát csak az ő kasszáját lehet lezárni nap végén. A főpénztáros a készpénzes számlákat a Pénztárkezelés- Számlák kiegyenlítése menüpont alatt tudja kiegyenlíteni.

A zárás összesítésébe csak az aznapi készpénz bevételek és kiadások összege kerül megjelenítésre, így minden nap le kell zárni a kasszát/kasszákat, mivel a szoftver nem alkalmas több napi forgalom zárására.

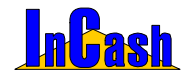

#### Számlák kiegyenlítése

Amennyiben a pénztárosnak fizetnek van beállítva, akkor a főpénztáros a készpénzes számlákat a **Pénztárkezelés- Számlák kiegyenlítése** menüpont alatt a Számlák kiegyenlítése fülön tudja kiegyenlíteni.

| Pénztárkezelés  |          |                    |               |                   |                  |                                                                                                    |            | ×              |
|-----------------|----------|--------------------|---------------|-------------------|------------------|----------------------------------------------------------------------------------------------------|------------|----------------|
| Számlák kiegye  | enlítése | Kiadások / Bev     | ételek   Ös   | sszes Kiadás / Be | vétel            | log as the                                                                                                    | 1          | and the second |
| Számlaszám      |          | Vásárló neve Dátur |               |                   | um               | Végösszeg                                                                                                    | észítette  |                |
| 2005/00019      | Három    | Jakab és Tsa B     |               | 2005.0            | 02.08.           | 18. 47 649 Rendszergazda                                                                                                    |            |                |
| 2005/00020      | JEMO     |                    |               | 2005.0            | 02.08.           | 92 613                                                                                                    | Rendszerga | zda            |
| 2005/00022      | Monori   | Pál                |               | 2005.0            | 02.08.           | 46 719                                                                                                    | Rendszerga | zda            |
|                 |          | Készpénzes sz      | ámlák kieg    | gyenlítése        |                  |                                                                                                    |            |                |
|                 |          | 50.000 - 0         | Т             | 0 Ft              | Fiz              | etve össze                                                                                                    | sen        |                |
|                 |          | 20.000 - 0         | Ърр           | 0 Ft              |                  | 46 750                                                                                                    | ) Ft 🕂     |                |
|                 |          | 10.000 - 3         | Ĉ↓ Db         | 30 000 Ft         | Sec. 1           | Fizete                                                                                                    | ett        |                |
|                 |          | 5.000 - 2          | ₫             | 10 000 Ft         |                  | 46 750                                                                                                    |            |                |
| Fizetett:       |          | 2.000 - 1          | С             | 2 000 Ft          | 1                | Fizeter                                                                                                    | dő         | 20 db          |
| Visszajáró:     |          | 1.000 - 2 🛃 Db     |               | 2 000 Ft          |                  | 4                                                                                                    | 46 719 Egy |                |
| Rögzítette:     |          | 500 - 4            | Db Db         | 2 000 Ft          | 1.0.1            | Visezai                                                                                                    | áró        |                |
|                 |          | 200 - 3            | ♪_ Db         | 600 Ft            |                  | v1332aj                                                                                                    | 31         | Interventités  |
|                 | _        | 100 - 1            | <b>1</b> ∠ Db | 100 Ft            |                  |                                                                                                    | 51         | ( ricg)cimeo   |
| Időszak: 2005.0 | 02.08    | 50 - 1             | ₫             | 50 Ft             | Meg              | ijegyzés                                                                                                    |            | 👖 Kilépés      |
|                 |          | 20 - 0             | ₹. Db         | 0 Ft              |                  |                                                                                                    |            | -              |
|                 |          | 10 - 0             | <b>Ż</b> ↓ Db | 0 Ft              | and and a second | and the second second s | -          |                |
|                 |          | Egyéb<br>összeg:   | 0             |                   | X                | Mégsem                                                                                                    | 💕 Fizetve  |                |

- o Álljon rá a kijelölő sorral a keresett számlára.
- o Nyomja meg a számlák gombot, ekkor megjelenik a készpénzes számlák kiegyenlítése ablak, ami olyan, mint egy készpénzcímlet részletező blanketta.
- o A pénztáros ide rögzítse az átvett címleteket, hogy elkerülje a tévedést.
- A Fizetve gomb lenyomásával könyvelheti le a tranzakciót. Ekkor az ablak automatikusan bezáródik és kész az újabb számla kiegyenlítésére.

A pénztárkezelés ablakban nem csak a készpénzes számlák fizetésének bonyolítását végezheti, hanem a pénztárból kifizetett vagy befolyt egyéb pénzek nyilvántartását is itt kell kezelnie.

Amennyiben ezt nem teszi a munkaidővégi zárásnál nem fog egyezni a pénztár.

A Kiadások/Bevételek fülön manuálisan készíthet pénztárbizonylatokat.

Amennyiben elrontott egy pénztárbizonylatot azt tudja "sztronírozni" ha elkészít egy ugyanolyan bevételi vagy kiadási pénztrábizonylatot ugyanazon **negatív** összeggel!!!

Az Összes Kiadás/Bevétel fülön az összes készpénzes, átutalásos és manuálisan kiállított bizonylatainak a listája látható adott időszakra.

A Lista gombbal kinyomtathatja a megjelenített bizonylatait adott időszakra, a Nyomtatási képnél pedig ki is mentheti jpg, bmp, xls és htm-be.

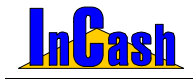

0

Pénztárkezelés

#### A kiadások/bevételek nyilvántartása

- o Jelölje meg, hogy kiadást vagy bevételt szeretne beírni.
- A megjegyzés rovatba írja be a befizetés vagy kiadás beazonosíthatóságát lehetővé tevő szöveget, nevet, számlaszámot stb.
- o Írja be az összeget.
  - Nyomia meg a
    - gombot.
- o A Költségek gombbal a költségnyilvántartást tudja megnyitni, hogy rögtön rögzíteni tudja.
- o A Lista gomb lenyomásával nyomtathat Kiadás/Bevétel pénztárbizonylatot.

15 -tól 2005.02.08

15

- o A Bizonylat gomb lenyomásával nyomtathat bevételi pénztárbizonylatot
- o Szűrhet időszakra is Időszak: 2005.02.08

| Dátum                           | ldő                                               | Biz.Szám              | Számlaszám | Összeg | Típus    | Név                | Megjegyzés     | Költséghely    |
|---------------------------------|---------------------------------------------------|-----------------------|------------|--------|----------|--------------------|----------------|----------------|
| 005.08.02                       | 15:16:20                                          | 9                     |            | 1 250  | Kiadás   | Akciós Áron        | kulcsmásolás   | Pénztárkezelés |
| 005.08.02                       | 15:16:37                                          | 3                     |            | 5 000  | Bevétel  | Áron Gábor         | Befizetés      | Pénztárkezelés |
| 005.08.02                       | 15:16:53                                          | 10                    |            | 5 987  | Kiadás   | Balogh József      | benzinpénz     | Pénztárkezelés |
| 005.08.02                       | 15:17:18                                          | 11                    |            | 25 874 | Kiadás   | Berta Boglárka     | áruátvétel     | Pénztárkezelés |
| 005.08.02                       | 15:17:30                                          | 12                    |            | 2 100  | Kiadás   | Hód István         | ebédpénz       | Pénztárkezelés |
| 005.08.02                       | 15:18:02                                          | 13                    |            | 1 250  | Kiadás   | Weininger Izabella | csomagfeladás  | Pénztárkezelés |
| 005.08.02                       | 15:19:39                                          | 4                     |            | 15 000 | Bevétel  | Kecskés Albert     | befizetés      | Pénztárkezelés |
| 005.08.02                       | 15:19:56                                          | 14                    |            | 1 185  | Kiadás   | Hamar János        | utánvétes csom | Pénztárkezelés |
| 005.08.02                       | 15:20:24                                          | 15                    |            | 12 800 | Kiadás   | Neo Sun            | áruvisszavétel | Pénztárkezelés |
| Név<br>szám/Város<br>a és házsz | r. <mark>Füles P</mark><br>s: 4444<br>r.: Dobó u. | ál<br>Vaskapu<br>888. |            |        | <u>s</u> |                    | 50.446         | Költségek      |
| Összer                          | 12587                                             | asi dij kiliz         | • Kiadás   | ₹îR    | ögzítés  | Bevétel:           | 20 000         | Lista 🛛        |

#### Készpénz kifizetések ellenőrzése

Ezen menüpont alapján ellenőrizni lehet, hogy egy időszak alatt kiegyenlített készpénzes számlák kiegyenlítése valóban a teljes összegre történt-e. Általában az esti zárásoknál hiány esetén lehet rá szükség.

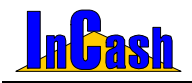

### Zárás felhasználónként

A több pénzátvételi hellyel és a külön pénztárral rendelkező munkahelyek elszámoltatási menüje.

Az egyik lehetőség, hogy a számlázók a számlák kinyomtatása után átveszik a készpénzt is és önállóan kezelik a pénztárat.

Csak a megfelelő modul megvásárlásakor használható menüpont.

Itt van lehetőség a kasszá(k)ban talált pénzek rögzítésére. A napi nyitóösszeg automatikusan az előző napi záró összegből adódik. Ez nem módosítható. Amennyiben nem egyezik a nyitó összeg az előző napi záró összeggel valószínű a Pénztárzárás fülön nem lett a bankba leadott összeg valamelyik előző nap rögzítve. A nap közbeni címletezést a program a Végleges rögzítés nélkül is megőrzi.

A címletek csak egyszer rögzíthetőek. Amennyiben a beállítások szerint a Számlakiállítónak fizetnek az ügyfelek lehetőség van felhasználónként is elkülönítetten zárni.

#### A kasszazárás menete több pénzátvételi hellyel rendelkező munkahely esetén:

- o A Felhasználó menüből válassza ki annak a személynek a nevét, akit szeretne elszámoltatni.
- o Töltse ki a kassza tartalma alapján a címletlistát.
- o Nyissa meg a PÉNZTÁRZÁRÁS fület.

Itt van lehetőség a kasszá(k)ból kivett pénzek rögzítésére. A Zárás felhasználónként fülön rögzített összeg és a kivett összeg különbsége marad a kasszá(k)ban. Ez lesz a pénztáros / főpénztáros következő napi nyitó összege. A címletek pénztárosonként csak egyszer rögzíthetőek. A címletek rögzítése után következő nap a banki forgalmak ellenőrzése után a Bankba leadott összeget kell rögzíteni. Ennek meg kell egyeznie az Elvitt kp. Összesen mezőben beállított összegel. A bankba leadott összeg kitöltése után a Végleges rögzítést megnyomva a beállított napot lezártnak tekinti a program. Amennyiben a beállítások szerint a Számla kiállítónak fizetnek az ügyfelek lehetőség van felhasználónként is elkülönítetten zárni.

o Töltse ki a címletlistát az átadott összeg címleteivel amit bankba vittek. Megkapja

Végleges

a következő napi nyitó összeget. A gombbal rögzítheti az adatokat mindkét fülön.

- o Tegye ezt minden pénzátvételi helyen és a főpénztárnál is.
- Hiány vagy egyéb ellenőrzések esetén segítséget nyújtanak a Részlet1
   Részlet2 és a Összesítés fülek.

#### MODULOK

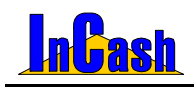

#### Zárás felhasználónként

| Zárás felhasználónként     |                   |                                       |           |
|----------------------------|-------------------|---------------------------------------|-----------|
| Felhasználó - Mindenki -   | ▼ D               | atum 2005.02.08 3                     |           |
| Zárás felhasználónkén) Pél | nztárzárás   Rés: | zlet1   Részlet2   Előlegszámlák   Ös | szesítés  |
| 50.000 - 2 🛃 Db            | 100 000 Ft        | 200 - 6 🚺 Db 1 20                     | 0 Ft      |
| 20.000 - 14 🛃 Db           | 280 000 Ft        | 100 - 2 <b>1</b> 0b 20                | 0 Ft      |
| 10.000 - 3 🚺 Db            | 30 000 Ft         | 50 - 33 🛃 Db 🛛 1 65                   | JFt 🦉     |
| 5.000 - 8 🚺 Db             | 40 000 Ft         | 20 - 36 to Db 72                      | JFt 🛱     |
| 2.000 - 9 🚺 Db             | 18 000 Ft         | 10 - 30 🚺 Db 30                       | D Ft 🖁    |
| 1.000 - 9 🚺 Db             | 9 000 Ft          | Egyéb: 134                            |           |
| 500 - 6 🚺 Db               | 3 000 Ft          | Készpénz összesen: 484 20             | \$ Ft     |
| Kiállított kp. számlák     | 646 311           | Napi nyitóösszeg: 0                   | A Nyomtat |
| Kifizetett kp. számlák:    | 646 311           | Nyitó összeg                          |           |
| Kiadások/Bevételek:        | -2 283            | - Kiadások:                           | Végleges  |
|                            |                   | Többlet/Hiány: 164 390 Ft             | rögzítés  |
| Margin Barnege             | AT AT             | 💕 Pénztár                             | Kilépés   |

| aras reinasznalonkeni                                                                                                    |                                                                             |                                                                     |           |                                                    |               |  |  |  |  |
|----------------------------------------------------------------------------------------------------|-----------------------------------------------------------------------------|---------------------------------------------------------------------|-----------|----------------------------------------------------|---------------|--|--|--|--|
| Felhasználó - Mindenki - 💽 Dátum 2005.02.08 🔟                                                                                       |                                                                             |                                                                     |           |                                                    |               |  |  |  |  |
| Zárás felhasználónként (Pénztárzárás) Részlet1   Részlet2   Előlegszámlák   Összesítés                                              |                                                                             |                                                                     |           |                                                    |               |  |  |  |  |
| 50.000 - 2 2 b<br>20.000 - 14 2 b<br>10.000 - 3 2 b<br>5.000 - 8 2 b<br>2.000 - 9 2 b<br>1.000 - 9 2 b<br>1.000 - 9 2 b             | 100 000 Ft<br>280 000 Ft<br>30 000 Ft<br>40 000 Ft<br>18 000 Ft<br>9 000 Ft | 200 - 2<br>100 - 25<br>50 - 35<br>20 - 24<br>10 - 32<br>Egyéb: 3256 |           | 400 Ft<br>2 500 Ft<br>1 750 Ft<br>480 Ft<br>320 Ft | Mezők törlése |  |  |  |  |
| 500 - 15 🛃 Db                                                                                                    | 7 500 Ft                                                                    | Elvitt kp. ö                                                        | isszesen: | 493 208 Ft                                         |               |  |  |  |  |
| 500 - 1 5 400 H Elvitt kp. összesen: 493 208 Ft Következő napi nyitó összeg: 0 Ft Zárás felhasználónként (mindenki) - Pénztárzárás] |                                                                             |                                                                     |           |                                                    |               |  |  |  |  |

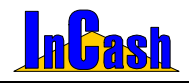

### Költségnyilvántartás

Sok cég gazdálkodásában megfigyelhető, hogy nagy hangsúlyt fektetnek a bevételek folyamatos figyelésére, a növekedés ösztönzésére, de fogalmuk sincs, hogy egy bevételnövelő szolgáltatás mennyibe kerül, vagyis mennyi a költségvonzata.

A szoftver költségnyilvántartási részének felépítése eltér az eddigiekben megismertektől. Ez azért van így, hogy a költségeket mindenki saját igénye szerint csoportosíthassa. Ennek pedig leglátványosabb és legkönnyebben lekezelhető formája a fa struktúra.

#### A fastruktúra kialakításának menete

A fa struktúrában vannak azonos szintű és ezek alatti alacsonyabb szintű elemek. Azonos szintű elem létrehozásához az eggyel feljebbi szint elemére kell ráállni. (a CKÖltség típusok szinttel azonos prioritás nem hozható létre).

- o Álljon rá a Költségfa fülre.
- o A felső adatmezőben a kijelölő sorral álljon rá a 🗁 Költség típusok sorra.
- o Nyomja le az
- Írja be a struktúra első főcsoportját. A többi főcsoport létrehozásához mindig a <del>Költség típusok</del> sorra kell ráállnia.
- o Álljon rá az első főcsoport nevére.
- o Hozzon létre egy alcsoportot.

| Költségek nyilvántartása                                                                                                    |                                                                                                    |                                                                            |                                                                                                    |                                                                                                    |
|----------------------------------------------------------------------------------------------------|----------------------------------------------------------------------------------------------------|----------------------------------------------------------------------------|----------------------------------------------------------------------------------------------------|----------------------------------------------------------------------------------------------------|
| Költségfa Költséglista 🛛 🗐 🕞                                                                                                    | Adatlap                                                                                                   | Lekérdezés                                                                 | an ship                                                                                                    | and the set                                                                                              |
| Koltség tipusok     C. Rezsiköltség     C. Élemiszer     Dirodaszer     Dirodaszer     Vodafone     Vodafone     Vodafone     Pretelon     Pannon OSM                 | Szla. dátum 7<br>2005.01.08<br>2005.01.14<br>2005.01.20<br>2005.02.01<br>2005.02.08                       | Köl<br>Ceruza-Toll<br>Irodaszer<br>Ceruza-Toll<br>Irodaszer<br>Ceruza-Toll | tséghely                                                                                                    | Ft érték           3 333 66           369 857 04           6 666 00           25 871           12 584 12 |
| Matav     Gépjármű     Gépjármű     Gépjármű     Gépvármág     Gépvármág     Biztosítás     Gepvés Szupjártatások     Otszási Költség     Giszési Költség     Giszési | Adatok<br>Ogyfél neve:<br>Ceruza-Toll<br>Br. Számlaénté<br>1<br>Számla kelte:<br>2005 02.08<br>Besorolás: | Megjegyzés<br>k: Áfakulcs<br>2584 [25% Áf<br>Fizetési<br>30 2005.02        | Kép                                                                                                    | 418 311<br>▶<br>Számlaszám:<br>125687878<br>Gegyenlitve:<br>2005 02 08 13<br>7izetési mód:<br>Atutalás ▼ |
| Költségtípus<br>Irodaszer<br>Új (# Törlés) (Módosítás)                                                                                                    | Pénznem:<br>Ft                                                                                            | Árfolyan<br>Új költség                                                     | n:<br>1,00<br>(1)00<br>(1)0 | Valuták/Árfolyamok                                                                                       |

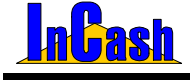

Költségnyilvántartás

#### A költségek rögzítésének menete

A felépített fastruktúrában álljon rá arra a legalacsonyabb szintű költségcsoportra, o ahová a költséget szeretné besorolni.

Bonyolult fastruktúra esetén a költségcsoport és költség megkeresését segíti a Költséglista fül megnyitása.

Lépien át az Adatlap fülre

- 0 Új költség gombra kattintva kap üres adatlapot. 0
- A jobb oldali ügyféltörzset nyissa meg és vegye fel a számlakiállító vagy 0 költséggazda (pl. APEH) nevét.
- Ha van, adja meg a költségbizonylat számát (pl. számlaszám, csekkszám). 0
- Írja be a bruttó számlaösszeget. ο
- Adja meg a számla ÁFA kulcsát. Amennyiben több ÁFA-kulcs szerepel a ο számlán, meg kell bontania a számlát és ÁFA-kulcsonként külön kell rögzítenie.
- Adja meg a fizetési módot. 0
- Válassza ki a költségbizonylat-kiállítás dátumát. o
- Válassza ki a költségbizonvlat-kiegvenlítés dátumát. 0
- 0 Válassza ki a költségbizonylat-teljesítésének dátumát.
- 📬 Felvitel gombbal rögzítse az adatokat. 0

A Megiegyzés fül alatt megiegyzéseket írhat a költségekhez, a kép fül alatt beszkennelheti a számlákat.

Ha rosszul vitt fel valamilyen adatot vagy módosulnak időközben, akkor a javítás után a Módosítás gombbal rögzítheti le.

| öltségek nyilvántartá:                                                  | sa                   |   |                |          |         |                |          |             | X    |
|-------------------------------------------------------------------------|----------------------|---|----------------|----------|---------|----------------|----------|-------------|------|
| Költségfa (Költsé                                                       | glista               | ( | Adatlap        | Lekérde: | zés     | day - by       | -4       | Say 10      | 24   |
| Költséghely 🗠                                                           | Költségosztály 🔺     |   | Szla. dátum ∧  |          |         | Költséghely    |          | Ft érték    | Τ    |
| Biztosítás                                                              | Gépjármű             |   | 2005.01.08     | Ceruza-1 | Toll    |                |          | 3 33        | 3 66 |
| Egyéb                                                                   | Költség típusok      |   | 2005.01.14     | Irodasze | r       |                |          | 369 85      | 7 04 |
| Egyéb                                                                   | Rezsiköltség         |   | 2005.01.20     | Ceruza-1 | Toll    |                |          | 6 66        | 6 00 |
| Egyéb Szolgáltatások                                                    | Költség típusok      |   | 2005.02.01     | Irodasze | r       |                |          | 25 87       | 1    |
| Élelmiszer                                                              | Rezsiköltség         |   | 2005.02.08     | Ceruza-1 | Toll    |                |          | 12 58       | 4 12 |
| Gépjármű                                                                | Költség típusok      |   |                |          |         |                |          |             |      |
| Irodaszer                                                               | Rezsiköltség         |   |                |          |         |                |          |             |      |
| Költség típusok                                                         |                      |   |                |          |         |                |          | 418 31      | 1    |
| Matáv                                                                   | Telefon              |   | 4              |          |         |                |          |             | Þ    |
| Pannon GSM                                                              | Telefon              |   | Adatok         | Mediedy  | /7és    | Kén            |          |             |      |
| Parkolás                                                                | Gépjármű             |   | Uavfél neve:   | 30 - 37  |         | 1              | Számla   | aszám:      |      |
| Posta Költség                                                           | Egyéb Szolgáltatások |   | Ceruza-Toll    |          |         | ٢              | 125887   | 7878        | _    |
| Rezsiköltség                                                            | Költség típusok      |   | Br. Számlaérté | k:       | Áfaki   | ulcs:          | Kiegye   | nlítve:     |      |
| Szervíz                                                                 | Gépjármű             |   | 1:             | 2584     | 25%     | ÁFA 🗸          |          |             | 5    |
| Telefon                                                                 | Költség típusok      | I | Számla kelte:  |          | Fizet   | ési határidő:  | Teljesít | és dátuma:  | _    |
| Utazási Költség                                                         | Egyéb Szolgáltatások |   | 2005.02.08     | 15       | 2005    | 5.02.16 🔢      | 2005.0   | 2.08        | 5    |
| Özamanuna                                                               | Gániármű             |   | Besorolás:     |          |         |                | Fizetés  | i mód:      | _    |
| •                                                                       | •                    | 4 |                |          |         | -              | Atutal   | as          | -    |
| Költségtípus                                                            |                      | ł | Pénznem:       |          | Artol   | yam: 1.00      | Valutá   | k/Árfolyami | h    |
| jirodaszer                                                              | Jr.                  | - |                | 1,00     | - alura | iter shory arm |          |             |      |
| 🕲 Úi 🕼 Törlés 🔐 Módosítás 🖓 Módosítás 🐚 Úi költség 🖓 Törlés 🖓 👖 Kilépés |                      |   |                |          |         |                |          |             |      |
|                                                                         |                      |   |                |          |         |                |          | -           | _    |

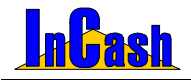

Költségnyilvántartás – Sulinet Expressz számlázás

#### A költséglekérdezések menete

o A iobb oldali adatmezőben nyissa meg a

Lekérdezés fület

- Szűrhet ügyfélre, kiállított számladátum intervallumra, kiegyenlített számladátum intervallumra, fizetési módra, besorolásra és áfára, pénznemre is. Az időintervallumok figyelembevételéhez jelölje meg a szűrési feltételnek megfelelő jelölő négyzetet.
- A baloldali adatmezőben álljon rá arra a költségcsoportra, amit szűrni szeretne. Tehát, ha az összes költségre kíváncsi, álljon rá a – költségtípusok megnevezésre. Ha csak az üzemi általános költségekre kíváncsi, álljon az – üzemi általános kts. – költségcsoportra.
- o Nyomja le a Alekérdezés gombot.
- o A Nyomtatás a gombbal a költség típusok nyomtathatók.

A színek jelentései:

- o Pirosan a lejárt, ki nem egyenlített számlák;
- Kéken a készpénzes számlák;
- Feketén a ki nem egyenlített, de még le nem járt számlák láthatóak.

### Sulinet Expressz számlázás

Tartalmazza az előírt bizonylatokat és szövegeket, illetve lehetőség van a szükséges azonosítók és adatok egyszerű rögzítésére, visszakeresésére és alkalmazására. Mindezt a ránk jellemző teljességgel és egyszerűséggel.

o Az Adattárak - Ügyféltörzsben kell kitölteni a Sulinet Expressz (továbbiakban

SE) szállító számlán feltüntetendő adatait az Egyéb fül alatt. (Keretszerződés OM iktatószáma, Pályázat OM nyilv. száma)

| 9999<br>1223<br>6666<br>8547<br>3333 | Bakonyjákó<br>Budapest XXII. ker.<br>Mondóka<br>Gógánfa<br>Irón | Bakony u. 85.<br>Napóleon tér 96.<br>Vers u. 33.<br>Fa u. 78.                                                               |
|--------------------------------------|-----------------------------------------------------------------|----------------------------------------------------------------------------------------------------|
| 1223<br>6666<br>8547<br>3333         | Budapest XXII. ker.<br>Mondóka<br>Gógánfa<br>Irón               | Napóleon tér 96.<br>Vers u. 33.<br>Fa u. 78.                                                                                |
| 6666<br>8547<br>3333                 | Mondóka<br>Gógánfa<br>Irón                                      | Vers u. 33.<br>Fa u. 78.                                                                                                    |
| 8547<br>3333                         | Gógánfa<br>Irón                                                 | Fau. 78.                                                                                                    |
| 3333                                 | Irón                                                            |                                                                                                    |
| 2222                                 |                                                                 | Ceruza u. 111.                                                                                                    |
| 3333                                 | Kukoricás                                                       | Siló u. 555.                                                                                                    |
| 2222                                 | Monor                                                           | Szamóca u. 5.                                                                                                    |
| 3333                                 | Budapest                                                        | Petőfi tér 5.                                                                                                    |
| 7895                                 | Gyál                                                            | Monori u. 96.                                                                                                    |
| ilés  <br>dvezmény                   | Egyéb                                                           | irlő (Számlás) 💌 🥵 Módosit                                                                                                  |
| cüldés 🤇                             | Sulinet expressz                                                | Képek                                                                                                    |
| nt expres                            | 9Z                                                              |                                                                                                    |
| 89-12345                             | 6789/                                                           |                                                                                                    |
| low mand                             |                                                                 |                                                                                                    |
|                                      | 3333<br>7895<br>Jiés<br>Jiés<br>dvezmény<br>cüldés<br>et expres | 3333 Budapest<br>7895 Gyal<br>k<br>des <u>Egyéb</u> Vási<br>cildés <u>Calinet express</u><br>rt expressz<br>199 12/345/784/ |

Az SE szállító kiválasztása SE számla készítésénél kötelező.

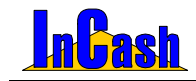

 Az Adattárak menüpont Cikktörzs képernyőjén be kell állítani az SE számlákon szerepeltethető termékeket. Ezen termékekhez rögzíthető az SE termékkód (amely a bizonylatokon szerepelni fog), valamint az SE számlázás esetén érvényes külön garancia időtartam az Árképzés fülön belül a SE-ben állítható be.

| onthe megnerezese                              | Készlet    | Foglalt | Szabad | 1.nettó ár | 2.nettó ár | 3.nettó ár | Átlagár    | R  |
|------------------------------------------------|------------|---------|--------|------------|------------|------------|------------|----|
| A - Abit ST6-E ATX FCPGA                       | 1          | 0       | 1      | 22 900     | 22 700     | 22 400     | 19 725     |    |
| A - Abit ST6Raid ATX FCPGA                     | 1          | 0       | 1      | 28 100     | 27 900     | 27 340     | 25 098     |    |
| A - Abit THG7-Raid P4 MB, I850/ICH2,FS         | B 0        | 0       | 0      | 43 200     | 43 000     | 42 500     | 39 087     |    |
| A - Abit VA-6 ATX FCPGA+hk                     | 0          | 0       | 0      | 17 900     | 17 800     | 17 500     | 17 000     |    |
| A - Abit VH-6 ATX FCPGA+hk                     | 70         | - 4     | 66     | 16 700     | 16 550     | 16 250     | 14 706     |    |
| A - Abit VH-6 II ATX FCPGA+hk                  | 339        | 9       | 330    | 18 650     | 18 500     | 18 150     | 16 657     |    |
| A - Abit VH-6-T ATX FCPGA+hk                   | 62         | 1       | 61     | 19 350     | 19 200     | 18 790     | 17 295     |    |
| A - Ahit VL-6 ATX FCPGA+hk                     | 0          | 0       | 0      | 18 130     | 17 970     | 17 800     | 17 800     |    |
| A - Abit VL-6 ATX FCPGA+hk 2                   | 0          | 0       | 0      | 17 900     | 17 800     | 17 500     | 18 000     |    |
| Raktár kiválasztása Keresend<br>örzsraktár • 🔂 | ð<br>個 In: | s Új    | 鲁 Vev  | rði rend.  | [          | Kilépés    | (d) ?      | )[ |
| Adatok Arképzés Rendelések L                   | ekérdezés  | Megjegy | zés    | Fotó       | Készletek  | <u>@</u>   | C Módosita | is |
|                                                | Expressz   |         |        |            | AFA KUICS: | 25%.       |            |    |
| Eladási árak   Beszerzési ár Sulinet           |            |         |        |            |            |            |            |    |
| Eladási árak Beszerzési ár Sulinet             |            |         |        |            |            |            |            |    |
| Eladási árak Beszerzési ár Sulinet             |            |         |        |            |            |            |            |    |

- A számlán kötelező a vásárló adószámát feltüntetni, ennek rögzítése az ügyfél adatainál lehetséges. A rögzített adószám a számlán automatikusan szerepelni fog, hiánya esetén számlázásnál figyelmeztetést kapunk.
- Sulinet Expressz modul esetén számlázásnál megjelenik egy újabb fül a számla adatainak beállításához. Kiválasztható a SE szállító neve. A tranzakciós kód beírása és a számla nyomtatása a számla rögzítése után lehetséges.

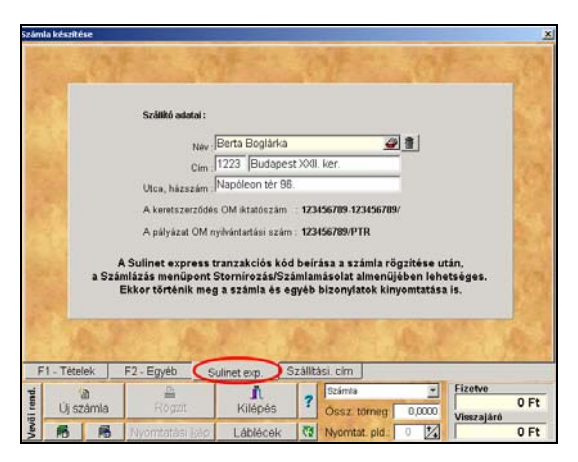

 Számlázás menüpont > Sztornírozás/Számlamásolat almenüjében lehetséges a Tranzakciós kód rögzítése. Rögzítés után nyomtatódnak ki a számla eredeti és másolati példányai, valamint a garancia jegy és a nyilatkozat.

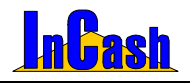

Sulinet Expressz számlázás – Projekt kezelése

| Stornirozás/Szá                  | imlamásolat                 |                             |                             |                    |                     |                | >   |
|----------------------------------|-----------------------------|-----------------------------|-----------------------------|--------------------|---------------------|----------------|-----|
| Számlaszám                       | Vevő neve                   | Dátum                       | Végösszeg                   | Pénznem            | Fiz. mód            | Típus          | -   |
| 00017                            | Old Men's                   | 2005.02.02                  | 275 618                     | Ft                 | Készpénz            |                | _   |
| 00018                            | Kecskés Albert              | 2005.02.08                  | 4 937,04                    | USD                | Átutalás            |                |     |
| 00019                            | Három Jakab és Tsa Bt.      | 2005 02 08                  | 47.649                      | Ft                 | Készpénz            |                |     |
| 00020                            | JEMO                        | Adatbekérés                 |                             |                    | Készpénz            |                |     |
| 00021                            | Kukorica János              | Kérem a számla Sulinet evor | assz tranzakciós kó         | diát               | Átutalás            |                |     |
| 00022                            | Monori Pál                  | 1234567890                  |                             |                    | Készpénz            |                |     |
| 00023                            | Kecskés Albert              |                             |                             |                    | Készpénz            |                |     |
| 00024                            | Kukorica János              | Rendben                     | Mégsem                      |                    | Készpénz            |                |     |
| 00025                            | Neo Sun Bt.                 |                             |                             |                    | Készpénz            |                |     |
| 00026                            | Old Men's                   | 2005.02.08                  | 47 068                      | Ft                 | Készpénz            |                |     |
| 00027                            | Kovács Győző                | 2005.02.09                  | 514 803                     | Ft                 | Készpénz            |                |     |
| •                                |                             |                             |                             |                    |                     | _              | Ŀ   |
| SE Tranz. kó                     | d Számla 👱                  | 🕒 Nyomtatás 🛕 🕽             | 💐 Stornírozás               | Garanc             | ia jegy 🔞           | ? I Kilépés    | +   |
| ldőszak<br>2005.02.01 <u>1</u> 3 | Fi<br>-tól 2005.02.09 国 -ig | izetési mód Sz<br>Nincs №   | áll. mód szűrés:<br>Jincs - | e: Kiálli<br>- Nir | tó szűrése<br>ICS - |                | -   |
| 🗆 Csak Suline                    | et expresszesek Típus:      | Mind - 💌 Pé                 | inznem: -Nincs-             | - <u></u>          | zűrés vásárlór      | a 🖹 Nyomtatási | kép |

- A lábléc megjelenik a számlán, garancia jegyen és a SE nyilatkozaton is.
- A számla mellé automatikusan nyomtatódik a szükséges nyilatkozat, melyet az ügyféllel alá kell íratni és az eladónak 5 évig meg kell őrizni. A nyilatkozat tartalmazza a szállító és a vásárló szükséges adatait és a megvásárolt termékeket is.
- A már kiállított SE számlákat a Számlázás menüpont 
   Sztornírozás/Számlamásolat almenüjében vissza lehet keresni és újra ki lehet nyomtatni.
- SE tranzakciós kód alapján vissza lehet keresni a számlán kiadott gyártási számokat illetve gyártási szám alapján látszik, hogy SE számlán került-e kiadásra. A keresés eredménye tartalmazza a beszerzés és a vásárlás adatait is.

### Projekt kezelése

Tartalmazza a projektek elindításához, követéséhez és lezárásához szükséges funkciókat. Feljegyzéseket készíthet dátummal ellátva, bejövő és kimenő számlákat csatolhat a különböző projektekhez valamint a munkafolyamatok lezárásakor vizsgálhatja azok eredményességét is.

Az Adattárak- Járművek menüpontnál fel tudja vinni a cég járműveinek adatait:

- rendszámát, fajtáját és típusát
- költséghelyet, ha rendelkezik költségnyilvántartás modullal, ahol a személyautóhoz tartozó költségeket rögzítheti
- a műszaki és zöldkártya érvényességi idejét
- a gépkocsivezető adatait ( név, jogosítvány érvényességi ideje)

Feljegyzéseket készíthet autónként és a költségeket is hozzá csatolhatja.

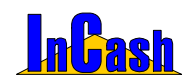

| 🕕 Járműve | k nyilvántartása   |               |    |              |         |                |          |                     |                | X     |
|-----------|--------------------|---------------|----|--------------|---------|----------------|----------|---------------------|----------------|-------|
| Rendszám  | Vezető neve        | Jármű fajtája |    | Gépjármű a   | datok   |                | _        | Gépjárművezet       | tő adatai      |       |
| AAA-000   | Hajni              | Opel          |    | Rendszám:    | 888-00  | 00             |          | Név: Három Ja       | ikab           | -     |
| 888-000   | Három Jakab        | Opel          |    | Fajta:       | Opel    |                |          | Jogosítvány érv     | 2006.07.29     | 15    |
| CCC-000   | Berta Boglárka     | Suzuki        |    | Tinus:       | Astra   |                |          | Műszaki érv.:       | 2007.07.29     | 15    |
| DDD-000   | Hód Ōdön           | Mercedes      |    | 11000.       | Géniár  | າບົ            | <b>(</b> | Zöldkórtus ónu:     | 2007.07.29     | 15    |
| EEE-000   | Kukorica János     | BMW           |    | Koltseghely: | lochlau |                |          | Zulukaniya erv      | 12001.01.20    | -     |
| FFF-000   | Kovács Győző       | Citroen       |    | Feljegyzése  | ek Költ | ségek          |          |                     |                |       |
| GGG-000   | Medve László       | W             |    | Dátu         | 1       | Médaoite       | á        | Foliog              |                |       |
| HHH-000   | Nyúl Lóránt        | Nissan        |    | 2005.07.20   | 12,09,4 | Modositi       | .0       | r eijeg             | y 285          | 8 I.  |
| 111-000   | Rendszergazda      | Skoda         |    | 2005.07.29   | 13.00.1 | majni<br>Majai | n        | nai napon karami    | JUIUZUII       |       |
| JJJ-000   | Tamási Ábel        | Alfa Romeo    |    | 2005.07.29   | 13:00:4 | najni          | 2        | szerelőtől visszar  | iozva reggei   | - 1   |
| KKK-000   | Berta Boglárka     | Honda         |    | 2005.07.29   | 13:09:0 | Hajni          | E        | siztosito jovo nete | en tizeti ki a | - 1   |
| LLL-000   | Hajni              | Ford          |    | 2005.07.29   | 13:09:2 | Hajni          | E        | iitositonak papiro  | ik lemasolva,  | - 1   |
| MMM-000   | Három Jakab        | Wartburg      |    |              |         |                |          |                     |                |       |
| NNN-000   | Hód Ödön           | Trabant       |    |              |         |                |          |                     |                |       |
| 000-000   | Kovács Győző       | Fiat          |    | Mai napon    | karamb  | olózott        |          |                     |                |       |
| PPP-000   | Kukorica János     | Suzuki        |    |              |         |                |          |                     |                |       |
| QQQ-000   | Medve László       | Porshe        |    |              |         |                |          |                     |                |       |
| RRR-000   | Nyúl Lóránt        | Opel          | _  | 2 Lii folioo | ا مفعی  | 🔿 Máda         | - altá a | 1                   | Foliogur, törl | ána I |
| SSS-000   | Tamási Ábel        | Mercedes      | •  | E ol ieileő  | 17265   | NIOU0          | Jonda    |                     | r eijegyz. ton |       |
| ՝<br>Ins  | Új 💧 🔠 Del - Törlé | s 🔁 Módosít   | ás |              |         |                |          |                     | ?  Kilé        | pés   |

#### Járművek nyilvántartásának kitöltése

- Az história lenyomása után töltse ki a gépjármű és vezető adatait, maid nyomja meg a rekletel gombot. Ezzel rögzíti a listába.
- o **Del-Törlés gomb**bal törölheti a felvitt adatokat a listából.
- <sup>(i)</sup> <sup>(j)</sup> <sup>(feljegyzés)</sup> gombbal írhat megjegyzést a járműhöz. A Feljegyzés
   törlésével pedig törölheti azt. Módosítással a változtatott szöveget tudja
   rögzíteni ha már rögzítette egyszer.

A Költségek fül csak a megfelelő modul megvásárlásakor használható. Itt tudja csatolni az autóhoz kapcsolódó kiadásokat.

- Költségek megnyitása] gombbal tudja behozni a költségnyilvántartását, ahol tárolja azokat.
- A szoftver automatikusan beteszi a költségekhez a felvitt számlákat, ha a gépjármű adatoknál megadta azt a költséghelyet ahova annak a gépkocsinak a számláit viszik fel.

Az Adattárak- Projekt kezelés alatt tudja felvinni projektjeit.

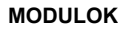

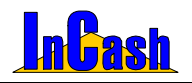

| Inditva /       | Projekt neve                  |     | Projekt adato  | k        | _            | _             |             |          |         |
|-----------------|-------------------------------|-----|----------------|----------|--------------|---------------|-------------|----------|---------|
| 2006.05.01 Érte | ikesítői hálózat kiépítése    | -   | Megnevezés:    | Epiti    | ezés         |               |             |          |         |
| 2006.05.07      | tkezés                        | Hor | Felelás neve   | Ren      | iszergazda   |               |             |          |         |
| 2006.05.11 Rer  | Idszerkiépités                | Hor | i energe mere. | Harr     | ith de Tiern | D:            |             |          | al      |
| 2006.05.19 Sze  | nizmodul bevezetése           |     | Rapos, partne  | RC [1111 |              |               |             |          |         |
| 2006.05.25 Vis  | zonteladói partnertalálkozó   |     | Projekt kezde  | te: 2006 | 05.07 3      | latáridő: [20 | 07.05.30    | Kedv.: P | 2%      |
| 2006.05.25 Dob  | iozos verzió bevezetése       |     | Feljegyzés K/  | oltségek | Számlák      | Szálltók      | Vevőik      | Előlegek | Zárás   |
| 2006.06.01 Pro  | fessional és átutalás modul a |     | Dátum          | /        | Mádosító     |               | Felies      | vzés     |         |
| 2006.07.01 3 h  | ónapos demó verzió            |     | 2006.05.11.1   | 4-11-28  | Rendszernaz  | Muskások      | elkezdték   | munkát   |         |
| 2006.08.01 Leg  | újjabb verziónk bevezetése    |     | 2006.05.11.1   | 4 11 38  | Rends zeroad | Önkormán      | zattal lebe | 4576348  |         |
| 2006.09.01 Akc  | tiós modulok                  |     | 2006.05.11.1   | 4-11-50  | Rends zernas | Anvanhess     | erzős tető  | böz      |         |
| 2006.10.01 Ós:  | zi ajándékeső                 |     | 2006.05.11.1   | 41215    | Rends zeroas | Épités mer    | kezdése     | ing a    |         |
| 2006.10.06 We   | báruház kommunikációja        |     | 2006.05.11.1   | 4 12 27  | Randszamat   | 2006-07-01    | .in heads   | a tarvak |         |
| 2006.11.03 Viz  | uáltechnikai eszközök ajándi  |     |                |          |              |               |             |          |         |
| 2006.12.14 Tele | phely összekötési akció       |     |                |          |              |               |             |          |         |
| 2006.12.15 Fris | sítési akció                  |     |                |          |              |               |             |          |         |
| 2007.05.26 Új a | rculat marketing kommuniká    |     |                |          |              |               |             |          |         |
| 2007.05.30 On-  | line reklámkampány            |     |                |          |              |               |             |          |         |
| 2007.05.31 Új v | erzió bevezetése              |     | 2006.07.01-6   | n beadvi | tervek       |               |             |          |         |
|                 |                               |     | 🚡 Új feljegy   | zós      | 🗲 Módosítá   | s Feljeg      | rz. törlése | 🗶 Mógs   | iem     |
| Dates in        | Roy Terrel Obrigan            |     | 12 80          | 1        | 100          | 197,20        |             | al a     | Valata  |
| ins Uj          | Tuer Tones Módos              | tas |                |          |              |               |             | 1        | r nepés |

- 🗎 lns. Új gombot nyomja meg.
- Töltse ki a projekt adatait.
- Nyomja meg a Felvitel gombot. Ezzel rögzíti a listába.
- **Del-Törlés gomb**bal törölheti a felvitt adatokat a listából.

#### A Feljegyzés fülnél:

0

 O Diglegyzés
 Gombbal írhat megjegyzést a projekthez. A Feljegyzés
 törlésével pedig törölheti azt. Módosítással a változtatott szöveget tudja
 rögzíteni ha már rögzítette egyszer.

A Költségek fül csak a megfelelő modul megvásárlásakor használható. Itt tudja csatolni a projekthez kapcsolódó kiadásokat.

Költségek megnyitásal gombbal tudja behozni a költségnyilvántartását, ahol tárolja azokat. A Projektek résznél tudja csatolni a megfelelő projekthez a

költséget a gombbal, így megjelenik a költségek fül alatt a kiválasztott projektnél.

 Ha esetleg mégsem a jó helyre csatolta, akkor a Költség eltávolítása gombbal törölheti a listából.

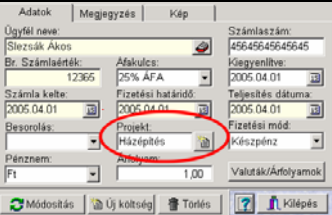

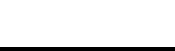

A **Számlák fül** alatt a projektből származó bevételi számláit rögzítheti. Menete hasonló a költségeknél leírtaknál. Annyiban tér csak el, hogy a **sztornírozás/számlamásolatnál** rá kell állni a választott számlára, majd jobb egér gombbal be kell hozni a legördülő gyorsmenüt, ahol a **Projekt számlához rendelésre** kell kattintani. Így beteszi a projekthez.

Vagy számalkészítéskor az F2-Egyéb fülnél hozzárendelheti a projektet nyomtatás előtt még!

| Stornírozás/Szán                                                        | lamásolat                                                                                          |                         |                                            |         |          |                       | X |  |  |
|-------------------------------------------------------------------------|----------------------------------------------------------------------------------------------------|-------------------------|--------------------------------------------|---------|----------|-----------------------|---|--|--|
| Számlaszám /                                                            | Vevõ neve                                                                                          | Dátum                   | Végösszeg                                  | Pénznem | Fiz. mód | Tipus                 | - |  |  |
| 2005/00001                                                              | Hófehérke                                                                                          | 2005.02.18              | 62 375                                     | Ft      | Átutalás |                       | 1 |  |  |
| 2005/00002                                                              | Hófehérke                                                                                          | 2005.02.18              | 76 926                                     | Ft      | Készpénz | Stornírozva (2005/000 | j |  |  |
| 2005/00003                                                              | Kukorica János                                                                                     | 2005.02.18              | 389,96                                     | EUR     | Átutalás |                       |   |  |  |
| 2005/00004                                                              | Höfehérke                                                                                          | 2005.02.18              | -76 926                                    | Ft      | Készpénz | Stornírozó (2005/0000 |   |  |  |
| 2005/00023                                                              | Bagoly                                                                                             | Számla nyomtatás        |                                            |         | Készpénz |                       |   |  |  |
| 2005/00024                                                              | Balu                                                                                               | Számia stornírozás      |                                            |         | Készpénz |                       |   |  |  |
| 2005/00025                                                              | Bobek                                                                                              | Áruátvételi lap megteki | ntése                                      |         | Készpénz |                       |   |  |  |
| 2005/00026                                                              | Buborék Béla                                                                                       | Sulnet expressz nyilatk | lozat megtekintése                         |         | Készpénz |                       |   |  |  |
| 2005/00027                                                              | Csipkerózsika                                                                                      | Sulnet expressz tranza  | akciós kód felvitele                       |         | Készpénz |                       |   |  |  |
| 2005/00028                                                              | Fecsegő Sára                                                                                       | Számlaszán másolása v   | rágólapra                                  |         | Készpénz |                       |   |  |  |
| 2005/00029                                                              | Bagoly                                                                                             | Szűrés a tárgy mezőre   |                                            | P5      | Készpénz |                       |   |  |  |
| 82005/0005                                                              | Roh Rohek                                                                                          | Számlák evportálása [ ) | tyt1/illomácyba                            |         | Késznénz |                       | 1 |  |  |
|                                                                         |                                                                                                    | Sulnetes szánilák felad | iása APEH adóbrival                        | lista 🗖 |          | <u>.</u>              | - |  |  |
|                                                                         | Számla 💌                                                                                           | Szánia adataból vevői   | izánia adataból vevői rendelés létrehozása |         |          | ? 👖 Kilépés 🛉         | E |  |  |
| ldőszak                                                                 | F                                                                                                  | Projekt számlához rend  | számlához rendelése                        |         |          | iállító szűrése       |   |  |  |
| 2002.08.01 3 .tól 2005.08.05 3 .ig. · Kózbeszerzési jelentés generálása |                                                                                                    |                         |                                            |         | 108 +    |                       | - |  |  |
| Csak Sulinet                                                            | Csak Sulinot expresszesek Tipus: • Mind • 🔍 Pénznem: •Nincs• 👻 🖉 Szűrés vásárlóra 🖹 Nyomtatási kép |                         |                                            |         |          |                       |   |  |  |

A **Szállítók fül** alatt azokat a szállítóleveleket látja amik a projektből származó bevételi számlái közé fognak majd tartozni, ha átteszi és kinyomtatja mint számlát.

Menete ugyanaz mint a számlázásnál leírtak.

Ha egy szállítólevélből ami projekthez van rendelve számla készül a szoftver automatikusan át fogja tenni a Szállítók fül alól a Számlák fülhöz a bizonylatot. A projektekhez a szállítólevelet ha már kinyomtatta úgy rendelheti hozzá, ha belép a **Készletmozgás- Szállítólevélen kiadott áruk** menüpontba ahol a megfelelő szállítólevélre állva jobb egérgombot nyomva előjön egy gyorsmenü: **Projekt hozzárendelése**. Itt tudja ezt megtenni.

A Vevőik fülnél láthatja azokat a vevői rendekléseket amiket hozzárendelt a projekthez. Amint számla készül ezekből a vevői rendelésekből a szoftver automatikusan áthelyezi Számlák fül alá a bizonylatot.

 Készítse el a vevői rendelést, majd mielőtt kilépne a számlakészítés ablakból lépjen át az F2-Egyéb fülre ahol hozzárendelheti a Projekthez a vevői rendelést.

| Kedvezmény a számlából (Bruttó) 5,00 % és 1 002 Ft 🤄 | Százalék C Összeg   |
|------------------------------------------------------|---------------------|
| Tárgy: 2006/000154es szerződés szerint               | Projekt Építkezés 👔 |

A Zárás fülnél tudja lezárni a projektet. Megnézheti a kiadási és bevételi számlák összegét és hogy sikeresen zárult-e a projekt.

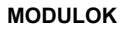

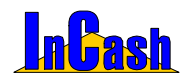

| Feljegyzés Költ                    | ségek Számlák      | Szállítók  | Vevőik | Előlegek | Zárás |  |  |  |
|------------------------------------|--------------------|------------|--------|----------|-------|--|--|--|
|                                    | Projekt egyenle    | g          |        |          |       |  |  |  |
|                                    | Költségek (br.):   | 3 db       | 296 3  | 06 Ft    |       |  |  |  |
|                                    | Számlák (br.):     | 6 db       | 346 6  | 68 Ft    |       |  |  |  |
|                                    |                    | Összesen   | 50 3   | 62 Ft    |       |  |  |  |
|                                    | Anyagköltség e     | lőleg egye | nleg   |          |       |  |  |  |
|                                    | Előlegek (br.):    | Γ          |        | 0 Ft     |       |  |  |  |
|                                    | Felhasznált (br.): |            | 20 0   | 35 Ft    |       |  |  |  |
|                                    |                    | Összesen   | -20 0  | 35 Ft    |       |  |  |  |
|                                    | Munkadíj előleg    | g egyenleg |        |          |       |  |  |  |
|                                    | Előlegek:          | Γ          |        | 0 Ft     |       |  |  |  |
|                                    | Felhasznált:       | ſ          |        | 0 Ft     |       |  |  |  |
|                                    |                    | Összesen   |        | 0 Ft     |       |  |  |  |
| Project lezárása Project feloldása |                    |            |        |          |       |  |  |  |

#### InCash Rendszerház Kft

94. oldal